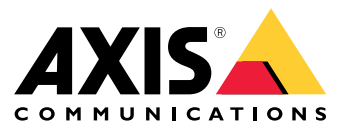

Manual do Usuário

# Índice

| Início                                                    | 3  |
|-----------------------------------------------------------|----|
| Encontre o dispositivo na rede                            | 3  |
| Abra a interface web do dispositivo                       | 3  |
| Criar uma conta de administrador                          | 3  |
| Senhas seguras                                            | 3  |
| Verifique se o software do dispositivo não foi manipulado | 4  |
| Visão geral da interface Web                              | 4  |
| Instalação                                                | 5  |
| Modo de visualização                                      | 5  |
| Configure seu dispositivo                                 | 6  |
| Configurações básicas                                     | 6  |
| Aiuste da imagem                                          | õ  |
| Exibicão e gravação de vídeo                              | 10 |
| Configuração de regras de eventos                         | 11 |
|                                                           | 11 |
| Auto                                                      | 14 |
|                                                           | 10 |
| Video                                                     | 17 |
| VIUCU                                                     | 17 |
| Andnucus                                                  | 20 |
| Anne                                                      | 27 |
| Αμμς                                                      | 20 |
| Sistellid                                                 | 20 |
| Soiha maic                                                | 50 |
| Salua IIIais                                              | 51 |
|                                                           | 51 |
| Area de visualização                                      | 51 |
| Modos de captura                                          | 51 |
| Foco e zoom remotos                                       | 51 |
| Máscaras de privacidade                                   | 51 |
| Sobreposições                                             | 52 |
| Streaming e armazenamento                                 | 52 |
| Aplicativos                                               | 53 |
| Cibersegurança                                            | 56 |
| Especificações                                            | 57 |
| Visão geral do produto                                    | 57 |
| Indicadores de LED                                        | 57 |
| Slot de cartão SD                                         | 57 |
| Botões                                                    | 58 |
| Conectores                                                | 58 |
| Limpeza do dispositivo                                    | 59 |
| Solução de problemas                                      | 60 |
| Redefinição para as configurações padrão de fábrica       | 60 |
| Opções do AXIS OS                                         | 60 |
| Verificar a versão atual do AXIS OS                       | 60 |
| Atualizar o AXIS OS                                       | 61 |
| Problemas técnicos, dicas e soluções                      | 61 |
| Considerações sobre desempenho                            | 63 |
| Entre em contato com o suporte                            | 64 |
|                                                           |    |

### Início

### Início

### Encontre o dispositivo na rede

Para encontrar dispositivos Axis na rede e atribuir endereços IP a eles no Windows®, use o AXIS IP Utility ou o AXIS Device Manager. Ambos os aplicativos são grátis e podem ser baixados de *axis.com/support*.

Para obter mais informações sobre como encontrar e atribuir endereços IP, acesse Como atribuir um endereço IP e acessar seu dispositivo.

#### Suporte a navegadores

O dispositivo pode ser usado com os seguintes navegadores:

|                                 | Chrome <sup>TM</sup> | Firefox <sup>®</sup> | Edge <sup>®</sup> | Safari® |
|---------------------------------|----------------------|----------------------|-------------------|---------|
| Windows <sup>®</sup>            | recomendada          | х                    | х                 |         |
| macOS®                          | recomendada          |                      |                   | х       |
| Outros sistemas<br>operacionais | x                    | х                    |                   |         |

Se precisar de mais informações sobre navegadores recomendados, acesse axis.com/browser-support.

### Abra a interface web do dispositivo

1. Abra um navegador e digite o endereço IP ou o nome de host do dispositivo Axis.

Se você não souber o endereço IP, use o AXIS IP Utility ou o AXIS Device Manager para localizar o dispositivo na rede.

2. Digite o nome de usuário e a senha. Se você acessar o dispositivo pela primeira vez, você deverá criar uma conta de administrador. Consulte *Criar uma conta de administrador na página 3*.

Para obter descrições de todos os controles e opções presentes na interface Web do dispositivo, consulte A interface Web na página 16.

### Criar uma conta de administrador

Na primeira vez que fizer login no dispositivo, você deverá criar uma conta de administrador.

- 1. Insira um nome de usuário.
- 2. Insira uma senha. Consulte Senhas seguras na página 3.
- 3. Insira a senha novamente.
- 4. Aceite o contrato de licença.
- 5. Clique em Add account (Adicionar conta).

#### Importante

O dispositivo não possui conta padrão. Se você perder a senha da sua conta de administrador, deverá redefinir o dispositivo. Consulte *Redefinição para as configurações padrão de fábrica na página 60.* 

### Senhas seguras

#### Importante

Os dispositivos Axis enviam a senha definida inicialmente na forma de texto plano via rede. Para proteger seu dispositivo após o primeiro login, configure uma conexão HTTPS segura e criptografada e altere a senha.

## Início

A senha do dispositivo é a proteção primária para seus dados e serviços. Os dispositivos Axis não impõem uma política de senhas, pois os produtos podem ser usados em vários tipos de instalações.

Para proteger seus dados, recomendamos enfaticamente que você:

- Use uma senha com pelo menos 8 caracteres, preferencialmente criada por um gerador de senhas.
- Não exponha a senha.
- Altere a senha em um intervalo recorrente pelo menos uma vez por ano.

## Verifique se o software do dispositivo não foi manipulado

Para certificar-se de que o dispositivo tenha o AXIS OS original ou para assumir o controle total do dispositivo após um ataque de segurança:

1. Restauração das configurações padrão de fábrica. Consulte *Redefinição para as configurações padrão de fábrica na página 60.* 

Após a redefinição, uma inicialização segura garantirá o estado do dispositivo.

2. Configure e instale o dispositivo.

## Visão geral da interface Web

Este vídeo oferece uma visão geral sobre a interface Web do dispositivo.

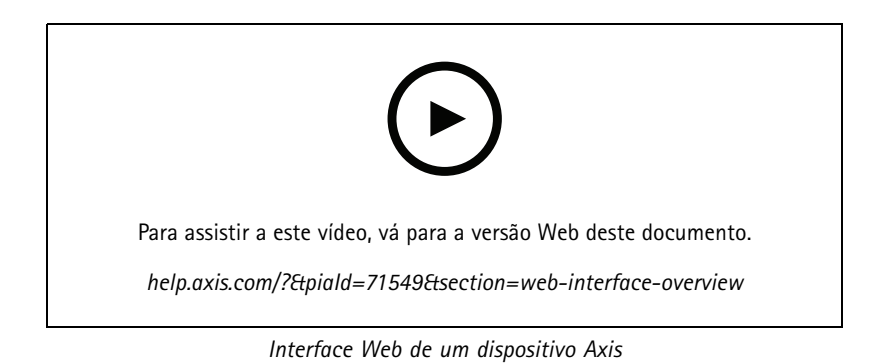

## Instalação

# Instalação

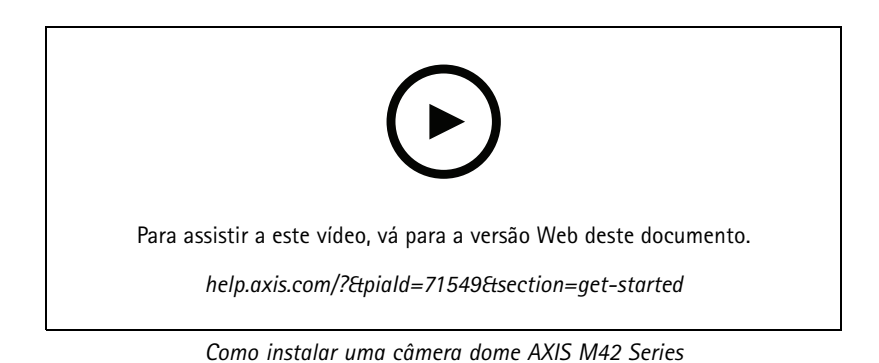

## Modo de visualização

O modo de visualização é ideal para os instaladores durante o ajuste fino da exibição da câmera durante a instalação. Não há necessidade de login para acessar a exibição da câmera no modo de visualização. Ele está disponível somente no estado padrão de fábrica por um tempo limitado ao alimentar o dispositivo.

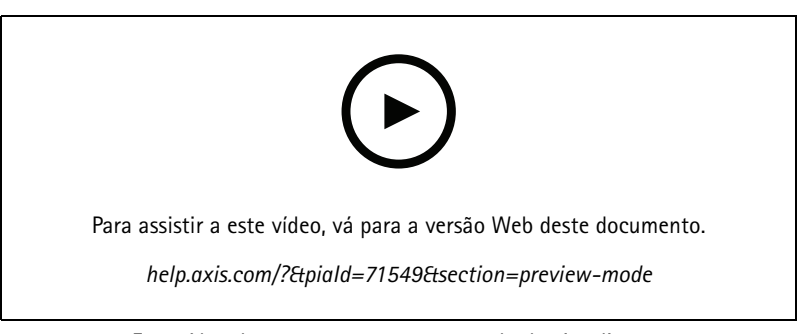

Este vídeo demonstra como usar o modo de visualização.

### Configure seu dispositivo

### Configure seu dispositivo

### Configurações básicas

Defina a frequência da linha de alimentação

- 1. Vá para Video > Installation > Power line frequency (Vídeo > Instalação > Frequência da linha de alimentação).
- 2. Clique em Change (Alterar).
- 3. Selecione uma frequência de linha de alimentação e clique em Save and restart (Salvar e reiniciar).

#### Definição do modo de captura

- 1. Vá para Video > Installation > Capture mode (Vídeo > Instalação > Modo de captura).
- 2. Clique em Change (Alterar).
- 3. Selecione um modo de captura e clique em Save and restart (Salvar e reiniciar).

Consulte também Modos de captura na página 51.

#### Definição da orientação

- 1. Vá para Video > Installation > Rotate (Vídeo > Instalação > Girar).
- 2. Selecione 0, 90, 180 ou 270 graus.

Consulte também Monitoramento de áreas longas e estreitas na página 8.

### Ajuste da imagem

Esta seção contém instruções sobre como configurar um dispositivo. Se desejar saber mais sobre como determinados recursos funcionam, acesse Saiba mais na página 51.

#### Ajuste o zoom e o foco

Para ajustar o zoom:

1. Vá para Video > Installation (Vídeo > Instalação) e ajuste o controle deslizante de zoom.

Para ajustar o foco:

1. Clique em (AF) para exibir a área de foco automático.

2. Ajuste a área de foco automático para cobrir a parte da imagem que deseja manter focalizada.

Se você não selecionar uma área de foco automático, a câmera focalizará na cena inteira. Recomendamos focalizar em um objeto estático.

- 3. Clique em Autofocus (Foco automático).
- 4. Para fazer o ajuste fino do foco, ajuste o controle deslizante de foco.

#### Benefício da luz IR em condições de pouca iluminação usando o modo noturno

Sua câmera usa luz visível para fornecer imagens coloridas durante o dia. No entanto, como a luz visível diminui, as imagens coloridas tornam-se menos nítidas e claras. Se você alternar para o modo noturno quando isso acontecer, a câmera usará luz visível e quase infravermelha para fornecer imagens em preto e branco detalhadas e claras. A câmera pode ser configurada para alternar para o modo noturno automaticamente.

## Configure seu dispositivo

- 1. Vá para Video > Image > Day-night mode (Vídeo > Imagem > Modo diurno/noturno) e verifique se o IR cut filter (Filtro de bloqueio de IR) está definido como Auto.
- 2. Para definir em que nível de luz você deseja que a câmera alterne para o modo noturno, mova o controle deslizante Threshold (Limite) para Bright (Claro) ou Dark (Escuro).

#### Observação

Se você definir a mudança para modo noturno para ocorrer quando estiver mais claro, a imagem permanecerá mais nítida, pois haverá menos ruído de baixa iluminação. Se você definir a mudança para ocorrer quando estiver mais escuro, as cores da imagem serão mantidas por mais tempo, mas haverá mais desfoque na imagem devido ao ruído de baixa iluminação.

#### Reduza o desfoque por movimento em condições de pouca iluminação

Para reduzir o desfoque por movimento em condições de pouca luz, ajuste uma ou mais das seguintes configurações em Video > Image > Exposure (Vídeo > Imagem > Exposição):

#### Observação

Quando o ganho é aumentado, o ruído da imagem também aumenta.

• Defina Max shutter (Obturador máximo) como um tempo mais curto e Max gain (Ganho máximo) como um valor mais alto.

Se ainda houver problemas com o desfoque de movimento:

- Aumente o nível de luz na cena.
- Monte a câmera para que os objetos se movam em sua direção ou se afastem dela, e não para os lados.

#### Manuseio de cenas com luz de fundo forte

Alcance dinâmico é a diferença entre os níveis de luz em uma imagem. Em alguns casos, a diferença entre as áreas mais escuras e mais claras pode ser significativa. O resultado é, muitas vezes, uma imagem em que somente as áreas escuras ou as áreas claras são visíveis. O amplo alcance dinâmico (WDR) torna tanto as áreas escuras quanto as áreas claras da imagem visíveis.

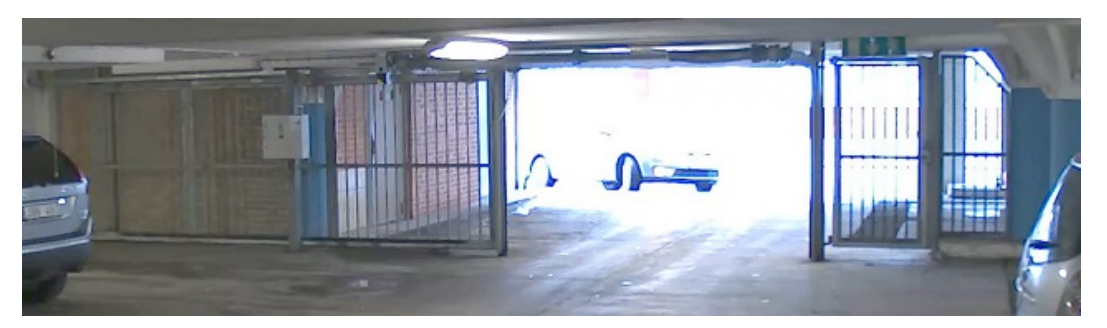

Imagem sem WDR.

## Configure seu dispositivo

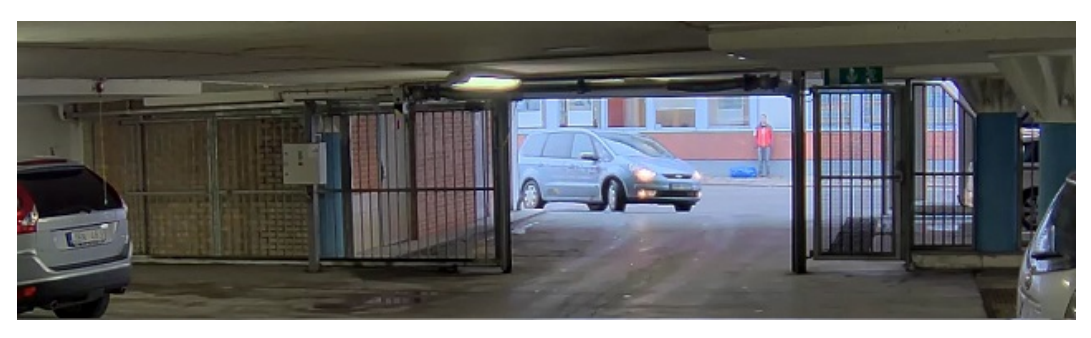

Imagem com WDR.

#### Observação

- O WDR pode causar artefatos na imagem.
- 1. Vá para Image > Wide dynamic range (Imagem > Amplo alcance dinâmico).
- 2. Ative o WDR.
- 3. Se ainda houver problemas, vá para Exposure (Exposição) e ajuste a Exposure zone (Zona de exposição) para cobrir a área de interesse.

Para saber mais sobre WDR e aprender a usá-lo, visite axis.com/web-articles/wdr.

#### Monitoramento de áreas longas e estreitas

Use o formato corredor para melhor utilizar o campo de visão completo em uma área longa e estreita, por exemplo, uma escada, um corredor, uma estrada ou um túnel.

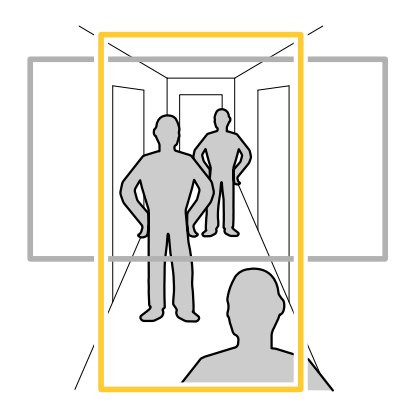

- 1. Dependendo do seu dispositivo, gire a câmera ou a lente com 3 eixos na câmera em 90° ou 270°.
- 2. Se o dispositivo não tiver rotação automática da visualização, acesse Video > Installation (Vídeo > Instalação).
- 3. Gire a visão em 90° ou 270°.

### Verifique a resolução de pixels

Para verificar que uma parte definida da imagem contém pixels suficientes, por exemplo, para reconhecer o rosto de uma pessoa, você pode usar o contador de pixels.

### Configure seu dispositivo

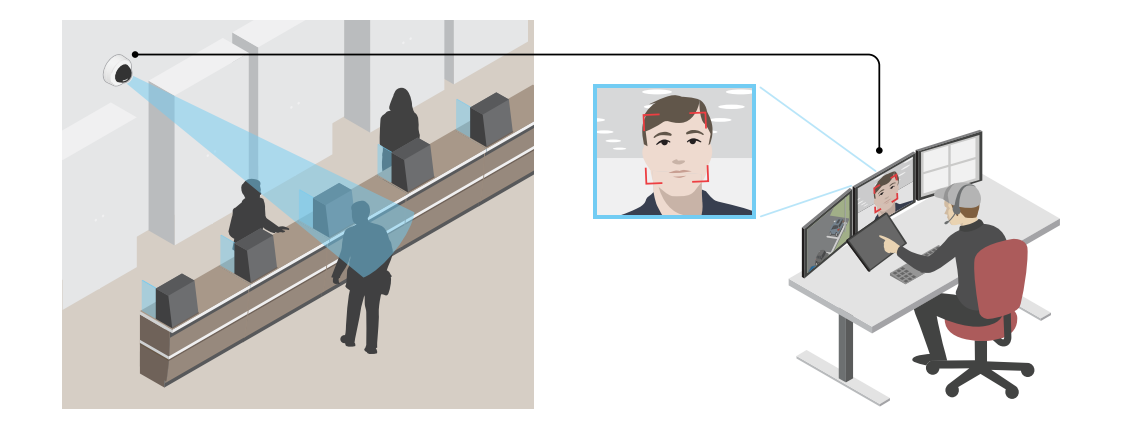

- 1. Vá para Video > Image (Vídeo > Imagem) e clique em
- 2. Clique em (AF) para Pixel counter (Contador de pixels).
- 3. Na vista ao vivo da câmera, ajuste o tamanho e posição do retângulo ao redor da área de interesse, por exemplo, onde você espera que os rostos apareçam.

Você pode ver o número de pixels para cada lado do retângulo e decidir se os valores são suficientes para as suas necessidades.

#### Ocultar partes da imagem com máscaras de privacidade

Você pode criar uma ou várias máscaras de privacidade para ocultar partes da imagem.

- 1. Vá para Video > Privacy masks (Vídeo > Máscaras de privacidade).
- 2. Clique em
- 3. Clique na nova máscara e digite um nome.
- 4. Ajuste o tamanho e o posicionamento da máscara de privacidade de acordo com suas necessidades.
- 5. Para alterar a cor de todas as máscaras de privacidade, clique em Privacy masks (Máscaras de privacidade) e selecione uma cor.

Consulte também Máscaras de privacidade na página 51

#### Mostrar uma sobreposição de imagem

Você pode adicionar uma imagem como um sobreposição na transmissão de vídeo.

- 1. Vá para Video > Overlays (Vídeo > Sobreposições).
- 2. Selecione Image (Imagem) e clique em
- 3. Clique em Images (Imagens).
- 4. Arraste e solte uma imagem.
- 5. Clique em Upload (Carregar).

## Configure seu dispositivo

- 6. Clique em Manage overlay (Gerenciar sobreposição).
- 7. Selecione a imagem e a posição. Você também pode arrastar a imagem de sobreposição na visualização ao vivo para alterar a posição.

#### Mostrar uma sobreposição de texto

Você pode adicionar um campo de texto como uma sobreposição no stream de vídeo. Isso é útil, por exemplo, quando você deseja exibir a data, a hora ou o nome de uma empresa no stream de vídeo.

- 1. Vá para Video > Overlays (Vídeo > Sobreposições).
- 2. Selecione Text (Texto) e clique em
- 3. Digite o texto que deseja exibir no stream de vídeo.
- 4. Selecione uma posição. Você também pode arrastar o campo de texto da sobreposição na visualização ao vivo para alterar a posição.

#### Como gravar e assistir vídeo

Gravar vídeo diretamente da câmera

- 1. Vá para Video > Image (Vídeo > Imagem).
- 2. Para iniciar uma gravação, clique em

Se você não configurou nenhum armazenamento, clique em  $\cup$  e em  $\P$ . Para obter instruções sobre como configurar o armazenamento de rede, consulte *Configurar o armazenamento de rede na página 11* 

3. Para interromper a gravação, clique em **ovamente**.

#### Assista ao vídeo

- 1. Vá para Recordings (Gravações).
- 2. Clique em 🕨 para obter sua gravação na lista.

### Exibição e gravação de vídeo

Esta seção contém instruções sobre como configurar um dispositivo. Para saber mais sobre como o streaming e o armazenamento funcionam, acesse *Streaming e armazenamento na página 52*.

#### Redução de largura de banda e armazenamento

#### Importante

- A redução da largura de banda pode levar à perda de detalhes na imagem.
- 1. Vá para Video > Stream (Vídeo > Stream).

2. Clique em 🐺 na visualização ao vivo.

3. Selecione Video format (Formato de vídeo) AV1 se o dispositivo for compatível com ele. Caso contrário, selecione H.264.

## Configure seu dispositivo

- 4. Vá para Video > Stream > General (Vídeo > Sistema > Geral) e aumente Compression (Compactação).
- 5. Vá para Video > Stream > Zipstream (Vídeo > Stream > Zipstream) e siga um ou mais dos seguintes procedimentos:

#### Observação

As configurações do Zipstream são usadas para todos os codificadores de vídeo, exceto MJPEG.

- Selecione a **Strength (Intensidade)** da Zipstream que deseja usar.
- Ative Optimize for storage (Otimizar para armazenamento). Esse recurso só poderá ser usado se o software de gerenciamento de vídeo oferecer suporte a quadros B.
- Ative o Dynamic FPS (FPS dinâmico).
- Ative Dynamic GOP (Grupo de imagens dinâmico) e defina um valor alto para Upper limit (Limite superior) do comprimento de GOP.

#### Observação

A maioria dos navegadores da Web não oferece suporte à decodificação H.265. Por isso, o dispositivo não é compatível com essa decodificação em sua interface da Web. Em vez disso, você pode usar um aplicativo ou sistema de gerenciamento de vídeo compatível com a decodificação H.265.

#### Configurar o armazenamento de rede

Para armazenar registros na rede, você precisa configurar o seu armazenamento de rede.

- 1. Vá para System > Storage (Sistema > Armazenamento).
- 2. Clique em rede). Add network storage (Adicionar armazenamento de rede) em Network storage (Armazenamento de
- 3. Digite o endereço IP do servidor host.
- 4. Digite o nome do local compartilhado no servidor host em Network share (Compartilhamento de rede).
- 5. Digite o nome de usuário e a senha.
- 6. Selecione a versão SMB ou deixe em Auto.
- 7. Selecione Add share without testing (Adicionar compartilhamento sem testar) se você experimentar problemas de conexão temporários ou se o compartilhamento ainda não tiver sido configurado.
- 8. Clique em Adicionar.

#### Exibição de um stream de vídeo ao vivo em um monitor

Sua câmera pode transmitir stream de vídeo ao vivo para um monitor HDMI mesmo sem uma conexão de rede. Use o monitor para fins de monitoramento ou exibição pública, por exemplo, em uma loja.

- 1. Conecte um monitor externo usando um conector HDMI.
- 2. Vá para System > Video out (Sistema > Saída de vídeo) e ative a opção HDMI.
- 3. Selecione uma Fonte. Gire a imagem se necessário.

### Configuração de regras de eventos

Você pode criar regras para fazer com que o dispositivo realize ações quando certos eventos ocorrem. Uma regra consiste em condições e ações. As condições podem ser usadas para acionar as ações. Por exemplo, o dispositivo pode iniciar uma gravação ou enviar um email quando detecta movimento ou mostrar um texto de sobreposição enquanto o dispositivo está gravando.

### Configure seu dispositivo

Para saber mais, consulte nosso guia Introdução a regras de eventos.

#### Acionar uma ação

- 1. vá para System > Events (Sistema > Eventos) e adicione uma regra. A regra define quando o dispositivo executará determinadas ações. Você pode configurar regras como agendadas, recorrentes ou acionadas manualmente.
- 2. Insira um Name (Nome).
- 3. Selecione a **Condition (Condição)** que deve ser atendida para acionar a ação. Se você especificar mais de uma condição para a regra, todas as condições deverão ser atendidas para acionar a ação.
- 4. Selecione qual Action (Ação) o dispositivo deverá executar quando as condições forem atendidas.

#### Observação

Se você fizer alterações em uma regra ativa, a regra deverá ser ativada novamente para que as alterações entrem em vigor.

#### Observação

Se você alterar a definição de um perfil de stream usado em uma regra, será necessário reiniciar todas as regras que usam esse perfil de stream.

#### Gravação de vídeo quando a câmera detecta um objeto

Este exemplo explica como configurar o dispositivo para iniciar a gravação no cartão SD quando a câmera detecta um objeto. A gravação incluirá cinco segundos antes da detecção e um minuto após o término da detecção.

Antes de começar:

• Certifique-se de ter um cartão SD instalado.

Verifique se a AXIS Object Analytics está em execução:

- 1. Vá para Apps > AXIS Object Analytics (Aplicativos > AXIS Object Analytics).
- 2. Inicie o aplicativo se ele ainda não estiver em execução.
- 3. Certifique-se de ter configurado o aplicativo de acordo com suas necessidades.

#### Crie uma regra:

- 1. vá para System > Events (Sistema > Eventos) e adicione uma regra.
- 2. Digite um nome para a regra.
- 3. Na lista de condições, em Application (Aplicativo), selecione Object Analytics.
- 4. Na lista de ações, em Recordings (Gravações), selecione Record video while the rule is active (Gravar vídeo enquanto a regra estiver ativa).
- 5. Na lista de opções de armazenamento, selecione SD\_DISK.
- 6. Selecione uma câmera e um perfil de stream.
- 7. Defina o tempo do pré-buffer como 5 segundos.
- 8. Defina o tempo do pós-buffer como 1 minuto.
- 9. Clique em Salvar.

#### Exibição de uma sobreposição de texto no stream de vídeo quando o dispositivo detectar um objeto

Este exemplo explica como exibir o texto "Motion detected" (Movimento detectado) quando o dispositivo detecta um objeto.

## Configure seu dispositivo

Verifique se a AXIS Object Analytics está em execução:

- 1. Vá para Apps > AXIS Object Analytics (Aplicativos > AXIS Object Analytics).
- 2. Inicie o aplicativo se ele ainda não estiver em execução.
- 3. Certifique-se de ter configurado o aplicativo de acordo com suas necessidades.

#### Adicione o texto de sobreposição:

- 1. Vá para Video > Overlays (Vídeo > Sobreposições).
- 2. Em Overlays (Sobreposições), selecione Text (Texto) e clique em + .
- 3. Insira #D no campo de texto.
- 4. Escolha o tamanho e a aparência do texto.

5. Para posicionar a sobreposição de texto, clique em 🖶 e selecione uma opção.

#### Crie uma regra:

- 1. vá para System > Events (Sistema > Eventos) e adicione uma regra.
- 2. Digite um nome para a regra.
- 3. Na lista de condições, em Application (Aplicativo), selecione Object Analytics.
- 4. Na lista de ações, em Overlay text (Sobreposição de texto), selecione Use overlay text (Usar sobreposição de texto).
- 5. Selecione um canal de vídeo.
- 6. Em Text (Texto), digite "Motion detected" (Movimento detectado).
- 7. Defina a duração.
- 8. Clique em Salvar.

#### Envio de um email automático se alguém borrifar tinta na lente

Ativar a detecção de manipulação:

- 1. Vá para System > Detectors > Camera tampering (Sistema > Detectores > Manipulação da câmera).
- 2. Defina um valor para Trigger delay (Retardo do acionador). O valor indica o tempo que deve ser transcorrido antes que um email seja enviado.
- 3. Ative Trigger on dark images (Acionar em imagens escuras) para detectar se a lente é borrifada, coberta ou tirada significativamente de foco.

Adicionar um destinatário de email:

- 4. Vá para System > Events > Recipients (Sistema > Eventos > Destinatários) e adicione um destinatário.
- 5. Digite um nome para o destinatário.
- 6. Selecione Email.
- 7. Digite um endereço de email para o qual a mensagem será enviada.
- 8. A câmera não tem seu próprio servidor de email, portanto, será necessário fazer login em outro servidor de email para enviar emails. Preencha as demais informações de acordo com seu provedor de email.

### Configure seu dispositivo

- 9. Para enviar um email de teste, clique em Test (Testar).
- 10. Clique em Salvar.

Crie uma regra:

- 11. Acesse System > Events > Rules (Sistema > Eventos > Regras) e adicione uma regra:
- 12. Digite um nome para a regra.
- 13. Na lista de condições, em Video (Vídeo), selecione Tampering (Manipulação).
- 14. Na lista de ações, em Notifications (Notificações), selecione Send notification to email (Enviar notificação para email) e, em seguida, selecione o destinatário na lista.
- 15. Digite um assunto e uma mensagem para o email.
- 16. Clique em Salvar.

### Áudio

#### Adição de áudio à sua gravação

Ative o áudio:

- 1. Vá para Video > Stream > Audio (Vídeo > Stream > Áudio) e inclua áudio.
- 2. Se o dispositivo tiver mais de uma fonte de entrada, selecione a correta em Source (Fonte).
- 3. Vá para Audio > Device settings (Áudio > Configurações do dispositivo) e ative a fonte de entrada correta.
- 4. Se você fizer alguma alteração na origem da entrada, clique em Apply changes (Aplicar alterações).

Edite o perfil de stream que é usado para a gravação:

- 5. Vá para System > Stream profiles (Sistema > Perfis de stream) e selecione o perfil de stream.
- 6. Selecione Include audio (Incluir áudio) e ative-a.
- 7. Clique em Salvar.

### Adicione capacidade de áudio ao seu produto usando portcast

Com a tecnologia portcast, você pode adicionar recursos de áudio ao seu produto. Ele permite a comunicação de áudio e E/S digitalmente via cabo de rede entre a câmera e a interface.

Para adicionar capacidade de áudio ao seu dispositivo de vídeo em rede Axis, conecte o dispositivo de áudio Axis e a interface de E/S compatíveis entre seu dispositivo e o switch PoE responsável por fornecer a alimentação.

- 1. Conecte o dispositivo de vídeo em rede Axis (1) e o dispositivo portcast Axis (2) com um cabo PoE.
- 2. Conecte o dispositivo portcast Axis (2) e o switch PoE (3) com um cabo PoE.

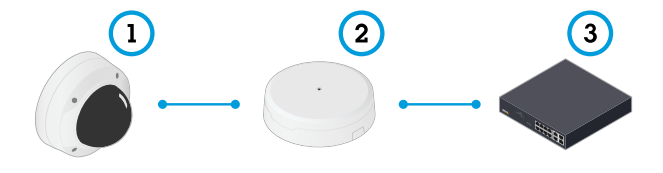

1 Dispositivo de vídeo em rede Axis

# Configure seu dispositivo

- 2 Dispositivo portcast Axis
- 3 Chave

Assim que os dispositivos estiverem conectados, uma guia de áudio se tornará visível nas configurações para seu dispositivo de vídeo em rede Axis. Vá para a guia Audio (Áudio) e ative a opção Allow audio (Permitir áudio).

Consulte o manual do usuário do dispositivo portcast Axis para obter mais informações.

## A interface Web

## A interface Web

Para alcançar a interface Web do dispositivo, digite o endereço IP do dispositivo em um navegador da Web.

#### Observação

O suporte aos recursos e às configurações descritas nesta seção variam para cada dispositivo. Este ícone 🤟 indica que o recurso ou configuração está disponível somente em alguns dispositivos.

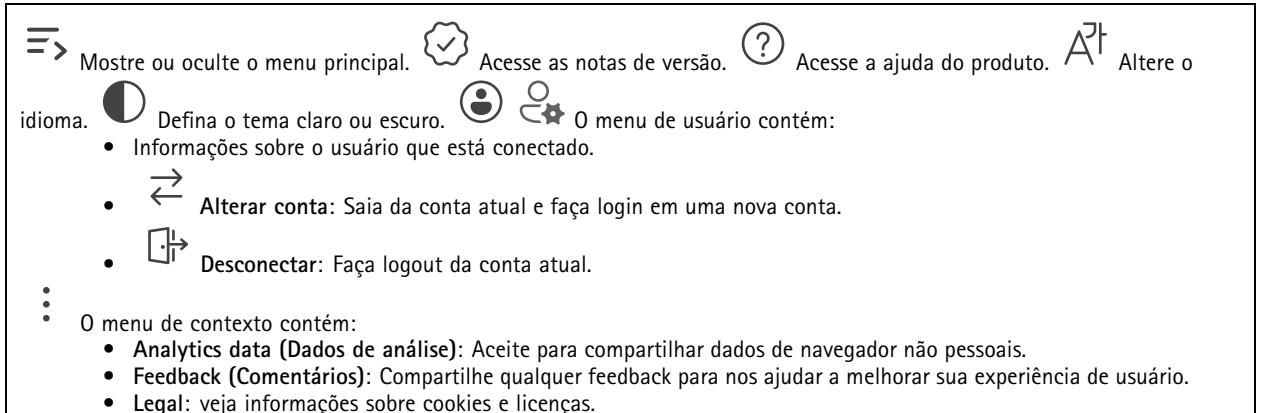

About (Sobre): veja informações do dispositivo, incluindo versão e número de série do AXIS OS.

## Status

#### Segurança

Mostra os tipos de acesso ao dispositivo que estão ativos, quais protocolos de criptografia estão em uso e se aplicativos não assinados são permitidos. Recomendações para as configurações são baseadas no Guia de Fortalecimento do AXIS OS.

Hardening guide (Guia de fortalecimento): Clique para ir para o Guia de Fortalecimento do AXIS OS, onde você poderá aprender mais sobre segurança cibernética em dispositivos Axis e práticas recomendadas.

#### Status de sincronização de horário

Mostra as informações de sincronização de NTP, incluindo se o dispositivo está em sincronia com um servidor NTP e o tempo restante até a próxima sincronização.

NTP settings (Configurações de NTP): Exiba e atualize as configurações de NTP. Leva você para a página Time and location (Hora e local) na qual é possível alterar as configurações de NTP.

#### Informações do dispositivo

Mostra as informações do dispositivo, incluindo versão e o número de série do AXIS OS.

Upgrade AXIS OS (Atualizar o AXIS OS): atualize o software em seu dispositivo. Abre a página Maintenance (Manutenção), na qual é possível atualizar.

#### Gravação em andamento

Mostra as gravações em andamento e seu espaço de armazenamento designado.

# A interface Web

Gravações: Exibir gravações em andamento e filtradas e suas fontes. Para obter mais informações, consulte *Gravações na página* 

## Vídeo

| Clique para reproduzir o stream de vídeo ao vivo.<br>O Clique para congelar o stream de vídeo ao vivo.<br>O clique para congelar o stream de vídeo ao vivo.<br>O arquivo é salvo na pasta "Downloads" do seu computador. O nome<br>do arquivo de imagem é [snapshot_YYYY_MM_DD_HH_MM_SS.jpg]. O tamanho real do instantâneo depende da compactação que<br>é aplicada do mecanismo de navegador da Web específico no qual o instantâneo é recebido. Portanto, o tamanho do instantâneo                                                                                                    |
|----------------------------------------------------------------------------------------------------|
| pode variar com a configuração de compactação real que é configurada no dispositivo.<br>portas de saída de E/S. Use a chave para abrir ou fechar o circuito de uma porta, por exemplo, com o intuito de testar dispositivos<br>externos. $QR$ $Q$ $Q$ $Q$ $Q$ $Q$ $Q$ $Q$ $Q$ $Q$ $Q$                                                                                                    |
| <ul> <li>manualmente a luz branca. Clique para acessar os controles na tela:</li> <li>Predefined controls (Controles predefinidos): ative para usar os controles na tela disponíveis.</li> </ul>                                                                                                    |
| <ul> <li>Custom controls (Controles personalizados): Clique em Add custom control (Adicionar controle personalizado) para adicionar um controle na tela.</li> </ul>                                                                                                    |
| Inicia o lavador. Quando a sequência é iniciada, a câmera se move para a posição configurada para receber o spray de lavagem. Quando toda a sequência de lavagem é concluída, a câmera retorna para sua posição anterior. Esse ícone                                                                                                    |
| só é visível quando o lavador está conectado e configurado. Inicia o limpador. O U Clique e selecione<br>uma posição predefinida para ir para a posição predefinida na visualização ao vivo. Ou clique em Setup (Configuração) para ir                                                                                                    |
| para a página da posição predefinida. 🔶 😧 UU Adiciona ou remove uma área de recuperação de foco. Quando uma<br>área de recuperação de foco é adicionada, a câmera salva as configurações de foco naquela faixa de pan/tilt específica. Quando<br>você define uma área de recuperação de foco e a câmera entra nessa área na visualização ao vivo, a câmera recupera o foco                                                                                                    |
| salvo anteriormente. É suficiente cobrir metade da área para a câmera recuperar o foco. Clique para selecionar<br>um guard Tour e, em seguida, clique em <b>Start (Iniciar)</b> para executar o guard tour. Ou clique em <b>Setup (Configuração)</b> para                                                                                                    |
| ir para a página guard tours. Clique para ativar manualmente o aquecedor durante um período selecionado.                                                                                                    |
| Clique para iniciar uma gravação contínua do stream de vídeo ao vivo. Clique novamente para parar a gravação. Se uma                                                                                                    |
| gravação estiver em andamento, ela será retomada automaticamente depois de uma reinicialização. U Clique para exibir o<br>armazenamento configurado para o dispositivo. Para configurar o armazenamento, você deve estar conectado como administrador.                                                                                                    |
| <ul> <li>Clique para acessar mais configurações:</li> <li>Formato de vídeo: selecione o formato de codificação que será usado na visualização ao vivo.</li> </ul>                                                                                                    |
| <ul> <li>Autoplay (Reprodução automática): ative para reproduzir automaticamente um stream de vídeo sem som sempre que você abrir o dispositivo em uma nova sessão.</li> <li>Client stream information (Informações de stream do cliente): ative para exibir informações dinâmicas sobre o stream de vídeo usado pelo navegador que apresenta o stream de vídeo ao vivo. As informações de taxa de bits são diferentes das informações apresentadas em uma sobreposição de texto devido às diferentes fontes de informações do stream do cliente é a taxa de bits do último segundo, proveniente do driver de codificação do dispositivo. A taxa de bits na sobreposição é a taxa de bits média nos últimos 5 segundos, proveniente do navegador. Os dois valores cobrem apenas o stream de vídeo bruto, sem a largura de banda adicional gerada ao ser transportado pela rede via UDP/TCP/HTTP.</li> </ul> |

## A interface Web

Adaptive stream (Stream adaptativo): ative para adaptar a resolução da imagem à resolução real do cliente de exibição, a fim de aprimorar a experiência do usuário e impedir uma possível sobrecarga do hardware do cliente. O stream adaptativo é aplicado somente ao visualizar o stream de vídeo ao vivo na interface da Web em um navegador. Quando o stream adaptativo está ativado, a taxa de quadros máxima é 30 fps. Se você capturar um instantâneo com o stream adaptativo ativado, será usada a resolução de imagem selecionada pelo stream adaptativo. Level grid (Grade de nível): Clique em (AF) para exibir a grade de nível. Essa grade ajuda você a decidir se a imagem está alinhada horizontalmente. Clique em O para ocultá-la. Pixel counter (Contador de pixels): Clique em (AF) para mostrar o contador de pixels. Arraste e redimensione a caixa para acomodar sua área de interesse. Você também pode definir o tamanho em pixels da caixa nos campos Width (Largura) e Height (Altura). Refresh (Atualizar): Clique em  $\bigcirc$  para atualizar a imagem estática na visualização ao vivo. Controles de PTZ : Ative para exibir controles de PTZ na visualização ao vivo. [1:1] Clique para mostrar a visualização ao vivo na resolução máxima. Se a resolução máxima for maior que o tamanho da sua tela, use a imagem menor para navegar.  $\Box$   $\Box$  Clique para exibir o stream de vídeo ao vivo em tela cheia. Pressione ESC para sair do modo de tela cheia.

### Instalação

Modo de captura  $\mathbf{U}$  : um modo de captura é uma configuração predefinida que determina como a câmera captura as imagens. Quando você altera o modo de captura, várias outras configurações podem ser afetadas, como áreas de exibição e máscaras de

privacidade.**Posição de montagem** : a orientação da imagem pode mudar de acordo com a montagem da câmera.**Power line frequency (Frequência da linha de alimentação)**: Para minimizar a cintilação da imagem, selecione a frequência utilizada em sua região. As regiões norte-americanas e o Brasil normalmente usam 60 Hz. O resto do mundo usa principalmente 50 Hz. Se não tiver certeza sobre a frequência da linha de alimentação da sua região, entre em contato com as autoridades locais.

Rotate (Girar): selecione a orientação desejada para a imagem.

Zoom: use o controle deslizante para ajustar o nível de zoom.Autofocus after zooming (Foco automático após o zoom): Ative para ativar o foco automático após aplicar o zoom.Focus (Foco): Use o controle deslizante para definir o foco manualmente.AF: Clique para fazer a câmera focalizar na área selecionada. Se você não selecionar uma área de foco automático, a câmera focalizará

na cena inteira. Autofocus area (Área de foco automático): Clique em para exibir a área de foco automático. Essa área deve incluir a área de interesse. Reset focus (Redefinir foco): Clique para que o foco retorne à sua posição original. Observação

Em ambientes frios, é possível levar vários minutos para que o zoom e o foco fiquem disponíveis.

#### Imagem

Aparência

## A interface Web

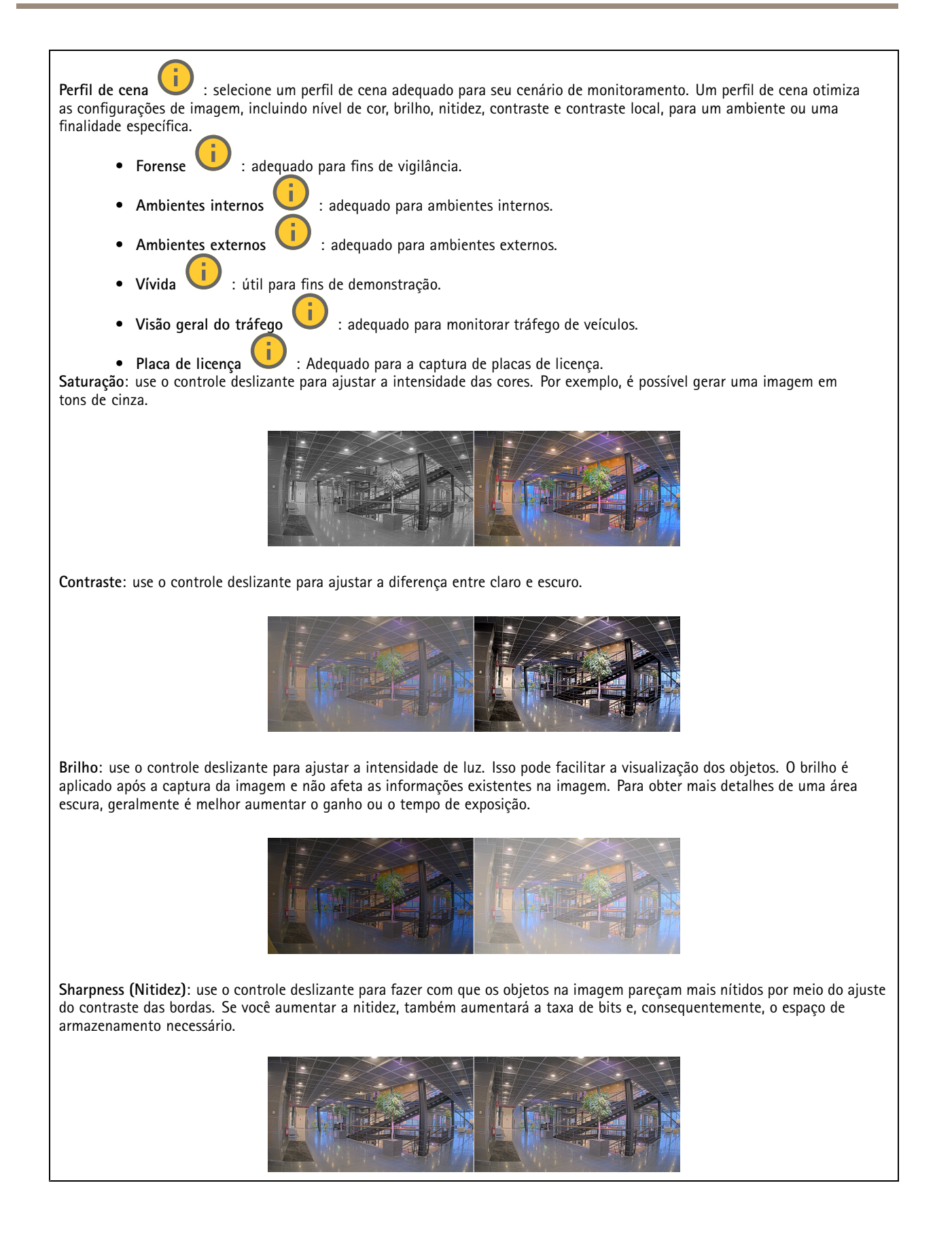

## A interface Web

| Amplo alcance dinâmico                                                                                                    |
|----------------------------------------------------------------------------------------------------|
| WDR (Wide Dynamic Range, Amplo Alcance Dinâmico) : ative para tornar visíveis tanto as áreas escuras quanto as áreas                                                                                                    |
| claras da imagem. <b>Contraste local</b> U: use o controle deslizante para ajustar o contraste da imagem. Quanto mais alto for o                                                                                                    |
| valor, maior será o contraste entre áreas escuras e claras. <b>Mapeamento de tons</b> $\bigcirc$ : use o controle deslizante para ajustar a quantidade de mapeamento de tons que é aplicada à imagem. Se o valor for definido como zero, somente a correção de gama padrão será aplicada, enquanto um valor mais alto aumentará a visibilidade das partes mais escuras e mais claras da imagem.                                                                                                    |
| Equilíbrio de branco                                                                                                    |
| Quando a câmera detecta qual é a temperatura da cor da luz recebida, ela pode ajustar a imagem para fazer as cores parecerem mai<br>naturais. Se isso não for suficiente, você pode selecionar uma fonte de luz adequada na lista.                                                                                                    |
| A configuração de balanço de branco automático reduz o risco de cintilação das cores adaptando-se a mudanças de forma gradual. Se a iluminação for alterada, ou quando a câmera for ligada pela primeira vez, até 30 segundos poderão ser necessários para a adaptação à nova fonte de luz. Se houver mais de um tipo de fonte de luz em uma cena, ou seja, elas apresentam temperatura de cores diferentes, a fonte de luz dominante atuará como referência para o algoritmo de balanço de branco automático. Esse comportamento poderá ser sobrescrito com a escolha de uma configuração de balanço de branco fixa que corresponda à fonte de lu que você deseja usar como referência. |
| Light environment (Ambiente de iluminação):<br>• Automatic (Automático): Identificação e compensação automáticas da cor da fonte de luz. Essa é a configuração<br>recomendada que pode ser usada na maioria das situações.                                                                                                    |
| • Automático – Ambientes externos : Identificação e compensação automáticas da cor da fonte de luz. Essa é a configuração recomendada que pode ser usada na maioria das situações de ambientes externos.                                                                                                    |
| • Personalizado, ambientes internos : Ajuste de cores fixo para ambientes com alguma iluminação artificial (não fluorescente), bom para temperaturas de cor normais ao redor de 2800 K.                                                                                                    |
| <ul> <li>Personalizado – ambientes externos         <ul> <li>Ajuste de cores fixo para condições de tempo ensolaradas com<br/>temperatura de cor de cerca de 5500 K.</li> </ul> </li> </ul>                                                                                                    |
| <ul> <li>Fixed – fluorescent 1 (Fixo – luz fluorescente 1): Ajuste de cores fixo para iluminação fluorescente com temperatura<br/>de cor de cerca de 4000 K.</li> </ul>                                                                                                    |
| <ul> <li>Fixed – fluorescent 2 (Fixo – luz fluorescente 2): Ajuste de cores fixo para iluminação fluorescente com temperatura<br/>de cor de cerca de 3000 K.</li> <li>Fixed – indears (Fixo – embientes internes): Ajuste de cores fixo para embientes com elguma iluminação artificial</li> </ul>                                                                                                    |
| <ul> <li>Fixed – induors (Fixo – ambientes internos). Ajuste de cores fixo para ambientes com alguna indiminação artificial (não fluorescente), bom para temperaturas de cor normais ao redor de 2800 K.</li> <li>Fixed – outdoors 1 (Fixo – ambientes externos 1): Ajuste de cores fixo para condições de tempo ensolaradas.</li> </ul>                                                                                                    |
| <ul> <li>com temperatura de cor de cerca de 5500 K.</li> <li>Fixed – outdoors 2 (Fixo – ambientes externos 2): Ajuste de cores fixo para condições de tempo nubladas com temperatura de cor de cerca de 6500 K.</li> </ul>                                                                                                    |
| • Iluminação pública – mercúrio : ajuste de cores fixo para a emissão ultravioleta das lâmpadas de vapor de mercúrio muito comuns em iluminação pública.                                                                                                    |
| <ul> <li>Iluminação pública – sódio : Ajuste de cores fixo para compensar a cor amarelo-alaranjada das lâmpadas de vapor de sódio muito comuns em iluminação pública.</li> <li>Hold current (Manter atuaic): Mantém as configurações atuais e não compensa por alterações na iluminação</li> </ul>                                                                                                    |
| <ul> <li>Manual i fixa o balanço de branco com a ajuda de um objeto branco. Arraste o círculo para um objeto que deseja que a câmera interprete como branco na imagem de visualização ao vivo. Use os controles deslizantes Red balance (Balanço de vermelho) e Blue balance (Balanço de azul) para ajustar o balanço de branco manualmente.</li> </ul>                                                                                                    |

Modo dia/noite

## A interface Web

#### IR-cut filter (Filtro de bloqueio de infravermelho):

• Auto: selecione para ativar e desativar automaticamente o filtro de bloqueio de infravermelho. Quando a câmera está no modo diurno, o filtro de bloqueio de infravermelho é ativado e bloqueia luz infravermelha recebida. No modo noturno, o filtro de bloqueio de infravermelho é desativado e aumenta a sensibilidade da câmera à luz.

#### Observação

- Alguns dispositivos têm filtros de passagem de infravermelho no modo noturno. O filtro de passagem de infravermelho aumenta a sensibilidade à luz infravermelha, mas bloqueia a luz visível.
  - On (Ativado): selecione para ativar o filtro de bloqueio de infravermelho. A imagem está em cores, mas com sensibilidade reduzida à luz.
  - Off (Desativada): selecione para desativar o filtro de bloqueio de infravermelho. A imagem permanece em preto e branco para uma maior sensibilidade à luz.

Threshold (Limite): use o controle deslizante para ajustar o limiar de luz em que a câmera alterna do modo diurno para o modo noturno.

- Mova o controle deslizante em direção a **Bright (Brilho)** para reduzir o limite para o filtro de bloqueio de infravermelho. A câmera alternará para o modo noturno mais cedo.
- Mova o controle deslizante em direção a Dark (Escuro) para aumentar o limite do filtro de bloqueio de infravermelho.
   A câmera alternará para o modo noturno mais tarde.

Luz IV Use se o seu dispositivo não tiver iluminação integrada, esses controles estarão disponíveis somente quando você conectar um acessório Axis compatível. Allow illumination (Permitir iluminação): ative para que a câmera use a luz integrada no modo noturno. Synchronize illumination (Sincronizar iluminação): ative para sincronizar automaticamente a iluminação com a luz do ambiente. A sincronização entre dia e noite funcionará somente se o Filtro de bloqueio de infravermelho estiver

configurado como Auto ou Desativado.Ângulo de iluminação automático 💛 : Ligue para usar o ângulo de iluminação

automático. Desligue para definir o ângulo de iluminação manualmente.Ângulo de iluminação  $\checkmark$ : use o controle deslizante para definir manualmente o ângulo de iluminação, por exemplo, se o ângulo tiver que ser diferente do ângulo de visão da câmera. Se a câmera tiver um ângulo de visão amplo, você poderá reduzir o ângulo de iluminação, o que é equivalente a uma posição de

aproximação maior. Isso resultará em cantos escuros na imagem.**Comprimento de onda IR** : selecione o comprimento de

onda desejado para a luz IR.Luz branca 💛 Allow illumination (Permitir iluminação) 💛 : Ative para que a câmera use

I : ative para sincronizar automaticamente

luz branca no modo noturno.Synchronize illumination (Sincronizar iluminação) a luz branca com a luz do ambiente.

#### Exposição

selecione um modo de exposição para reduzir efeitos irregulares altamente variáveis na imagem, por exemplo, cintilação produzida por diferentes tipos de fontes de iluminação. Recomendamos o uso do modo de exposição automática, ou o uso da mesma frequência da sua rede elétrica.

Exposure mode (Modo de exposição):

- Automatic (Automático): a câmera ajusta a abertura, o ganho e o obturador automaticamente.
  - Abertura automática 🖳 : A câmera ajusta a abertura e o ganho automaticamente. O obturador é fixo.
- Obturador automático U: A câmera ajusta o obturador e o ganho automaticamente. A abertura é fixa.
  Hold current (Manter atuais): Trava as configurações de exposição atuais.
- Sem cintilação  $\bigcup$ : a câmera ajusta a abertura e o ganho automaticamente, e usa somente as seguintes velocidades de obturador: 1/50 s (50 Hz) e 1/60 s (60 Hz).
- Sem cintilação 50 Hz  $\cup$ : a câmera ajusta a abertura e o ganho automaticamente, e usa a velocidade de obturador de 1/50 s.

# A interface Web

- Sem cintilação 60 Hz : a câmera ajusta a abertura e o ganho automaticamente, e usa a velocidade de obturador de 1/60 s.
  - Redução de cintilação U: o mesmo que sem cintilação, mas a câmera pode usar velocidades de obturador superiores a 1/100 s (50 Hz) e 1/120 s (60 Hz) para cenas mais claras.
- Redução de cintilação 50 Hz 🙂 : o mesmo que sem cintilação, mas a câmera pode usar velocidades de obturador superiores a 1/100 s para cenas mais claras.
- Redução de cintilação 60 Hz 💛 : o mesmo que sem cintilação, mas a câmera pode usar velocidades de obturador superiores a 1/120 s para cenas mais claras.

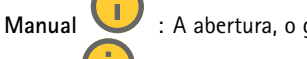

: A abertura, o ganho e o obturador são fixos.

**Zona de exposição** : Use zonas de exposição para otimizar a exposição em uma parte selecionada da cena, por exemplo, a área na frente de uma porta de entrada.

#### Observação

As zonas de exposição estão relacionadas à imagem original (sem rotação), e os nomes das zonas aplicam-se à imagem original. Isso significa que, por exemplo, se o stream de vídeo for girado em 90°, a zona superior se tornará a zona direita e a esquerda passará a ser a inferior no stream.

- Automatic (Automático): opção adequada para a maioria das situações.
- Center (Centro): usa uma área fixa no centro da imagem para calcular a exposição. A área tem tamanho e posição fixos na visualização ao vivo.
  - Máximo 💛 : usa a visualização ao vivo inteira para calcular a exposição.
- Superior 💛 : usa uma área com tamanho e posição fixos na parte superior da imagem para calcular a exposição.
- Inferior  $\bigcirc$  : usa uma área com tamanho e posição fixos na parte inferior da imagem para calcular a exposição.
- Esquerda 💛 : usa uma área com tamanho e posição fixos na parte esquerda da imagem para calcular a exposição.
- Direita 💛 : usa uma área com tamanho e posição fixos na parte direita da imagem para calcular a exposição.
- Spot (Pontual): usa uma área com tamanho e posição fixos na visualização ao vivo para calcular a exposição.
- Custom (Personalizada): usa uma área na visualização ao vivo para calcular a exposição. É possível ajustar o tamanho e a posição da área.

Max shutter (Obturador máximo): selecione a velocidade do obturador para proporcionar a melhor imagem. Velocidades de obturador mais lentas (exposição mais longa) podem causar desfoque quando há movimento. Velocidades muito altas podem afetar a qualidade da imagem. O obturador máximo trabalha em conjunto com o ganho máximo para aprimorar a imagem.Max gain (Ganho máximo): selecione o ganho máximo adequado. Se você aumentar o ganho máximo, o nível de visibilidade dos detalhes em imagens escuras aumentará, mas o nível de ruído também aumentará. O aumento no ruído também pode resultar no aumento do uso de largura de banda e de requisitos de capacidade de armazenamento. Se você definir o ganho máximo como um valor elevado, as imagens poderão diferir bastante se as condições de iluminação forem muito diferentes entre o dia e a noite. O ganho máximo trabalha em conjunto com o obturador máximo para aprimorar a imagem.Exposição adaptativa ao movimento

: Selecione para reduzir o desfoque por movimento em condições de pouca iluminação.Blur-noise trade-off (Compromisso desfoque/ruído): use o controle deslizante para ajustar a prioridade entre desfoque por movimento e ruído. Se desejar priorizar a largura de banda reduzida e obter menos ruído às custas de detalhes em objetos móveis, mova o controle deslizante para Low noise (Ruído baixo). Se desejar priorizar a preservação de detalhes em objetos móveis às custas de ruído e largura de banda, mova o controle deslizante para Low motion blur (Desfoque por movimento baixo). Observação

Você pode alterar a exposição mediante o ajuste do tempo de exposição ou do ganho. Se você aumentar o tempo de exposição, obterá mais desfoque por movimento. Se aumentar o ganho, obterá mais ruído. Se você ajustar o Blur-noise trade-off (Compromisso desfoque/ruído) para Low noise (Ruído baixo), a exposição automática priorizará tempos de exposição mais longos em relação ao ganho crescente, bem como o contrário se você ajustar o compromisso para Low motion blur (Desfoque por movimento baixo). O ganho e o tempo de exposição eventualmente atingirão seus valores máximos em condições de pouca iluminação, independentemente da prioridade definida.

## A interface Web

Travar abertura : ative para manter o tamanho da abertura definido pelo controle deslizante Aperture (Abertura). Desative para permitir que a câmera ajuste automaticamente o tamanho da abertura. Por exemplo, você pode bloquear a abertura para cenas com condições de iluminação permanentes. Abertura : Use o controle deslizante para ajustar o tamanho da abertura, ou seja, a quantidade de luz que passa pela lente. A fim de possibilitar que mais luz entre no sensor e, assim, produzir uma imagem mais clara em condições de pouca luz, mova o controle deslizante para Open (Aberta). Uma abertura mais ampla também reduz a profundidade do campo, o que significa que objetos muito próximos ou muito afastados da câmera poderão aparecer fora de foco. Para aumentar a região da imagem em foco, mova o controle deslizante para Closed (Fechada).Exposure level (Nível de exposição): use o controle deslizante para ajustar a exposição da imagem.Remoção de névoa e removê-los automaticamente para produzir uma imagem mais clara. Observação
Recomendamos que você não ative Defog (Remoção de névoa) em cenas com baixo contraste, grandes variações de

Recomendamos que você não ative **Defog (Remoção de névoa)** em cenas com baixo contraste, grandes variações de nível de luz, ou quando o foco automático estiver ligeiramente desativado. Isso pode afetar a qualidade da imagem, por exemplo, aumentando o contraste. Além disso, o excesso de luz pode afetar negativamente a qualidade da imagem quando a remoção de névoa está ativa.

#### Óptica

**Compensação de temperatura** : Ative para que a posição do foco seja corrigida de acordo com a temperatura na óptica.**Compensação de IR** : Ative se desejar que a posição de foco seja corrigida quando o filtro de bloqueio de infravermelho estiver desativado e houver luz infravermelha.**Calibrate zoom and focus (Calibrar zoom e foco)**: Clique para

infravermelho estiver desativado e houver luz infravermelha.**Calibrate zoom and focus (Calibrar zoom e foco)**: Clique para redefinir a óptica e as configurações de zoom e foco para a posição padrão de fábrica. Isso será necessário se a parte óptica perder a calibração durante o transporte ou se o dispositivo tiver sido exposto a vibrações extremas.

#### Stream

#### Geral

**Resolução:** Selecione a resolução de imagem adequada para a cena de vigilância. Uma resolução maior aumenta a largura de banda e o armazenamento.**Taxa de quadros:** para evitar problemas de largura de banda na rede ou reduzir o tamanho do armazenamento, você pode limitar a taxa de quadros a um valor fixo. Se a taxa de quadros for definida como zero, ela será mantida na maior taxa possível sob as condições atuais. Uma taxa de quadros mais alta exige mais largura de banda e capacidade de armazenamento.**P-frames (Quadros P)**: um quadro P é uma imagem prevista que exibe somente as alterações na imagem do quadro anterior. insira a quantidade desejada de quadros P. Quanto maior for o número, menor será a largura de banda necessária. No entanto, se houver congestionamento na rede, poderá haver deterioração perceptível na qualidade do vídeo.**Compression (Compactação)**: use o controle deslizante para ajustar a compactação da imagem. Uma compactação alta resulta em taxa de bits e qualidade de imagem menores. Uma compactação baixa\_aumenta a qualidade da imagem, mas usa mais largura de banda e

armazenamento durante a gravação.— Vídeo assinado  $\bigcirc$ : ative para adicionar o recurso de vídeo assinado ao vídeo. O vídeo assinado protege o vídeo contra manipulação ao adicionar assinaturas de criptografia ao vídeo.

#### Zipstream

Zipstream é uma tecnologia de redução da taxa de bits otimizada para monitoramento por vídeo que reduz a taxa de bits média em um stream H.264 ou H.265 em tempo real. A Axis Zipstream aplica uma taxa de bits elevada em cenas com muitas regiões de interesse, por exemplo, em cenas que contêm objetos móveis. Quando a cena é mais estática, a Zipstream aplica uma taxa de bits inferior, reduzindo a necessidade de armazenamento. Para saber mais, consulte *Redução da taxa de bits com Axis Zipstream* 

# A interface Web

Selecione a Strength (Intensidade) da redução de taxa de bits:

- Off (Desativada): sem redução da taxa de bits.
- Baixa: Não há degradação de qualidade visível na maioria das cenas. Essa é a opção padrão e pode ser usada em todos
  os tipos de cenas para reduzir a taxa de bits.
- Medium (Média): efeitos visíveis em algumas cenas com menos ruído e nível de detalhes ligeiramente inferior em regiões de menos interesse (por exemplo, quando não houver movimento).
- Alta: efeitos visíveis em algumas cenas com menos ruído e nível de detalhes inferior em regiões de menos interesse (por exemplo, quando não houver movimento). Recomendamos esse nível para dispositivos conectados à nuvem e dispositivos que usam armazenamento local.
- Higher (Mais alto): efeitos visíveis em algumas cenas com menos ruído e nível de detalhes inferior em regiões de menos interesse (por exemplo, quando não houver movimento).

• Extreme (Extrema): efeitos visíveis na maioria das cenas. A taxa de bits é otimizada para minimizar o armazenamento. Optimize for storage (Otimizar para armazenamento): Ative-a para minimizar a taxa de bits enquanto mantém a qualidade. A otimização não se aplica ao stream mostrado no cliente Web. Esse recurso só poderá ser usado se seu VMS oferecer suporte a quadros B. Ativar a opção Optimize for storage (Otimizar para armazenamento) também ativa o Dynamic GOP (Grupo de imagens dinâmico).Dynamic FPS (FPS dinâmico) (quadros por segundo): ative para que a largura de banda varie com base no nível de atividade na cena. Mais atividade exigirá mais largura de banda.Lower limit (Limite inferior): insira um valor para ajustar a taxa de quadros entre FPS mínimo e o fps padrão do stream com base na movimentação na cena. Nós recomendamos que você use o limite inferior em cenas com movimentação muito baixa, em que o fps pode cair para 1 ou menos.Dynamic GOP (Grupo de imagens dinâmico): ative para ajustar dinamicamente o intervalo entre quadros I com base no nível de atividade na cena.Upper limit (Limite superior): insira um comprimento de GOP máximo, ou seja, o número máximo de quadros P entre dois quadros I. Um quadro I é um quadro de imagem autônomo independente de outros quadros.

Controle de taxa de bits

Average (Média): selecione para ajustar automaticamente a taxa de bits durante um período mais longo e proporcionar a melhor qualidade de imagem possível com base no armazenamento disponível.

 Clique para calcular a taxa-alvo de bits com base em armazenamento disponível, tempo de retenção e limite da taxa de bits.
 Target bitrate (Taxa-alvo de bits): insira a taxa-alvo de bits desejada.
 Retention time (Tempo de retenção): insira o número de dias que deseja manter as gravações.
 Armazenamento: mostra o armazenamento estimado que pode ser usado para o stream.
 Maximum bitrate (Taxa de bits máxima): ative para definir um limite para a taxa de bits.
 Bitrate limit (Limite da taxa de bits): insira um limite para a taxa de bits que seja superior à taxa-alvo de bits.

 Maximum (Máxima): selecione para definir uma taxa de bits máxima instantânea do stream com base na largura de banda da rede.

 Maximum (Máxima): insira a taxa de bits máxima.

 Variable (Variável): selecione para permitir que a taxa de bits varie de acordo com o nível de atividade na cena. Mais atividade exigirá mais largura de banda. Recomendamos essa opção para a maioria das situações.

#### Orientação

Mirror (Espelhar): Ative para espelhar a imagem.

### Sobreposições

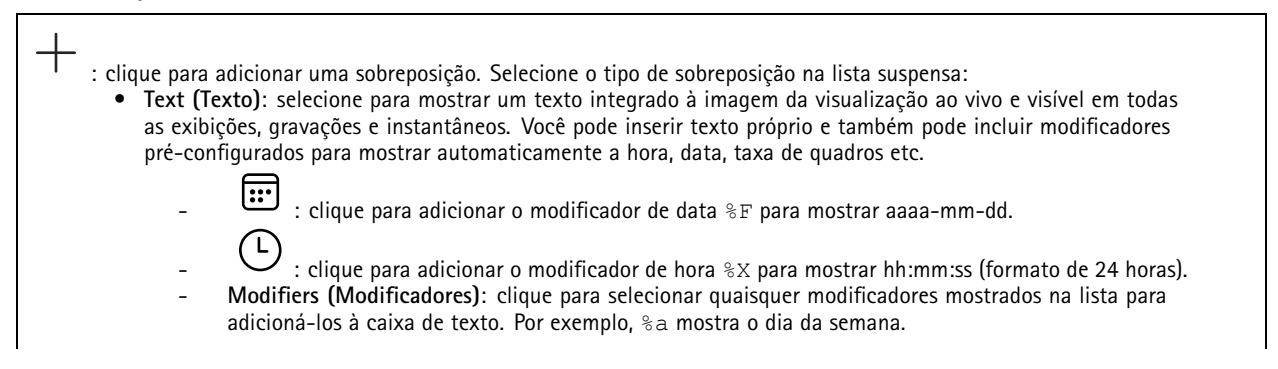

## A interface Web

Tamanho: selecione o tamanho de fonte desejado. Aparência: selecione a cor do texto e o fundo, por exemplo, texto branco sobre fundo preto (padrão). : selecione a posição da sobreposição na imagem. Image (Imagem): selecione para mostrar uma imagem estática sobre o stream de vídeo. Você pode usar arguivos .bmp, .png, .jpeg e .svg. Para fazer upload de uma imagem, clique em Images (Imagens). Antes de fazer upload de uma imagem, você pode escolher: Scale with resolution (Dimensionamento com resolução): selecione para dimensionar automaticamente a imagem de sobreposição para adequá-la à resolução do vídeo. Use transparency (Usar transparência): selecione e insira o valor hexadecimal RGB para a respectiva cor. Use o formato RRGGBB. Exemplos de valores hexadecimais são: FFFFFF para branco, 000000 para preto, FF0000 para vermelho, 6633FF para azul e 669900 para verde. Somente para imagens .bmp. Anotação de cena : Selecione para mostrar uma sobreposição de texto no stream de vídeo que permanece na mesma posição, mesmo quando a câmera gira ou inclina em outra direção. Você pode optar por mostrar a sobreposição apenas dentro de determinados níveis de zoom. ::: : clique para adicionar o modificador de data %F para mostrar aaaa-mm-dd. : clique para adicionar o modificador de hora %X para mostrar hh:mm:ss (formato de 24 horas). Modifiers (Modificadores): clique para selecionar quaisquer modificadores mostrados na lista para adicioná-los à caixa de texto. Por exemplo, %a mostra o dia da semana. Tamanho: selecione o tamanho de fonte desejado. Aparência: selecione a cor do texto e o fundo, por exemplo, texto branco sobre fundo preto (padrão). : selecione a posição da sobreposição na imagem. A sobreposição é salva e permanece nas coordenadas de panorâmica e inclinação desta posição. Annotation between zoom levels (%) (Anotação entre níveis de zoom (%)): Defina os níveis de zoom nos quais a sobreposição será mostrada. Annotation symbol (Símbolo de notação): Selecione um símbolo que aparece em vez da sobreposição quando a câmera não está dentro dos níveis de zoom definidos. Indicador de streaming : selecione para mostrar uma animação sobre o stream de vídeo. A animação indica que o stream de vídeo está ao vivo, mesmo quando a cena não contém nenhum movimento. Aparência: selecione a cor da animação e a cor de fundo, por exemplo, animação vermelha em fundo transparente (padrão). Tamanho: selecione o tamanho de fonte desejado. : selecione a posição da sobreposição na imagem. Widget: Linegraph (Widget: Gráfico de linhas) : mostre um gráfico que mostra como um valor medido muda ao longo do tempo. Título: insira um título para o widget. Modificador de sobreposição: selecione um modificador de sobreposição como fonte de dados. Se você criou sobreposições MQTT, elas estarão localizadas no final da lista. : selecione a posição da sobreposição na imagem. Tamanho: selecione o tamanho da sobreposição. Visível em todos os canais: Desative para mostrar apenas no canal selecionado no momento. Ative para exibir todos os canais ativos. Intervalo de atualização: escolha o tempo entre as atualizações de dados. Transparência: defina a transparência de toda a sobreposição. Transparência do segundo plano: defina a transparência apenas do plano de fundo da sobreposição. Pontos: ative para adicionar um ponto à linha do gráfico quando os dados forem atualizados. Eixo X Label (Rótulo): insira o rótulo de texto para o eixo X. Janela de tempo: insira por quanto tempo os dados são visualizados. Unidade de tempo: insira uma unidade de tempo para o eixo X. Eixo Y

## A interface Web

| - Label (Rótulo): insira o rótulo de texto para o eixo Y.                                                                    |
|----------------------------------------------------------------------------------------------------|
| - Escala dinâmica: ative para que a escala se adapte automaticamente aos valores dos dados. desative para                    |
| inserir manualmente valores para uma escala fixa.                                                                            |
| - Limiar mínimo de alarme e Limiar máximo de alarme: esses valores adicionarão linhas de referência                          |
| horizontais ao gráfico, facilitando a visualização quando o valor dos dados estiver muito alto ou muito baixo.               |
|                                                                                                    |
| • Widget: Medidor 💛 : mostre um gráfico de barras que exibe o valor dos dados medidos mais recentemente.                     |
| - Título: insira um título para o widget                                                                                     |
| <ul> <li>Modificador de sobreposição: selecione um modificador de sobreposição como fonte de dados. Se você criou</li> </ul> |
| sobreposições MQTT, elas estarão localizadas no final da lista.                                                              |
| стана с на стана на стана на стана на стана на стана на стана на стана на стана на стана на стана на стана на с              |
| - 💭 : selecione a posição da sobrenosição na imagem                                                                          |
| - Tamanho: selecione o tamanho da sobrenosição                                                                               |
| <ul> <li>Visível em todos os canais: Desative para mostrar apenas no canal selecionado no momento. Ative para</li> </ul>     |
| exibir todos os canais ativos.                                                                                               |
| - Intervalo de atualização: escolha o tempo entre as atualizações de dados                                                   |
| - Transnarência: defina a transparência de toda a sobreposição.                                                              |
| - Transparência do segundo plano: defina a transparência apenas do plano de fundo da sobreposição                            |
| <ul> <li>Pontos: ative para adicionar un ponto à linha do gráfico guando os dados forem atualizados.</li> </ul>              |
| - Fixo Y                                                                                                    |
| - Label (Rótulo): insira o rótulo de texto para o eixo Y.                                                                    |
| - Escala dinâmica: ative para que a escala se adapte automaticamente aos valores dos dados, desative para                    |
| inserir manualmente valores para uma escala fixa.                                                                            |
| - Limiar mínimo de alarme e Limiar máximo de alarme: esses valores adicionarão linhas de referência                          |
| horizontais ao gráfico de barras, facilitando a visualização guando o valor dos dados estiver muito alto                     |
| ou muito baixo.                                                                                                    |

### Áreas de visualização

: Clique para criar uma área de exibição. Clique na área de exibição para acessar as configurações.Nome: insira um nome para a área de exibição. O comprimento máximo é 64 caracteres.Aspect ratio (Proporção): selecione a proporção desejada. A resolução será ajustada automaticamente.PTZ: Ative para usar a funcionalidade pan, tilt e zoom na área de exibição.

### Máscaras de privacidade

: Clique para criar uma máscara de privacidade.**Privacy masks (Máscaras de privacidade)**: clique para mudar a cor de todas as máscaras de privacidade ou excluir todas as máscaras permanentemente. Mask x (Máscara x): clique para renomear, desativar ou excluir permanentemente a máscara.

## Analíticos

### **AXIS Object Analytics**

Start (Iniciar): Clique para iniciar AXIS Object Analytics. O aplicativo será executado em segundo plano e você poderá criar regras para eventos com base nas configurações atuais do aplicativo.Open (Abrir): Clique em para abrir AXIS Object Analytics. O aplicativo abre em uma nova aba do navegador onde você pode configurar suas configurações. Não instalado: O AXIS Object Analytics não está instalado neste dispositivo. Atualize o AXIS OS para a versão mais recente para obter a versão mais recente do aplicativo.

## A interface Web

#### Visualização de metadados

A câmera detecta objetos em movimento e os classifica de acordo com o tipo de objeto. Na exibição, um objeto classificado possui uma caixa delimitadora colorida ao seu redor junto com o ID atribuído.ld: Um número de identificação exclusivo para o objeto identificado e o tipo. Esse número é mostrado na lista e na exibição.Tipo: classifica um objeto móvel como humano, rosto, carro, ônibus, caminhão, moto ou placa de licença. A cor da caixa delimitadora depende da classificação do tipo.Confidence (Confiança): a barra indica o nível de confiança na classificação do tipo de objeto.

#### Configuração de metadados

#### RTSP metadata producers (Produtores de metadados RTSP)

Lista os aplicativos que transmitem metadados e os canais utilizados por eles.

#### Observação

Essas configurações são para o stream de metadados RTSP que usam ONVIF XML. As alterações feitas aqui não afetam a página de visualização de metadados.

**Producer (Produtor):** O aplicativo que produz os metadados. Abaixo do aplicativo há uma lista dos tipos de metadados que o aplicativo transmite do dispositivo.**Canal**: O canal usado pelo aplicativo. Selecione para ativar o stream de metadados. Desmarque por motivos de compatibilidade ou gerenciamento de recursos.

## Gravações

Ongoing recordings (Gravações em andamento): Mostre todas as gravações em andamento no dispositivo.

gravação no dispositivo. U Escolha o dispositivo de armazenamento que será usado para salvar. Pare uma gravação no dispositivo.**Gravações acionadas** serão paradas manualmente ou quando o dispositivo for desligado.As **gravações contínuas** continuarão até ser interrompidas manualmente. Mesmo se o dispositivo for desligado, a gravação continuará quando o dispositivo iniciar novamente.

| $\triangleright$ $\Box$ $\vee$ $\wedge$                                                                                                    |
|----------------------------------------------------------------------------------------------------|
| Reproduza a gravação. Pare a execução da gravação. Mostre ou oculte informações sobre a gravação.Set                                                       |
| export range (Definir faixa de exportação): se você só quiser exportar uma parte da gravação, informe um intervalo de tempo.                               |
| Observe que, se você trabalha em um fuso horário diferente do local do dispositivo, o intervalo de tempo será baseado no                                   |
| fuso horário do dispositivo.Encrypt (Criptografar): Selecione para definir uma senha para as gravações exportadas. Não será                                |
| $1 \hat{\omega} I$                                                                                                    |
| possível abrir o arquivo exportado sem a senha. U Clique para excluir uma gravação.Export (Exportar): Exporte a gravação inteira ou uma parte da gravação. |

#### Ξ

Clique para filtrar as gravações.From (De): mostra as gravações realizadas depois de determinado ponto no tempo.To (Até): mostra as gravações até determinado ponto no tempo.Source (Fonte) : mostra gravações com base na fonte. A fonte refere-se ao sensor.Event (Evento): mostra gravações com base em eventos.Armazenamento: mostra gravações com base no tipo de armazenamento.

# A interface Web

# Apps

| Adicionar app: Instale um novo aplicativo.Find more apps (Encontrar mais aplicativos): Encontre mais aplicativos para                                                                                                    |  |  |  |  |
|----------------------------------------------------------------------------------------------------|--|--|--|--|
| instalar. Você será levado para uma página de visão geral dos aplicativos Axis.Permitir apps não assinados 🛈 : Ative para                                                                                                    |  |  |  |  |
| permitir a instalação de aplicativos não assinados. <b>Permitir apps com privilégios de root</b> $igcup$ : Ative para permitir que                                                                                                    |  |  |  |  |
| aplicativos com privilégios de root tenham acesso total ao dispositivo. Veja as atualizações de segurança nos aplicativos<br>AXIS OS e ACAP.<br>Observação                                                                                                    |  |  |  |  |
| O desempenho do dispositivo poderá ser afetado se você executar vários aplicativos ao mesmo tempo.                                                                                                    |  |  |  |  |
| Use a chave ao lado do nome do aplicativo para iniciar ou parar o aplicativo. <b>Open (Abrir)</b> : Acesse às configurações do aplicativo.                                                                                                    |  |  |  |  |
| As configurações disponíveis dependem do aplicativo. Alguns aplicativos não têm configurações. • O menu de contexto pode conter uma ou mais das seguintes opções:                                                                                                    |  |  |  |  |
| <ul> <li>Open-source license (Licença de código aberto): Exiba informações sobre as licenças de código aberto usadas<br/>no aplicativo.</li> </ul>                                                                                                    |  |  |  |  |
| <ul> <li>App log (Log do aplicativo): Exiba um log dos eventos de aplicativos. Este log é útil quando é necessário entrar em<br/>contato com o suporte.</li> </ul>                                                                                                    |  |  |  |  |
| <ul> <li>Activate license with a key (Ativar licença com uma chave): Se o aplicativo exigir uma licença, você deverá ativá-la.<br/>Use essa opcão se o dispositivo não tiver acesso à Internet.</li> </ul>                                                                                                    |  |  |  |  |
| Se você não tiver uma chave de licença, acesse <i>axis.com/products/analytics</i> . Você precisa de um código de licença e do número de série do produto Axis para gerar uma chave de licença                                                                                                    |  |  |  |  |
| <ul> <li>Activate license automatically (Ativar licença automaticamente): Se o aplicativo exigir uma licença, você deverá ativá-la. Use essa opção se o dispositivo tiver acesso à Internet. Um código de licença é necessário para ativar a licença.</li> <li>Deactivate the license (Desativar a licença): Desative a licença para substituí-la por outra licença, por exemplo, ao migrar de uma licença de avaliação para uma licença completa. Se você desativar a licença ela será removida do</li> </ul> |  |  |  |  |
| dispositivo.                                                                                                    |  |  |  |  |
| <ul> <li>Settings (Configurações): configure os parâmetros.</li> <li>Excluir: Exclua o aplicativo permanentemente do dispositivo. Se você não desativar a licença primeiro, ela permanecerá ativa.</li> </ul>                                                                                                    |  |  |  |  |

## Sistema

### Hora e local

Data e hora

O formato de hora depende das configurações de idioma do navegador da Web.

### Observação

Recomendamos sincronizar a data e a hora do dispositivo com um servidor NTP.

## A interface Web

Synchronization (Sincronização): Selecione uma opção para sincronização da data e da hora do dispositivo. Automatic date and time (manual NTS KE servers) (Data e hora automáticas (servidores NTS KE manuais)): Sincronizar com os servidores estabelecimentos de chave NTP seguros conectados ao servidor DHCP. Manual NTS KE servers (Servidores NTS KE manuais): Insira o endereço IP de um ou dois servidores NTP. Quando você usa dois servidores NTP, o dispositivo sincroniza e adapta sua hora com base na entrada de ambos Max NTP poll time (Tempo máximo da pesquisa NTP): selecione o tempo máximo que o dispositivo deve aquardar antes de fazer a pesquisa no servidor NTP para obter um tempo atualizado. Min NTP poll time (Tempo mínimo da pesquisa NTP): selecione o tempo mínimo que o dispositivo deve aquardar antes de fazer a pesquisa no servidor NTP para obter um tempo atualizado. Automatic date and time (NTP servers using DHCP) (Data e hora automáticas (servidores NTP usando DHCP)): sincronize com os servidores NTP conectados ao servidor DHCP. Fallback NTP servers (Servidores NTP de fallback): insira o endereço IP de um ou dois servidores de fallback. Max NTP poll time (Tempo máximo da pesquisa NTP): selecione o tempo máximo que o dispositivo deve aquardar antes de fazer a pesquisa no servidor NTP para obter um tempo atualizado. Min NTP poll time (Tempo mínimo da pesquisa NTP): selecione o tempo mínimo que o dispositivo deve aquardar antes de fazer a pesquisa no servidor NTP para obter um tempo atualizado. Automatic date and time (manual NTP servers) (Data e hora automáticas (servidores NTP manuais)): sincronize com os servidores NTP de sua escolha. Manual NTP servers (Servidores NTP manuais): Insira o endereço IP de um ou dois servidores NTP. Quando você usa dois servidores NTP, o dispositivo sincroniza e adapta sua hora com base na entrada de ambos. Max NTP poll time (Tempo máximo da pesquisa NTP): selecione o tempo máximo que o dispositivo deve aquardar antes de fazer a pesquisa no servidor NTP para obter um tempo atualizado. Min NTP poll time (Tempo mínimo da pesquisa NTP): selecione o tempo mínimo que o dispositivo deve aquardar antes de fazer a pesquisa no servidor NTP para obter um tempo atualizado. Custom date and time (Data e hora personalizadas): defina manualmente a data e a hora. Clique em Get from system (Obter do sistema) para obter as configurações de data e hora uma vez em seu computador ou dispositivo móvel. Fuso horário: Selecione qual fuso horário será usado. A hora será ajustada automaticamente para o horário de verão e o horário padrão. DHCP: Adota o fuso horário do servidor DHCP. O dispositivo deve estar conectado a um servidor DHCP para que você possa selecionar esta opção. • Manual: Selecione um fuso horário na lista suspensa. Observação O sistema usa as configurações de data e hora em todas as gravações, logs e configurações do sistema.

Local do dispositivo

Insira o local do dispositivo. Seu sistema de gerenciamento de vídeo pode usar essa informação para posicionar o dispositivo em um mapa.

- Latitude: Valores positivos estão ao norte do equador.
- Longitude: Valores positivos estão a leste do meridiano de Greenwich.
- Cabeçalho: Insira a direção da bússola para a qual o dispositivo está voltado. O representa o norte.
- Label (Rótulo): Insira um nome descritivo para o dispositivo.
- Save (Salvar): Clique em para salvar a localização do dispositivo.

#### Configurações regionais

Define o sistema de medida em todas as configurações do sistema.

Métrico (m, km/h): Selecione para que a medição de distância seja em metros e a de velocidade em quilômetros por hora.Padrão dos EUA (ft, mph): Selecione para que a medição de distância seja em pés e a de velocidade em milhas por hora.

Rede

IPv4

## A interface Web

Assign IPv4 automatically (Atribuir IPv4 automaticamente): Selecione para permitir que o roteador de rede atribua um endereço IP ao dispositivo automaticamente. Recomendamos utilizar IP (DHCP) automático para a maioria das redes.Endereço IP: Insira um endereço IP exclusivo para o dispositivo. Endereços IP estáticos podem ser atribuídos aleatoriamente em redes isoladas, desde que cada endereço seja único. Para evitar conflitos, é altamente recomendável entrar em contato o administrador da rede antes de atribuir um endereço IP estático.Máscara de sub-rede: Insira a máscara de sub-rede para definir quais endereços estão dentro da rede local. Qualquer endereço fora da rede local passa pelo roteador.Router (Roteador): Insira o endereço IP do roteador padrão (gateway) usado para conectar dispositivos conectados a diferentes redes e segmentos de rede.Fallback to static IP address if DHCP isn't available (Retornar como contingência para o endereço IP estático se o DHCP não estiver disponível): Selecione se você deseja adicionar um endereço IP estático para usar como contingência se o DHCP não estiver disponível e não puder atribuir um endereço IP automaticamente.

#### Observação

Se o DHCP não estiver disponível e o dispositivo usar um fallback de endereço estático, o endereço estático será configurado com um escopo limitado.

#### IPv6

Assign IPv6 automatically (Atribuir IPv6 automaticamente): Selecione para ativar o IPv6 e permitir que o roteador de rede atribua um endereço IP ao dispositivo automaticamente.

#### Nome de host

Assign hostname automatically (Atribuir nome de host automaticamente): Selecione para permitir que o roteador de rede atribua um nome de host ao dispositivo automaticamente.Nome de host: Insira o nome de host manualmente para usar como uma maneira alternativa de acessar o dispositivo. O relatório do servidor e o log do sistema usam o nome de host. Os caracteres permitidos são A – Z, a – z, O – 9 e –.Ative as atualizações de DNS dinâmicas: Permita que o dispositivo faça a atualização automática dos registros do servidor de nomes de domínio sempre que o endereço IP for alterado.Register DNS name (Registrar o nome do DNS): Digite um nome de domínio exclusivo que aponte para o endereço IP de seu dispositivo. Os caracteres permitidos são A – Z, a – z, 0 – 9 e –.TTL: o tempo de vida (TTL) configura por quanto tempo um registro DNS permanece válido até que precise ser atualizado.

#### Servidores DNS

Assign DNS automatically (Atribuir o DNS automaticamente): Selecione para permitir que o servidor DHCP atribua domínios de pesquisa e endereços de servidor DNS ao dispositivo automaticamente. Recomendamos utilizar DNS (DHCP) automático para a maioria das redes. Search domains (Domínios de pesquisa): Ao usar um nome de host que não está totalmente qualificado, clique em Add search domain (Adicionar domínio de pesquisa) e insira um domínio para pesquisar o nome de domínio usado pelo dispositivo. DNS servers (Servidores DNS): Clique em Add DNS server (Adicionar servidor DNS) e insira o endereço IP do servidor DNS. Esse servidor fornece a tradução dos nomes de host em endereços IP na sua rede.

#### HTTP e HTTPS

O HTTPS é um protocolo que fornece criptografia para solicitações de páginas de usuários e para as páginas retornadas pelo servidor Web. A troca de informações de criptografia é regida pelo uso de um certificado HTTPS que garante a autenticidade do servidor.

Para usar HTTPS no dispositivo, é necessário instalar certificado HTTPS. Vá para System > Security (Sistema > Segurança) para criar e instalar certificados.

## A interface Web

Allow access through (Permitir acesso via): Selecione se um usuário tem permissão para se conectar ao dispositivo via protocolos HTTP, HTTPS ou HTTP and HTTPS (HTTP e HTTPS).

Observação

Se você exibir páginas da Web criptografadas via HTTPS, talvez haja uma queda no desempenho, especialmente quando uma página é solicitada pela primeira vez.

HTTP port (Porta HTTP): Insira a porta HTTP que será usada. O dispositivo permite a porta 80 ou qualquer porta no intervalo 1024 – 65535. Se você estiver conectado como um administrador, também poderá inserir qualquer porta no intervalo 1 – 1023. Se você usar uma porta nesse intervalo, receberá um aviso.HTTPS port (Porta HTTPS): Insira a porta HTTPS que será usada. O dispositivo permite a porta 443 ou qualquer porta no intervalo 1024 – 65535. Se você estiver conectado como um administrador, também poderá inserir qualquer porta no intervalo 1 – 1023. Se você usar uma porta nesse intervalo, receberá um aviso.Certificate (Certificado): Selecione um certificado para ativar o HTTPS para o dispositivo.

#### Protocolos de descoberta de rede

**Bonjour**<sup>®</sup>: Ative para permitir a descoberta automática na rede.**Nome Bonjour**: Insira um nome amigável para ser visível na rede. O nome padrão é o nome do dispositivo e seu endereço MAC.**UPnP**<sup>®</sup>: Ative para permitir a descoberta automática na rede.**Nome UPnP**: Insira um nome amigável para ser visível na rede. O nome padrão é o nome do dispositivo e seu endereço MAC.**WS-Discovery**: Ative para permitir a descoberta automática na rede.**LLDP e CDP**: Ative para permitir a descoberta automática na rede. Desligar as configurações LLDP e o CDP pode afetar a negociação de energia PoE. Para resolver quaisquer problemas com a negociação de energia PoE de hardware.

#### Proxies globais

Http proxy (Proxy Http): Especifique um host proxy global ou um endereço IP de acordo com o formato permitido. Https proxy (Proxy Https): Especifique um host proxy global ou um endereço IP de acordo com o formato permitido. Formatos permitidos para proxies http e https:

- http(s)://host:port
- http(s)://user@host:port
- http(s)://user:pass@host:port

#### Observação

Reinicie o dispositivo para aplicar as configurações de proxy global.

No proxy (Nenhum proxy): use No proxy (Nenhum proxy) para ignorar os proxies globais. Digite uma das opções da lista ou várias opções separadas por vírgula:

- Deixar vazio
- Especificar um endereço IP
- Especificar um endereço IP no formato CIDR
- Especifique um nome de domínio, por exemplo: www.<nome de domínio>.com
- Especifique todos os subdomínios em um domínio específico, por exemplo, <nome de domínio>.com

#### Conexão com a nuvem com apenas um clique

0 One-Click Cloud Connect (03C), em conjunto com um serviço 03C, fornece acesso via Internet fácil e seguro a vídeo ao vivo e gravado a partir de qualquer local. Para obter mais informações, consulte *axis.com/end-to-end-solutions/hosted-services*.

## A interface Web

Allow O3C (Permitir O3):

- Um clique: Esta é a configuração padrão. Pressione e mantenha pressionado o botão de controle no dispositivo para conectar a um serviço O3C via Internet. Você precisa registrar o dispositivo com o serviço O3C dentro de 24 horas após pressionar o botão de controle. Caso contrário, o dispositivo se desconectará do serviço O3C. Após o dispositivo ser registrado, a opção Always (Sempre) será ativada e seu dispositivo Axis permanecerá conectado ao serviço O3C.
  - Sempre: O dispositivo tenta constantemente conectar a um serviço O3C pela Internet. Uma vez registrado, o dispositivo permanece conectado ao serviço O3C. Use essa opção se o botão de controle do dispositivo estiver fora de alcance. Não: Desativa o serviço O3C.

Proxy settings (Configurações de proxy): Se necessário, insira as configurações de proxy para conectar ao servidor proxy. Host: Insira o endereco do servidor proxy. Porta: Insira o número da porta usada para acesso. Login e Senha: Se necessário, insira um nome de usuário e uma senha para o servidor proxy.Authentication method (Método de autenticação):

- Básico: Este método é o esquema de autenticação mais compatível para HTTP. Ele é menos seguro do que o método de Digest, pois ele envia o nome de usuário e a senha não criptografados para o servidor.
  - Digest: Esse método é mais seguro porque sempre transfere a senha criptografada pela rede.
- Auto: Essa opção permite que o dispositivo selecione o método de autenticação automaticamente dependendo dos métodos suportados. Ela prioriza o método Digest sobre o método Básico.

Owner authentication key (OAK) (Chave de autenticação do proprietário (OAK): Clique em Get key (Obter chave) para buscar a chave de autenticação do proprietário. Isso só será possível se o dispositivo estiver conectado à Internet sem um firewall ou proxy.

#### SNMP

O Simple Network Management Protocol (SNMP) possibilita o acesso e o gerenciamento remotos de dispositivos de rede.

| SNMP: Selecione a versão de SNMP que deve ser utilizada.                                                                                                    |  |  |  |  |  |
|----------------------------------------------------------------------------------------------------|--|--|--|--|--|
| • v1 and v2c (v1 e v2c):                                                                                                    |  |  |  |  |  |
| - Read community (Comunidade de leitura): Insira o nome da comunidade que tem acesso somente de leitura                                                                                                    |  |  |  |  |  |
| a todos os objetos SNMP suportados. O valor padrão é <b>public</b> .                                                                                                    |  |  |  |  |  |
| <ul> <li>Write community (Comunidade de gravação): Insira o nome da comunidade que tem acesso de leitura ou</li> </ul>                                                                                          |  |  |  |  |  |
| gravação em todos os objetos SNMP suportados (exceto objetos somente leitura). O valor padrão é gravação.                                                                                                    |  |  |  |  |  |
| <ul> <li>Activate traps (Ativar interceptações): Ative para ativar o relatorio de interceptações. O dispositivo</li> </ul>                                                                                      |  |  |  |  |  |
| usa interceptações para enviar mensagens sobre eventos importantes ou alterações de status para um                                                                                                    |  |  |  |  |  |
| sistema de gerenciamento. Na interrace vveo, voce pode configurar interceptações para SNMP VI e V2c. As                                                                                                    |  |  |  |  |  |
| interceptações serao desativadas automaticamente se voce mudar para sixier va ou desativar o sixier, se                                                                                                    |  |  |  |  |  |
| - Tran address (Enderson da intercentação): Josia o enderso IP ou nome de host do servidor de                                                                                                    |  |  |  |  |  |
| aerenciamento.                                                                                                    |  |  |  |  |  |
| <ul> <li>Trap community (Comunidade de interceptação): Insira a comunidade que é usada guando o dispositivo</li> </ul>                                                                                          |  |  |  |  |  |
| envia uma mensagem de interceptação para o sistema de gerenciamento.                                                                                                    |  |  |  |  |  |
| - Traps (Interceptações):                                                                                                    |  |  |  |  |  |
| <ul> <li>Cold start (Partida a frio): Envia uma mensagem de interceptação quando o dispositivo é iniciado.</li> </ul>                                                                                           |  |  |  |  |  |
| <ul> <li>Partida a quente: Envia uma mensagem de interceptação quando uma configuração de SNMP é alterada.</li> </ul>                                                                                           |  |  |  |  |  |
| - Link up (Link ativo): Envia uma mensagem de interceptação quando um link muda de inativo para ativo.                                                                                                    |  |  |  |  |  |
| - Falha de autenticação: Envia uma mensagem de interceptação quando uma tentativa de autenticação falha.                                                                                                    |  |  |  |  |  |
| Uoservação                                                                                                    |  |  |  |  |  |
| Todas as interceptações MIB de vídeo Axis são habilitados quando você ativa as interceptações SNMP v1 e v2c. Para                                                                                               |  |  |  |  |  |
| obter mais informações, consulte AXIS OS portal > SNMP.                                                                                                    |  |  |  |  |  |
|                                                                                                    |  |  |  |  |  |
| <ul> <li>v3: O SNMP v3 é uma versão mais segura que fornece criptografia e senhas seguras. Para usar o SNMP v3,</li> </ul>                                                                                      |  |  |  |  |  |
| recomendamos ativar o HTTPS, pois as senhas serão enviadas via HTTPS. Isso também impede que partes não                                                                                                    |  |  |  |  |  |
| autorizadas acessem interceptações SNMP v1 e v2c não criptografadas. Se você usa SNMP v3, é possível configurar                                                                                                 |  |  |  |  |  |
| Interceptações via aplicativo de gerenciamento do SNMP v3.                                                                                                    |  |  |  |  |  |
| - Password for the account initial (Senna para a conta initial ): Insira a senna do SNVIP para a conta                                                                                                    |  |  |  |  |  |
| cnamada Initial . Emoora a senna possa ser enviada sem ativar o HTTPS, isso nao e recomendavel. A senna do SNMP v2 só pode ser definido uma vez e preferivelmente quando o HTTPS está ativado. Anás a sanha ser |  |  |  |  |  |
| definida o campo de senha não será mais exibido. Para definir a senha novamente o dispositivo deverá ser                                                                                                    |  |  |  |  |  |
| redefinido para as configurações padrões de fábrica.                                                                                                    |  |  |  |  |  |
| L                                                                                                    |  |  |  |  |  |

#### Segurança

Certificados

## A interface Web

Certificados são usados para autenticar dispositivos em uma rede. O dispositivo oferece suporte a dois tipos de certificados: Certificados cliente/servidor Um certificado cliente/servidor valida a identidade do produto e pode ser autoassinado ou emitido por uma autoridade de certificação (CA). Um certificado autoassinado oferece proteção limitada e pode ser usado antes que um certificado emitido por uma CA tenha sido obtido. Certificados CA Você pode usar um certificado de CA para autenticar um certificado de par, por exemplo, para validar a identidade de um servidor de autenticação quando o dispositivo se conecta a uma rede protegida por IEEE 802.1X. O dispositivo possui vários certificados de CA pré-instalados. Os seguintes formatos são aceitos: • Formatos de certificado: .PEM, .CER e .PFX • Formatos de chave privada: PKCS#1 e PKCS#12 Importante Se você redefinir o dispositivo para o padrão de fábrica, todos os certificados serão excluídos. Quaisquer certificados de CA pré-instalados serão reinstalados. Adicionar certificado : Clique para adicionar um certificado. \* : Mostrar mais campos para preencher ou selecionar. Mais Secure keystore (Armazenamento de chaves seguro): Selecione para usar Secure element (Elemento seguro) ou Trusted Platform Module 2.0 para armazenar de forma segura a chave privada. Para obter mais informações sobre qual tecla segura será selecionada, vá para help.axis.com/en-us/axis-os#cryptographic-support. Tipo da chave: Selecione o algoritmo de criptografia padrão ou diferente na lista suspensa para proteger o certificado. O menu de contexto contém: • Certificate information (Informações do certificado): Exiba as propriedades de um certificado instalado. Delete certificate (Excluir certificado): Exclua o certificado. Create certificate signing request (Criar solicitação de assinatura de certificado): Crie uma solicitação de assinatura de certificado para enviar a uma autoridade de registro para se aplicar para um certificado de identidade digital. Secure keystore (Armazenamento de chaves seguro) 🕕 : Secure element (CC EAL6+) (Elemento seguro (CC EAL6+)): Selecione para usar o elemento seguro no armazenamento de chaves seguro. Trusted Platform Module 2.0 (CC EAL4+, FIPS 140-2 Nível 2): Selecione para usar TPM 2.0 para armazenamento de chaves seguro.

Controle de acesso à rede e criptografia

IEEE 802.1x0 IEEE 802.1x é um padrão do IEEE para controle de admissão em redes baseado em portas que fornece autenticação segura de dispositivos em rede com e sem fio. O IEEE 802.1x é baseado no EAP (Extensible Authentication Protocol).Para acessar uma rede protegida pelo IEEE 802.1x, os dispositivos de rede devem se autenticar. A autenticação é executada por um servidor de autenticação, geralmente, um servidor RADIUS (por exemplo, FreeRADIUS e Microsoft Internet Authentication Server) IEEE 802.1AE MÁCsecO IEEE 802.1AE MACsec é um padrão IEEE para segurança de controle de acesso à mídia (MAC) que define a confidencialidade e integridade de dados sem conexão para protocolos independentes de acesso à mídia.CertificadosQuando configurado sem um certificado de CA, a validação do certificado do servidor é desativada e o dispositivo tenta se autenticar independentemente da rede à gual está conectado. Ao usar um certificado, na implementação da Axis, o dispositivo e o servidor de autenticação se autenticam com certificados digitais usando EAP-TLS (Extensible Authentication Protocol - Transport Layer Security).Para permitir que o dispositivo acesse uma rede protegida por certificados, é necessário instalar um certificado de cliente assinado no dispositivo.Authentication method (Método de autenticação): Selecione um tipo de EAP usado para autenticação. Client certificate (Certificado de cliente): Selecione um certificado de cliente para usar o IEEE 802.1x. O servidor de autenticação usa o certificado para validar a identidade do cliente CA certificates (Certificados CA): Selecione certificados CA para validar identidade do servidor de autenticação. Quando nenhum certificado é selecionado, o dispositivo tenta se autenticar independentemente da rede à gual está conectado. EAP identity (Identidade EAP): Insira a identidade do usuário associada ao seu certificado de cliente.EAPOL version (Versão EAPOL): Selecione a versão EAPOL que é usada no switch de rede.Use IEEE 802.1x (Usar IEEE 802.1x): Selecione para usar o protocolo IEEE 802.1 x.Essas configurações só estarão disponíveis se você usar IEEE 802.1x PEAP-MSCHAPv2 como método de autenticação:

- Senha: Insira a senha para sua identidade de usuário.
- Peap version (Versão do Peap): Selecione a versão do Peap que é usada no switch de rede.

## A interface Web

• Label (Rótulo): Selecione 1 para usar a criptografia EAP do cliente; selecione 2 para usar a criptografia PEAP do cliente. Selecione o rótulo que o switch de rede usa ao utilizar a versão 1 do Peap.

Essas configurações só estarão disponíveis se você usar o IEEE 802.1ae MACsec (CAK estático/chave pré-compartilhada) como método de autenticação:

- Nome da chave de associação de conectividade do acordo de chaves: Insira o nome da associação de conectividade (CKN). Deve ter de 2 a 64 (divisível por 2) caracteres hexadecimais. O CKN deve ser configurado manualmente na associação de conectividade e deve corresponder em ambas as extremidades do link para ativar inicialmente o MACsec.
- Chave de associação de conectividade do acordo de chaves: Insira a chave da associação de conectividade (CAK). Ela deve ter 32 ou 64 caracteres hexadecimais. O CAK deve ser configurado manualmente na associação de conectividade e deve corresponder em ambas as extremidades do link para ativar inicialmente o MACsec.

#### Impedir ataques de força bruta

**Blocking (Bloqueio)**: Ative para bloquear ataques de força bruta. Um ataque de força bruta usa tentativa e erro para adivinhar informações de login ou chaves de criptografia.**Blocking period (Período de bloqueio)**: Insira o número de segundos para bloquear um ataque de força bruta.**Blocking conditions (Condições de bloqueio)**: Insira o número de falhas de autenticação permitidas por segundo antes do início do bloco. Você pode definir o número de falhas permitidas em nível de página ou em nível de dispositivo.

#### Firewall

Activate (Ativar): Ative o firewall.

Default Policy (Política padrão): Selecione o estado padrão do firewall.

- Permitir: Permite todas as conexões ao dispositivo. Essa opção é definida por padrão.
- Deny (Negar): Nega todas as conexões ao dispositivo.

Para fazer exceções à política padrão, você pode criar regras que permitem ou negam conexões ao dispositivo a partir de endereços, protocolos e portas específicos.

- Endereço: Insira um endereço no formato IPv4/IPv6 ou CIDR ao qual deseja permitir ou negar o acesso.
- Protocol (Protocolo): Selecione um protocolo ao qual deseja permitir ou negar acesso.
- Porta: Insira um número de porta ao qual deseja permitir ou negar o acesso. Você pode adicionar um número de porta entre 1 e 65535.
- Policy (Política): Selecione a política da regra.

: Clique para criar outra regra.

Adicionar regras: Clique para adicionar as regras que você definiu.

- Time in seconds (Tempo em segundos): Defina um limite de tempo para testar as regras. O limite de tempo padrão está definido como 300 segundos. Para ativar as regras imediatamente, defina o tempo como 0 segundo.
- Confirm rules (Confirmar regras): Confirme as regras e o limite de tempo. Se você definiu um limite de tempo superior a 1 segundo, as regras permanecerão ativas nesse período. Se tiver definido o tempo para 0, as regras estarão ativas imediatamente.

Pending rules (Regras pendentes): Uma visão geral das regras testadas mais recentes que você ainda não confirmou. Observação

As regras com limite de tempo são exibidas em Active rules (Regras ativas) até que o temporizador exibido acabe ou até serem confirmados. Se elas não forem confirmadas, elas serão exibidas em Pending rules (Regras pendentes) assim que o temporizador chegar em zero e o firewall será revertido às configurações definidas anteriormente. Se você as confirmar, elas substituirão as regras ativas atuais.

Confirm rules (Confirmar regras): Clique para ativar as regras pendentes. Active rules (Regras ativas): Uma visão geral das regras

| que você está executando no dispositivo. | Ŵ | : Clique para excluir uma regra ativa. | ØJ | : Clique para excluir todas as |
|------------------------------------------|---|----------------------------------------|----|--------------------------------|
| regras, pendentes e ativas.              |   |                                        |    |                                |

Certificado do AXIS OS com assinatura personalizada

## A interface Web

Para instalar o software de teste ou outro software personalizado da Axis no dispositivo, certificado do AXIS OS com assinatura personalizada é necessário. O certificado verifica se o software é aprovado pelo proprietário do dispositivo e pela Axis. O software só pode ser executado em um dispositivo específico identificado por seu número de série e ID de chip exclusivos. Somente a Axis pode criar certificados do AXIS OS com assinatura personalizada, pois é a Axis que possui a chave para assiná-los.Install

(Instalar): Clique para instalar o certificado. É necessário instalar o certificado antes de instalar o software.

0 menu

: Ative para permitir

• Delete certificate (Excluir certificado): Exclua o certificado.

#### Contas

Contas

- Viewer (Visualizador): Tem acesso a:
  - Assistir e capturar instantâneos de um stream de vídeo.
  - Assistir e exportar gravações.
  - Pan, tilt e zoom; com acesso de conta usuário PTZ.

• O menu de contexto contém:Update account (Atualizar conta): Edite as propriedades da conta.Delete account (Excluir conta): Exclua a conta. Não é possível excluir a conta root.

#### Acesso anônimo

Allow anonymous viewing (Permitir visualização anônima): Ative para permitir que qualquer pessoa acesse o dispositivo como

um visualizador sem precisar fazer login com uma conta.Permitir operação de PTZ anônima que usuários anônimos façam pan, tilt e zoom da imagem.

Contas SSH

- Adicionar conta SSH: Clique para adicionar uma nova conta SSH.
- Restrict root access (Restringir o acesso de root): Ative essa opção para restringir funcionalidade que requer acesso root.
- Enable SSH (Ativar SSH): Ative para usar o serviço SSH.

Account (Conta): Insira um nome de conta exclusivo.New password (Nova senha): Insira uma senha para o nome da conta. As senhas devem conter 1 a 64 caracteres de comprimento. Somente caracteres ASCII imprimíveis (código 32 a 126) são permitidos na senha, por exemplo, letras, números, pontuação e alguns símbolos.Repeat password (Repetir senha): Insira a mesma senha

novamente.**Comentário**: Insira um comentário (opcional). • 0 menu de contexto contém:**Update SSH account (Atualizar conta SSH)**: Edite as propriedades da conta.**Delete SSH account (Excluir conta SSH)**: Exclua a conta. Não é possível excluir a conta root.

Virtual host (Host virtual)

## A interface Web

Add virtual host (Adicionar host virtual): clique para adicionar um novo host virtual.Enabled (Ativado): selecione para usar este host virtual.Server name (Nome do servidor): insira o nome do servidor. Use somente números 0 – 9, letras A – Z e hífen (-).Porta: insira a porta à qual o servidor está conectado.Tipo: selecione o tipo de autenticação que será usada. Selecione entre

Basic, Digest e Open ID. • Update (Atualizar): atualizar o host virtual. • Excluir: excluir o host virtual.

Disabled (Desativado): o servidor está desativado.

#### Configuração de OpenID

#### Importante

Se você não puder usar OpenID para fazer login, use as credenciais Digest ou Básicas que você usou quando configurou OpenID para fazer login.

Client ID (ID do cliente): Insira o nome de usuário de OpenID.Proxy de saída: insira o endereço proxy da conexão OpenID para usar um servidor proxy.Reivindicação de administrador: Insira um valor para a função de administrador.URL do provedor: Insira o link Web para a autenticação do ponto de extremidade de API. O formato deve ser https://[inserir URL]/.bem conhecido/openid-configurationReivindicação de operador: Insira um valor para a função do operador.Exigir reivindicação: Insira os dados que deveriam estar no token.Reivindicação de visualizador: insira o valor da função de visualizador.Remote user (Usuário remoto): insira um valor para identificar usuários remotos. Isso ajudará a exibir o usuário atual na interface Web do dispositivo.Scopes (Escopos): Escopos opcionais que poderiam fazer parte do token.Segredo do cliente: Insira a senha OpenID novamente Save (Salvar): Clique em para salvar os valores de OpenID.Ativar OpenID: Ative para fechar a conexão atual e permita a autenticação do dispositivo via URL do provedor.

#### **Eventos**

#### Regras

Uma regra define as condições que fazem com que o produto execute uma ação. A lista mostra todas as regras configuradas no produto no momento.

#### Observação

Você pode criar até 256 regras de ação.

<sup>1</sup> Adicionar uma regra: Crie uma regra.Nome: Insira um nome para a regra.Wait between actions (Aguardar entre ações): insira o tempo mínimo (hh:mm:ss) que deve passar entre ativações de regras. Ela será útil se a regra for ativada, por exemplo, em condições de modo diurno/noturno, para evitar que pequenas mudanças de iluminação durante o nascer e o pôr do sol ativem a regra várias vezes.Condition (Condição): selecione uma condição na lista. Uma condição deve ser atendida para que o dispositivo execute uma ação. Se várias condições forem definidas, todas elas deverão ser atendidas para acionar a ação. Para obter informações sobre condições específicas, consulte *Introdução às regras de eventos*.Use this condition as a trigger (Usar esta condição como acionador): selecione para que essa primeira função opere apenas como acionador inicial. Isso significa que, uma vez que a regra for ativada, ela permanecerá ativa enquanto todas as outras condições forem atendidas, independentemente do estado da primeira condição. Se você não marcar essa opção, a regra simplesmente será ativada quando todas as condições forem atendidas.Invert this condition (Inverter esta condição): marque se você quiser que a condição seja o contrário de sua seleção.

Adicionar uma condição: clique para adicionar uma condição. Action (Ação): selecione uma ação na lista e insira as informações necessárias. Para obter informações sobre ações específicas, consulte *Introdução às regras de eventos*.

## A interface Web

Seu produto pode ter algumas das seguintes regras pré-configuradas:Front-facing LED Activation (Ativação do LED frontal): Stream ao vivo: quando o microfone está ligado e um stream ao vivo é recebido, o LED frontal no dispositivo de áudio torna-se verde.Front-facing LED Activation (Ativação do LED frontal): Gravação : quando o microfone está ligado e uma gravação está em andamento, o LED frontal no dispositivo de áudio torna-se verde.Front-facing LED Activation (Ativação do LED frontal): SIP : Quando o microfone está ligado e uma chamada SIP está ativa, o LED frontal no dispositivo de áudio torna-se verde. O SIP deve ser ativado no dispositivo de áudio para acionar este evento.Tom de pré-anúncio: Reproduz o tom ao receber uma chamada: Quando uma chamada SIP é feita para o dispositivo de áudio, o dispositivo toca um clipe de áudio pré-definido. É necessário ativar o SIP para o dispositivo de áudio. Para que o chamador SIP ouça um tom de toque enquanto o dispositivo toca o clipe de áudio, é necessário configurar a conta SIP para o dispositivo de áudio para não atender à chamada automaticamente.Tom de pré-anúncio: Atenda a chamada após o tom de chamada de entrada: Quando o clipe de áudio termina, a chamada SIP recebida é respondida. É necessário ativar o SIP para o dispositivo de áudio.Loud ringer (Campainha alta): Quando uma chamada SIP é feita para o dispositivo de áudio, um clipe de áudio pré-definido é tocado enquanto a regra está ativa. É necessário ativar o SIP para o dispositivo de áudio, um clipe de áudio pré-definido é tocado enquanto a regra está ativa. É necessário ativar o SIP para o dispositivo de áudio.

#### Destinatários

Você pode configurar seu dispositivo para notificar os destinatários sobre eventos ou enviar arquivos.

#### Observação

Se você configurar seu dispositivo para usar FTP ou SFTP, não altere nem remova o número de sequência exclusivo que é adicionado aos nomes dos arquivos. Se fizer isso, apenas uma imagem por evento poderá ser enviada.

A lista mostra todos os destinatários atualmente configurados no produto, juntamente com informações sobre suas configurações.

#### Observação

É possível criar até 20 destinatários.

| +                         |                                                                                                    |
|---------------------------|----------------------------------------------------------------------------------------------------|
| ' Add a recip             | ient (Adicionar um destinatário): clique para adicionar um destinatário. Nome: insira um nome para o                                                                                                    |
| destinatário.Tipo: se     | elecione na lista:                                                                                                    |
| • FTP                     |                                                                                                    |
| -                         | Host: insira o endereço IP ou o nome de host do servidor. Se você inserir um nome de host, verifique se um servidor DNS está especificado em System > Network > IPv4 and IPv6 (Sistema > Rede > IPv4 e IPv6).                                                                                                    |
| -                         | Porta: Insira o número da porta usada pelo servidor FTP. O padrão é 21.                                                                                                    |
| -                         | Folder (Pasta): insira o caminho para o diretório em que deseja armazenar arquivos. Se esse diretório ainda<br>não existir no servidor FTP, você receberá uma mensagem de erro ao fazer upload de arquivos.                                                                                                    |
| -                         | Username (Nome de usuário): insira o nome de usuário para o login.                                                                                                    |
| -                         | Senha: insira a senha para o login.                                                                                                    |
| -                         | Use temporary file name (Usar nome de arquivo temporário): marque para carregar arquivos com nomes temporários e gerados automaticamente. Os arquivos serão renomeados para os nomes desejados quando o upload for concluído. Se o upload for cancelado/interrompido, nenhum arquivo será corrompido. No entanto, provavelmente você ainda obterá os arquivos temporários. Dessa forma, você saberá que todos os arquivos com o nome desejado estão corretos. |
| -                         | Use passive FTP (Usar FTP passivo): Em circunstâncias normais, o produto simplesmente solicita que o servidor FTP de destino abra a conexão de dados. O dispositivo inicia ativamente as conexões de controle de FTP e dados para o servidor de destino. Isso é normalmente necessário quando há um firewall entre o dispositivo e o servidor FTP de destino.                                                                                                 |
| <ul> <li>HTTP</li> </ul>  |                                                                                                    |
| -                         | URL: Insira o endereço de rede do servidor HTTP e o script que cuidará da solicitação. Por exemplo,<br>http://192.168.254.10/cgi-bin/notify.cgi.                                                                                                    |
| -                         | Username (Nome de usuário): insira o nome de usuário para o login.                                                                                                    |
| -                         | Senha: insira a senha para o login.                                                                                                    |
| -                         | <b>Proxy</b> : ative e insira as informações necessárias se houver a necessidade de passar por um servidor proxy para se conectar ao servidor HTTP.                                                                                                    |
| <ul> <li>HTTPS</li> </ul> |                                                                                                    |
| -                         | URL: Insira o endereço de rede do servidor HTTPS e o script que cuidará da solicitação. Por exemplo,<br>https://192.168.254.10/cgi-bin/notify.cgi.                                                                                                    |
|                           |                                                                                                    |

## A interface Web

- Validate server certificate (Validar certificado do servidor): marque para validar o certificado que foi criado pelo servidor HTTPS.
- Username (Nome de usuário): insira o nome de usuário para o login.
- Senha: insira a senha para o login.

ī.

 Proxy: ative e insira as informações necessárias se houver a necessidade de passar por um servidor proxy para se conectar ao servidor HTTPS.

#### • Armazenamento de rede 🗸

Você pode adicionar armazenamento de rede, como um NAS (Network Attached Storage), e utilizá-lo como destinatário para armazenar arquivos. Os arquivos são armazenados no formato Matroska (MKV).

- Host: Insira o endereço IP ou o nome de host do armazenamento de rede.
- **Compartilhamento**: Insira o nome do compartilhamento no host.
- Folder (Pasta): insira o caminho para o diretório em que deseja armazenar arquivos.
- Username (Nome de usuário): insira o nome de usuário para o login.
- Senha: insira a senha para o login.
- SFTP (
  - Host: insira o endereço IP ou o nome de host do servidor. Se você inserir um nome de host, verifique se um servidor DNS está especificado em System > Network > IPv4 and IPv6 (Sistema > Rede > IPv4 e IPv6).
     Porte: Insira o número do porte usado polo servidor SETP. O podrão é 22
  - Porta: Insira o número da porta usada pelo servidor SFTP. O padrão é 22.
  - Folder (Pasta): insira o caminho para o diretório em que deseja armazenar arquivos. Se esse diretório ainda não existir no servidor SFTP, você receberá uma mensagem de erro ao fazer upload de arquivos.
  - Username (Nome de usuário): insira o nome de usuário para o login.
  - Senha: insira a senha para o login.
  - SSH host public key type (MD5) (Tipo de chave pública do host SSH [MD5]): insira a impressão digital da chave pública do host remoto (sequência de 32 dígitos hexadecimais). O cliente SFTP oferece suporte a servidores SFTP que utilizam SSH-2 com os tipos de chave de host RSA, DSA, ECDSA e ED25519. RSA é o método preferido durante a negociação, seguido por ECDSA, ED25519 e DSA. Certifique-se de inserir a chave de host MD5 certa que é usada pelo seu servidor SFTP. Embora o dispositivo Axis ofereça suporte a chaves de hash MD5 e SHA-256, recomenda-se usar a SHA-256 devido à segurança mais forte do que o MD5. Para obter mais informações sobre como configurar um servidor SFTP com um dispositivo Axis, acesse o *Portal do AXIS OS*.
  - SSH host public key type (SHA256) (Tipo de chave pública do host SSH [MD5]): insira a impressão digital da chave pública do host remoto (string codificada em Base64 com 43 dígitos). O cliente SFTP oferece suporte a servidores SFTP que utilizam SSH-2 com os tipos de chave de host RSA, DSA, ECDSA e ED25519. RSA é o método preferido durante a negociação, seguido por ECDSA, ED25519 e DSA. Certifique-se de inserir a chave de host MD5 certa que é usada pelo seu servidor SFTP. Embora o dispositivo Axis ofereça suporte a chaves de hash MD5 e SHA-256, recomenda-se usar a SHA-256 devido à segurança mais forte do que o MD5. Para obter mais informações sobre como configurar um servidor SFTP com um dispositivo Axis, acesse o *Portal do AXIS OS*.
  - Use temporary file name (Usar nome de arquivo temporário): marque para carregar arquivos com nomes temporários e gerados automaticamente. Os arquivos serão renomeados para os nomes desejados quando o upload for concluído. Se o upload for cancelado ou interrompido, nenhum arquivo será corrompido. No entanto, provavelmente você ainda obterá os arquivos temporários. Dessa forma, você saberá que todos os arquivos com o nome desejado estão corretos.
  - 🛛 SIP ou VMS 🛄

SIP: Selecione para fazer uma chamada SIP.

VMS: Selecione para fazer uma chamada VMS.

- From SIP account (Da conta SIP): selecione na lista.
- To SIP address (Para endereço SIP): Insira o endereço SIP.
- Teste: Clique para testar se suas configurações de chamada funcionam.
- E-mail
  - Enviar email para: insira o endereço para enviar os emails. Para inserir vários emails, use vírgulas para separá-los.
  - Enviar email de: insira o endereço de email do servidor de envio.
  - Username (Nome de usuário): insira o nome de usuário para o servidor de email. Deixe esse campo em branco se o servidor de email não precisar de autenticação.
  - Senha: insira a senha para o servidor de email. Deixe esse campo em branco se o servidor de email não precisar de autenticação.
  - **Email server (SMTP) (Servidor de email (SMTP)):** Insira o nome do servidor SMTP. Por exemplo, smtp.gmail.com, smtp.mail.yahoo.com.
  - Porta: Insira o número da porta do servidor SMTP usando valores na faixa 0 65535. O valor padrão é 587.

## A interface Web

| <ul> <li>Criptografia: para usar criptografia, selecione SSL ou TLS.</li> <li>Validate server certificate (Validar certificado do servidor): se você usar criptografia, marque para validar<br/>a identidade do dispositivo. O certificado pode ser autoassinado ou emitido por uma Autoridade de<br/>Certificação (CA).</li> <li>POP authentication (Autenticação POP): Ative para inserir o nome do servidor POP. Por exemplo,<br/>pop.gmail.com.</li> </ul> |
|----------------------------------------------------------------------------------------------------|
| Ubservação                                                                                                    |
| Alguns provedores de email possuem filtros que impedem que os usuários recebam ou exibam anexos grandes,<br>emails recorrentes e outros semelhantes. Verifique a política de segurança do provedor de email para evitar que<br>sua conta de email seja bloqueada ou que as mensagens que você está esperando não sejam recebidas.                                                                                                    |
| • TCP                                                                                                    |
| <ul> <li>Host: insira o endereço IP ou o nome de host do servidor. Se você inserir um nome de host, verifique se um servidor DNS está especificado em System &gt; Network &gt; IPv4 and IPv6 (Sistema &gt; Rede &gt; IPv4 e IPv6).</li> <li>Porta: Insira o número da porta usada para acessar o servidor.</li> </ul>                                                                                                    |
| <b>Testar</b> : clique para testar a configuração. O menu de contexto contém: <b>View recipient (Exibir destinatário)</b> : clique para exibir todos os detalhes do destinatário. <b>Copy recipient (Copiar destinatário)</b> : clique para copiar um destinatário. Ao copiar, você pode fazer alterações no novo destinatário. <b>Delete recipient (Excluir destinatário)</b> : clique para excluir o destinatário permanentemente.                           |

#### Programações

| Agendamentos e pulsos podem ser usados como condições em regras. A lista mostra toda                                     | s os agendamentos e pulsos configurados |
|----------------------------------------------------------------------------------------------------|-----------------------------------------|
| no momento no produto, juntamente com várias informações sobre suas configurações.<br>para criar um cronograma ou pulso. | Adicionar agendamento: clique           |

#### Acionadores manuais

É possível usar o acionador manual para acionar manualmente uma regra. O acionador manual pode ser usado, por exemplo, para validar ações durante a instalação e a configuração do produto.

#### MQTT

O MQTT (Message Queuing Telemetry Transport) é um protocolo de troca de mensagens padrão para a Internet das Coisas (IoT). Ele foi desenvolvido para integração simplificada com a IoT e é usado em uma ampla variedade de setores para conectar dispositivos remotos com o mínimo de código e largura de banda de rede. O cliente MQTT no software do dispositivo Axis pode simplificar a integração de dados e eventos produzidos no dispositivo a sistemas que não são software de gerenciamento de vídeo (VMS).Configure o dispositivo como um cliente MQTT. A comunicação MQTT baseia-se em duas entidades, os clientes e o broker. Os clientes podem enviar e receber mensagens. O broker é responsável por rotear mensagens entre os clientes.Saiba mais sobre MQTT no *Portal do AXIS OS*.

#### ALPN

O ALPN é uma extensão do TLS/SSL que permite a seleção de um protocolo de aplicação durante a fase de handshake da conexão entre o cliente e o servidor. Isso é usado para permitir o tráfego MQTT na mesma porta que é utilizada para outros protocolos, como o HTTP. Em alguns casos, pode não haver uma porta dedicada aberta para a comunicação MQTT. Uma solução nesses casos é usar o ALPN para negociar o uso do MQTT como protocolo de aplicação em uma porta padrão permitida pelos firewalls.

#### Cliente MQTT

## A interface Web

**Connect (Conectar):** Ative ou desative o cliente MQTT.**Status:** Mostra o status atual do cliente MQTT.**BrokerHost:** Insira o nome de host ou endereço IP do servidor MQTT.**Protocol (Protocolo):** Selecione o protocolo que será usado.**Porta:** Insira o número da porta.

- 1883 é o valor padrão para MQTT sobre TCP
- 8883 é o valor padrão para MQTT sobre SSL
   20 é o valor padrão para MQTT sobre SSL
- 80 é o valor padrão para MQTT sobre WebSocket
   442 é o valor padrão para MQTT sobre WebSocket Social
- 443 é o valor padrão para MQTT sobre WebSocket Secure

Protocol ALPN: Insira o nome do protocolo ALPN fornecido pelo seu provedor de broker de MQTT. Isso se aplica apenas com MQTT sobre SSL e MQTT sobre o WebSocket Secure. Username (Nome de usuário): Insira o nome de usuário que será usado pelo cliente para acessar o servidor. Senha: Insira uma senha para o nome de usuário. Client ID (ID do cliente): Insira um ID de cliente. O identificador do cliente é enviado para o servidor quando o cliente se conecta a ele. Clean session (Limpar sessão): Controla o comportamento na conexão e na desconexão. Quando selecionada, as informações de estado são descartadas na conexão e desconexão.HTTP proxy (Proxy HTTP): Um URL com comprimento máximo de 255 bytes. Deixe o campo vazio se não quiser usar um proxy HTTP.HTTPS proxy (Proxy HTTPS): Um URL com comprimento máximo de 255 bytes. Deixe o campo vazio se não quiser usar um proxy HTTPS.Keep alive interval (Intervalo de Keep Alive): Permite que o cliente detecte quando o servidor não está mais disponível sem que seja necessário aquardar o longo tempo limite de TCP/IP.Timeout (Tempo limite): O intervalo de tempo em segundos para permitir que uma conexão seja concluída. Valor padrão: 60Device topic prefix (Prefixo do tópico do dispositivo): Usado nos valores padrão para o tópico na mensagem de conexão e na mensagem de LWT na quia MQTT client (Cliente MQTT) e nas condições de publicação na quia MQTT publication (Publicação MQTT). Reconnect automatically (Reconectar automaticamente): Especifica se o cliente deve se reconectar automaticamente após uma desconexão.Mensagem de conexão Especifica se uma mensagem deve ser enviada quando uma conexão é estabelecida. Send message (Enviar mensagem): ative para enviar mensagens. Use default (Usar padrão): Desative para inserir sua própria mensagem padrão. Topic (Tópico): insira o tópico para a mensagem padrão.Payload (Carga): insira o conteúdo para a mensagem padrão.Retain (Reter): selecione para manter o estado do cliente neste Topic (Tópico)QoS: Altere a camada de QoS para o fluxo do pacote.Mensagem de Último desejo e testamentoA opção Last Will Testament (LWT) permite que um cliente forneça uma prova juntamente com suas credenciais ao conectar ao broker. Se o cliente se desconectar abruptamente em algum momento mais tarde (talvez porque sua fonte de energia seja interrompida), ele pode permitir que o broker envie uma mensagem para outros clientes. Essa mensagem de LWT tem o mesmo formato que uma mensagem comum e é roteada através da mesma mecânica.Send message (Enviar mensagem): ative para enviar mensagens. Use default (Usar padrão): Desative para inserir sua própria mensagem padrão. Topic (Tópico): insira o tópico para a mensagem padrão. Payload (Carga): insira o conteúdo para a mensagem padrão. Retain (Reter): selecione para manter o estado do cliente neste Topic (Tópico)QoS: Altere a camada de QoS para o fluxo do pacote.

#### Publicação MQTT

Use default topic prefix (Usar prefixo de tópico padrão): selecione para usar o prefixo de tópico padrão, o qual é definido com o uso do prefixo de tópico de dispositivo na guia MQTT client (Cliente MQTT).Include topic name (Incluir nome do tópico): selecione para incluir o tópico que descreve a condição no tópico MQTT.Include topic namespaces (Incluir namespaces de tópico): selecione para incluir espaços para nome de tópico ONVIF no tópico MQTT.Include serial number (Incluir número de série):

selecione para incluir o número de série do dispositivo na carga MQTT. **Adicionar condição**: clique para adicionar uma condição.**Retain (Reter)**: define quais mensagens MQTT são enviadas como retidas.

- None (Nenhuma): envia todas as mensagens como não retidas.
- Property (Propriedade): envia somente mensagens stateful como retidas.
- All (Todas): envie mensagens stateful e stateless como retidas.

**QoS**: selecione o nível desejado para a publicação MQTT.

#### Assinaturas MQTT

Adicionar assinatura: clique para adicionar uma nova assinatura MQTT.Subscription filter (Filtro de assinatura): insira o tópico MQTT no qual deseja se inscrever.Use device topic prefix (Usar prefixo de tópico do dispositivo): adicione o filtro de assinatura como prefixo ao tópico MQTT.Subscription type (Tipo de assinatura):

• Stateless: selecione para converter mensagens MQTT em mensagens stateless.

• Stateful: selecione para converter mensagens MQTT em condições. A carga é usada como estado. QoS: selecione o nível desejado para a assinatura MQTT.

Sobreposições MQTT

## A interface Web

#### Observação

Conecte a um broker de MQTT antes de adicionar modificadores de sobreposição MQTT.

Adicionar modificador de sobreposição: Clique para adicionar um novo modificador de sobreposição.**Topic filter (Filtro de tópicos)**: Adicione o tópico MQTT que contém os dados que deseja mostrar na sobreposição.**Data field (Campo de dados)**: Especifique a chave para a carga útil da mensagem que deseja mostrar na sobreposição, supondo que a mensagem esteja no formato JSON.

Modifier (Modificador): Use o modificador resultante ao criar a sobreposição.

- Os modificadores que começam com #XMP mostram todos os dados recebidos do tópico.
- Os modificadores que começam com #XMD mostram os dados especificados no campo de dados.

#### SIP

#### Definições

O Session Initiation Protocol (SIP) é usado para as sessões de comunicação interativa entre os usuários. As sessões podem incluir elementos de áudio e vídeo.

SIP setup assistant (Assistente de configuração de SIP): Clique para definir e configurar o SIP passo a passo.Enable SIP (Ativar SIP): marque esta opção para possibilitar o início e o recebimento de chamadas SIP.Permitir chamadas recebidas: Marque esta opção para permitir o recebimento de chamadas de outros dispositivos SIP.

Tratamento da chamada

- Tempo limite da chamada: Defina a duração máxima de uma tentativa de chamada se ninguém atender.
- Incoming call duration (Duração da chamada recebida): defina a duração máxima de uma chamada recebida (máx. 10 minutos).
- End calls after (Encerrar chamadas após): defina a duração máxima de uma chamada (máx. 60 minutos). Selecione Infinite call duration (Duração de chamada infinita) se não quiser limitar a duração de uma chamada.

#### Portas

O número da porta deverá ser entre 1024 e 65535.

- Porta SIP: a porta de rede usada para comunicação SIP. O tráfego de sinalização por essa porta não é criptografado. O
  número da porta padrão é 5060. Insira um número de porta diferente, se necessário.
- Porta TLS: a porta de rede usada para comunicação SIP criptografada. O tráfego de sinalização por meio dessa porta é criptografado com o Transport Layer Security (TLS). O número da porta padrão é 5061. Insira um número de porta diferente, se necessário.
- Porta de início de RTP: a porta de rede usada para o primeiro stream de mídia RTP em uma chamada SIP. O número da porta de início padrão é 4000. Alguns firewalls bloqueiam o tráfego RTP em determinados números de porta.

#### NAT traversal

Use o NAT (Network Address Translation) traversal quando o dispositivo estiver localizado em uma rede privada (LAN) e você quiser torná-lo disponível na parte externa de rede.

#### Observação

Para o NAT traversal funcionar, o roteador deve oferecer suporte a ele. O roteador também deverá oferecer suporte a UPnP\*.

Cada protocolo de NAT traversal pode ser usado separadamente ou em diferentes combinações, dependendo do ambiente de rede.

- ICE: O protocolo ICE (Interactive Connectivity Establishment) aumenta as chances de encontrar o caminho mais eficiente para uma comunicação bem-sucedida entre dispositivos. Se você também ativar o STUN e o TURN, poderá melhorar as chances do protocolo ICE.
- STUN: O STUN (Session Traversal Utilities for NAT) é um protocolo de rede cliente-servidor que permite que o
  dispositivo determine se ele está localizado atrás de um NAT ou firewall e, em caso afirmativo, obtenha o endereço
  IP público mapeado e o número da porta alocada para conexões a hosts remotos. Insira o endereço do servidor
  STUN, por exemplo, um endereço IP.

## A interface Web

• TURN: O TURN (Traversal Using Relays around NAT) é um protocolo que permite que um dispositivo atrás de um roteador NAT ou firewall receba dados de outros hosts via TCP ou UDP. Insira o endereço e as informações de login do servidor TURN.

Áudio e vídeo

• Audio codec priority (Prioridade do codec de áudio): Selecione pelo menos um codec de áudio com a qualidade de áudio desejada para as chamadas SIP. Arraste e solte para alterar a prioridade.

#### Observação

Os codecs selecionados deve corresponder ao codec do destinatário da chamada, pois o codec do destinatário é decisivo quando uma chamada é feita.

- Audio direction (Direção do áudio): selecione as direções de áudio permitidas.
  - H.264 packetization mode (Modo de pacotes H.264): Selecione o modo de pacotes a ser usado.
    - Auto: (Recomendado) O dispositivo decide qual modo de pacote será usado.
      - None (Nenhuma): Nenhum modo de pacotes é definido. Este modo é frequentemente interpretado como modo 0.
      - 0: Modo não entrelaçado.
      - 1: Modo de unidade NAL única.
- Direção do vídeo: selecione as direções de vídeo permitidas.

#### Adicionais

- UDP-to-TCP switching (Alternância de UDP para TCP): selecione para permitir que as chamadas alternem temporariamente os protocolos de transporte de UDP (User Datagram Protocol) para TCP (Transmission Control Protocol). O motivo da comutação é evitar fragmentação, e a mudança poderá ocorrer se uma solicitação estiver dentro de 200 bytes da unidade máxima de transmissão (MTU) ou for superior a 1.300 bytes.
- Allow via rewrite (Permitir via regravação): selecione para enviar o endereço IP local em vez de endereço IP público do roteador.
- Allow contact rewrite (Permitir regravação de contato): selecione para enviar o endereço IP local em vez de endereço IP público do roteador.
- Register with server every (Registrar com o servidor a cada): defina a frequência na qual você deseja que o
  dispositivo se registre com o servidor SIP para contas SIP existentes.
- DTMF payload type (Tipo de carga DTMF): altera o tipo de carga padrão para DTMF.
- Max retransmissions (Máximo de retransmissões): defina o número máximo de vezes que o dispositivo tenta se conectar ao servidor SIP antes de parar de tentar.
- Seconds until failback (Segundos até a contingência): defina o número de segundos até que o dispositivo tente se reconectar ao servidor SIP primário após ter feito a contingência para um servidor SIP secundário.

#### Contas

Todas as contas SIP atuais estão listadas em SIP accounts (Contas SIP). Para contas registradas, o círculo colorido permite saber o status.

A conta foi registrada com êxito no servidor SIP.

Há um problema com a conta. Possíveis motivos podem ser falha de autorização, credenciais de conta incorretas ou o servidor SIP não consegue encontrar a conta.

A conta peer to peer (default) (ponto a ponto (padrão)) é uma conta criada automaticamente. Você poderá excluí-la se criar pelo menos mais uma conta e configurá-la como padrão. A conta padrão é sempre usada quando uma chamada à VAPIX<sup>®</sup> Application Programming Interface (API) é feita sem que a conta SIP de origem seja especificada.

Adicionar conta: clique para criar uma conta SIP.

- Active (Ativa): Selecione para poder usar a conta.
- Tornar padrão: Selecione para tornar esta a conta padrão. Deve haver uma conta padrão, e somente uma conta padrão pode existir.
- Answer automatically (Atender automaticamente): Selectione para atender automaticamente a uma chamada recebida.

# A interface Web

- Priorizar IPv6 sobre IPv4 U: Selecione para priorizar endereços IPv6 em vez de endereços IPv4. Isso é útil quando você conecta a contas ponto a ponto ou nomes de domínio que resolvem tanto em endereços IPv4 quanto IPv6. Só é possível priorizar IPv6 para nomes de domínio mapeados em endereços IPv6.
- Nome: Insira um nome descritivo. Isso pode ser, por exemplo, um nome e sobrenome, uma função ou um local. O nome não é exclusivo.
- ID de usuário: insira o número exclusivo do ramal ou telefone atribuído ao dispositivo.
- Ponto a ponto: use para direcionar chamadas para outro dispositivo SIP na rede local.
- Registrada: Use para fazer chamadas para dispositivos SIP fora da rede local através de um servidor SIP.
- Domain (Domínio): Se disponível, insira o nome do domínio público. Ele será mostrado como parte do endereço SIP nas chamadas feitas para outras contas.
- Senha: insira a senha associada à conta SIP para autenticação no servidor SIP.
- ID de autenticação: Insira o ID de autenticação usado para autenticar no servidor SIP. Se ele for o mesmo que o ID de usuário, não será necessário inserir o ID de autenticação.
- ID do chamador: o nome apresentado para o destinatário das chamadas do dispositivo.
- Registrador: insira o endereço IP do registrador.
- Modo de transporte: selecione o modo de transporte de SIP para a conta: UPD, TCP ou TLS.
- TLS version (Versão do TLS) (somente com o modo de transporte TLS): Selecione a versão de TLS que deve ser utilizada. As versões v1.2 e v1.3 são as mais seguras. Automatic (Automático) seleciona a versão mais segura com a qual o sistema pode lidar.
- Media encryption (Criptografia de mídia) (somente com o modo de transporte TLS): Selecione o tipo de criptografia de mídia (áudio e vídeo) em chamadas SIP.
- Certificate (Certificado) (somente com o modo de transporte TLS): Selecione um certificado.
- Verify server certificate (Verifique o certificado do servidor) (somente com o modo de transporte TLS): Marque para verificar o certificado do servidor.
- Secondary SIP server (Servidor SIP secundário): ative se quiser que o dispositivo tente se registrar em um servidor SIP secundário se o registro no servidor SIP primário falhar.
- SIP secure (SIP seguro): Selecione para usar o Secure Session Initiation Protocol (SIPS). O SIPS usa o modo de transporte TLS para criptografar o tráfego.
- Proxies
  - Proxy: clique para adicionar um proxy.
  - Prioritize (Priorizar): Se você adicionou dois ou mais proxies, clique para priorizá-los.
  - Server address (Endereço do servidor): insira o endereço IP do servidor proxy SIP.
  - Username (Nome de usuário): Se necessário, insira o nome de usuário do servidor proxy SIP.
  - Senha: Se necessário, insira a senha para o servidor proxy de SIP.
- 🔹 Vídeo 🤃
  - View area (Área de exibição): Selecione a área de exibição que será usada nas chamadas com vídeo. Se você selecionar nenhum, o modo de exibição nativo será usado.
  - Resolução: selecione a resolução que será usada nas chamadas com vídeo. A resolução afeta a largura de banda necessária.
  - **Taxa de quadros**: selecione o número de quadros por segundo para as chamadas com vídeo. A taxa de quadros afeta a largura de banda necessária.
  - Perfil H.264: selecione o perfil que será usado nas chamadas com vídeo.

#### DTMF

Adicionar sequência: Clique para criar uma nova sequência de multifrequência de duplo tom (DTMF). Para criar uma regra ativada pelo tom de toque, vá para Events > Rules (Eventos > Regras).Sequência: Insira os caracteres para ativar a regra. Caracteres permitidos: 0–9, A-D, # e \*.Description (Descrição): insira uma descrição da ação a ser acionada por sequência.Contas: Selecione as contas que usarão a sequência DTMF. Se você escolher ponto a ponto, todas as contas ponto a ponto compartilharão a mesma sequência DTMF.

ProtocolosSelecione os protocolos a serem usados para cada conta. Todas as contas ponto a ponto compartilham as mesmas configurações de protocolo.Use RTP (RFC2833) (Usar RTP (RFC2833)): Ative para permitir a sinalização DTMF (Dual-Tone Multifrequency), outros sinais de tom e eventos de telefonia em pacotes RTP.Usar SIP INFO (RFC2976): Ative para incluir o método INFO no protocolo SIP. O método INFO adiciona informações opcionais da camada de aplicação, em geral relacionadas à sessão.

Testar chamada

## A interface Web

Conta SIP: selecione a conta que realizará a chamada.Endereço SIP: Insira um endereço SIP e clique em serviciar uma chamada de teste e verificar se a conta está funcionando.

#### Lista de acesso

Usar lista de acesso: Ative-se para restringir quem pode fazer chamadas para o dispositivo. Policy (Política):

- Permitir: Selecione para permitir chamadas recebidas somente das fontes na lista de acesso.
  - Bloquear: Selecione para bloquear chamadas recebidas somente das fontes na lista de acesso.

Adicionar origem: Clique em para criar uma nova entrada na lista de acessos.SIP source (Origem SIP): Digite a ID do chamador ou o endereço do servidor SIP da fonte.

#### Controlador multicast

User multicast controller (Usar controlador multicast): Ative para ativar o controlador multicast.Audio codec (Codec de áudio):

- Selecione um codec de áudio. T Source (Fonte): Adicione uma nova fonte de controlador multicast.
  - Label (Rótulo): Insira o nome de um rótulo que ainda não seja usado por uma fonte.
  - Source (Fonte): Insira uma fonte.
  - Porta: Insira uma porta.
  - **Priority (Prioridade)**: Selecione uma prioridade.
  - Profile (Perfil): Selecione um perfil.
  - SRTP key (Chave SRTP): Insira uma chave SRTP.

:

• O menu de contexto contém: Edit (Editar): Edite a fonte do controlador multicast. Excluir: Exclua a fonte do controlador multicast.

#### Armazenamento

#### Armazenamento de rede

**Ignore (Ignorar)**: Ative para ignorar o armazenamento de rede.**Add network storage (Adicionar armazenamento de rede)**: clique para adicionar um compartilhamento de rede no qual você pode salvar as gravações.

- Endereço: insira o endereço IP ou nome de host do servidor host, em geral, um NAS (armazenamento de rede). Recomendamos configurar o host para usar um endereço IP fixo (e não DHCP, pois os endereços IP dinâmicos podem mudar) ou então usar DNS. Não há suporte a nomes SMB/CIFS Windows.
- Network share (Compartilhamento de rede): Insira o nome do local compartilhado no servidor host. Vários
  dispositivos Axis podem usar o mesmo compartilhamento de rede, já que cada dispositivo tem sua própria pasta.
- User (Usuário): se o servidor exigir um login, insira o nome de usuário. Para fazer login em um servidor de domínio específico, digite DOMÍNIO ome de usuário.
- Senha: Se o servidor exigir um login, digite a senha.
- SMB version (Versão SMB): selecione a versão do protocolo de armazenamento SMB para se conectar ao NAS. Se você selecionar Auto, o dispositivo tentará negociar uma das versões seguras de SMB: 3.02, 3.0 ou 2.1. Selecione 1.0 ou 2.0 para se conectar ao NAS antigo que não oferece suporte a versões posteriores. Leia mais sobre o suporte a SMB em dispositivos Axis aqui.
- Add share without testing (Adicionar compartilhamento sem testar): selecione para adicionar o compartilhamento de rede mesmo se um erro for descoberto durante o teste de conexão. O erro pode ser, por exemplo, que você não digitou uma senha, embora o servidor precise de uma.

Remove network storage (Remover armazenamento em rede): Clique para desmontar, desvincular e remover a conexão com o compartilhamento de rede. Isso remove todas as configurações do compartilhamento de rede.Unbind (Desvincular): Clique para desvincular e desconectar o compartilhamento de rede.

**Bind (Vincular)**: Clique para vincular e conectar o compartilhamento de rede.**Unmount (Desmontar)**: Clique para desmontar o compartilhamento de rede.

**Mount (Montar)**: Clique para montar o compartilhamento de rede.**Write protect (Proteção contra gravação**): Ative para parar de gravar no compartilhamento de rede e proteger as gravações contra remoção. Não é possível formatar um compartilhamento de rede protegido contra gravação.**Retention time (Tempo de retenção)**: Selecione por quanto tempo as gravações serão

## A interface Web

mantidas para limitar a quantidade de gravações antigas ou atender a regulamentações relativas ao armazenamento de dados. Se o armazenamento de rede ficar cheio, as gravações antigas serão removidas antes do período de tempo selecionado se esgotar. Ferramentas

- Test connection (Testar conexão): Teste a conexão com o compartilhamento de rede.
- Format (Formatar): formate o compartilhamento de rede, por exemplo, quando for necessário apagar rapidamente todos os dados. CIFS é a opção de sistema de arquivos disponível.

Use tool (Usar ferramenta): Clique para ativar a ferramenta selecionada.

#### Armazenamento interno

#### Importante

Risco de perda de dados ou gravações corrompidas. Não remova o cartão SD com o dispositivo em funcionamento. Desmonte o cartão SD antes de removê-lo.

Unmount (Desmontar): Clique para remover com segurança o cartão SD.Write protect (Proteção contra gravação): Ative essa opção para parar de escrever no cartão SD e proteger as gravações contra remoção. Não é possível formatar um cartão SD protegido contra gravação.Autoformat (Formatação automática): ative para formatar automaticamente um cartão SD recém-inserido. Ele formata o sistema de arquivos em ext4.Ignore (Ignorar): ative para parar de armazenar gravações no cartão SD. Quando você ignora o cartão SD, o dispositivo passa a não reconhecer que o cartão existe. A configuração está disponível somente para administradores.Retention time (Tempo de retenção): selecione por quanto tempo as gravações serão mantidas para limitar a quantidade de gravações antigas ou atender a regulamentações de armazenamento de dados. Quando o cartão SD está cheio, ele exclui gravações antigas antes que o tempo de retenção tenha passado.Ferramentas

- Check (Verificar): Verifica se há erros no cartão SD.
- Repair (Reparar): Repare erros no sistema de arquivos.
- Format (Formatar): Formate o cartão SD para alterar o sistema de arquivos e apagar todos os dados. Só é possível formatar o cartão SD para o sistema de arquivos ext4. Um driver ou aplicativo de terceiros compatível com ext4 será necessário para acessar o sistema de arquivos no Windows<sup>®</sup>.
- Encrypt (Criptografar): Use essa ferramenta para formatar o cartão SD e ativar a criptografia. Isso exclui todos os dados armazenados no cartão SD. Todos os novos dados armazenados no cartão SD serão criptografados.
- Decrypt (Descriptografar): Use essa ferramenta para formatar o cartão SD sem criptografia. Isso exclui todos os dados armazenados no cartão SD. Nenhum novo dado armazenado no cartão SD será criptografado.
- Change password (Alterar senha): Altere a senha necessária para criptografar o cartão SD.

Use tool (Usar ferramenta): Clique para ativar a ferramenta selecionada.

Wear trigger (Acionador de uso): Defina um valor para o nível de uso do cartão SD no qual você deseja acionar uma ação. O nível de desgaste varia de 0 a 200%. Um novo cartão SD que nunca foi usado tem um nível de desgaste de 0%. Um nível de desgaste de 100% indica que o cartão SD está próximo de seu tempo de vida esperado. Quando o nível de desgaste atinge 200%, há um alto risco de falha do cartão SD. Recomendamos configurar o acionador de desgaste entre 80 – 90%. Isso permite baixar qualquer gravação, bem como substituir o cartão SD a tempo antes que ele possa se deteriorar. O acionador de desgaste permite a você configurar um evento e obter uma notificação quando o nível de desgaste atingir o valor definido.

#### Perfis de stream

Um perfil de stream é um grupo de configurações que afetam o stream de vídeo. Você pode usar perfis de stream em situações diferentes, por exemplo, ao criar eventos e usar regras para gravar.

Adicionar perfil de stream: Clique para criar um novo perfil de stream.Preview (Visualizar): Uma visualização do stream de vídeo com as configurações de perfil de stream selecionadas por você. A visualização é atualizada quando você altera as configurações na página. Se seu dispositivo possuir áreas de exibição diferentes, você poderá alterar a área de exibição na lista suspensa no canto inferior esquerdo da imagem. Nome: adicione um nome para seu perfil.Description (Descrição): adicione uma descrição do seu perfil.Video codec (Codec de vídeo): Selecione o codec de vídeo que deve ser aplicado ao perfil.Resolução: Consulte *Stream na página 23* para obter uma descrição desta configuração.Compression (Compactação): Consulte *Stream na página 23* para obter uma descrição desta configuração.

desta configuração.Zipstream 💛 : Consulte

: Consulte Stream na página 23 para obter uma descrição desta configuração.Optimize for

storage (Otimizar para armazenamento)

: Consulte Stream na página 23 para obter uma descrição desta configuração.FPS

## A interface Web

| dinâmico : Consulte <i>Stream na página 23</i> para obter uma descrição desta configuração. <b>Grupo</b>                                                      | de imagens dinâmico             |
|----------------------------------------------------------------------------------------------------|---------------------------------|
| : Consulte Stream na página 23 para obter uma descrição desta configuração.Mirror (Espelhar)                                                                  | : Consulte Stream               |
| na página 23 para obter uma descrição desta configuração.Comprimento de GOP dinâmico () : C                                                                   | onsulte <i>Stream na página</i> |
| 23 para obter uma descrição desta configuração.Bitrate control (Controle de taxa de bits): Consulte S                                                         | Stream na página 23 para        |
| obter uma descrição desta configuração.Incluir sobreposições 🛈 : Selecione o tipo de sobreposiçõ                                                              | es para incluir. Consulte       |
| Sobreposições na página 24 para obter informações sobre como adicionar sobreposições. Incluir áudio na página 23 para obter uma descrição desta configuração. | : Consulte Stream               |

### ONVIF

#### Contas ONVIF

O ONVIF (Open Network Video Interface Forum) é um padrão de interface global que facilita aos usuários finais, integradores, consultores e fabricantes aproveitarem as possibilidades oferecidas pela tecnologia de vídeo em rede. O ONVIF permite interoperabilidade entre produtos de diferentes fornecedores, maior flexibilidade, custo reduzido e sistemas sempre atuais.

Ao criar uma conta ONVIF, você ativa a comunicação ONVIF automaticamente. Use o nome da conta e a senha em toda a comunicação ONVIF com o dispositivo. Para obter mais informações, consulte a Comunidade de desenvolvedores Axis em *axis.com*.

Add accounts (Adicionar contas): Clique para adicionar um nova conta ONVIF.Account (Conta): Insira um nome de conta exclusivo.New password (Nova senha): Insira uma senha para o nome da conta. As senhas devem conter 1 a 64 caracteres de comprimento. Somente caracteres ASCII imprimíveis (código 32 a 126) são permitidos na senha, por exemplo, letras, números, pontuação e alguns símbolos.Repeat password (Repetir senha): Insira a mesma senha novamente.Role (Função):

- Administrator (Administrador): Tem acesso irrestrito a todas as configurações. Os administradores também podem adicionar, atualizar e remover outras contas.
- Operator (Operador): Tem acesso a todas as configurações, exceto:
  - Todas as configurações do System (Sistema).
    - Adicionando aplicativos.
- Media account (Conta de mídia): Permite acesso apenas ao stream de vídeo.

• O menu de contexto contém: Update account (Atualizar conta): Edite as propriedades da conta. Delete account (Excluir conta): Exclua a conta. Não é possível excluir a conta root.

#### Perfis de mídia ONVIF

Um perfil de mídia ONVIF consiste em um conjunto de configurações que podem ser usadas para alterar opções de stream de mídia. Você pode criar novos perfis com seu próprio conjunto de configurações ou usar perfis pré-configurados para uma configuração rápida.

Adicionar perfil de mídia: clique para adicionar um novo perfil de mídia ONVIF.Nome do perfil: Adicione um nome para o perfil de mídia.Video source (Origem do vídeo): Selecione a fonte de vídeo para sua configuração.

• Selecione a configuração: Selecione uma configuração definida pelo usuário da lista. As configurações na lista suspensa correspondem aos canais de vídeo do dispositivo, incluindo multivisualizações, áreas de visualização e canais virtuais.

Video encoder (Codificador de vídeo): Selecione o formato de codificação de vídeo para sua configuração.

• Selecione a configuração: Selecione uma configuração definida pelo usuário na lista e ajuste as configurações de codificação. As configurações na lista suspensa atuam como identificadores/nomes da configuração do codificador de vídeo. Selecione o usuário de 0 a 15 para aplicar suas próprias configurações ou selecione um dos usuários padrão se desejar usar configurações predefinidas para um formato de codificação específico.

## A interface Web

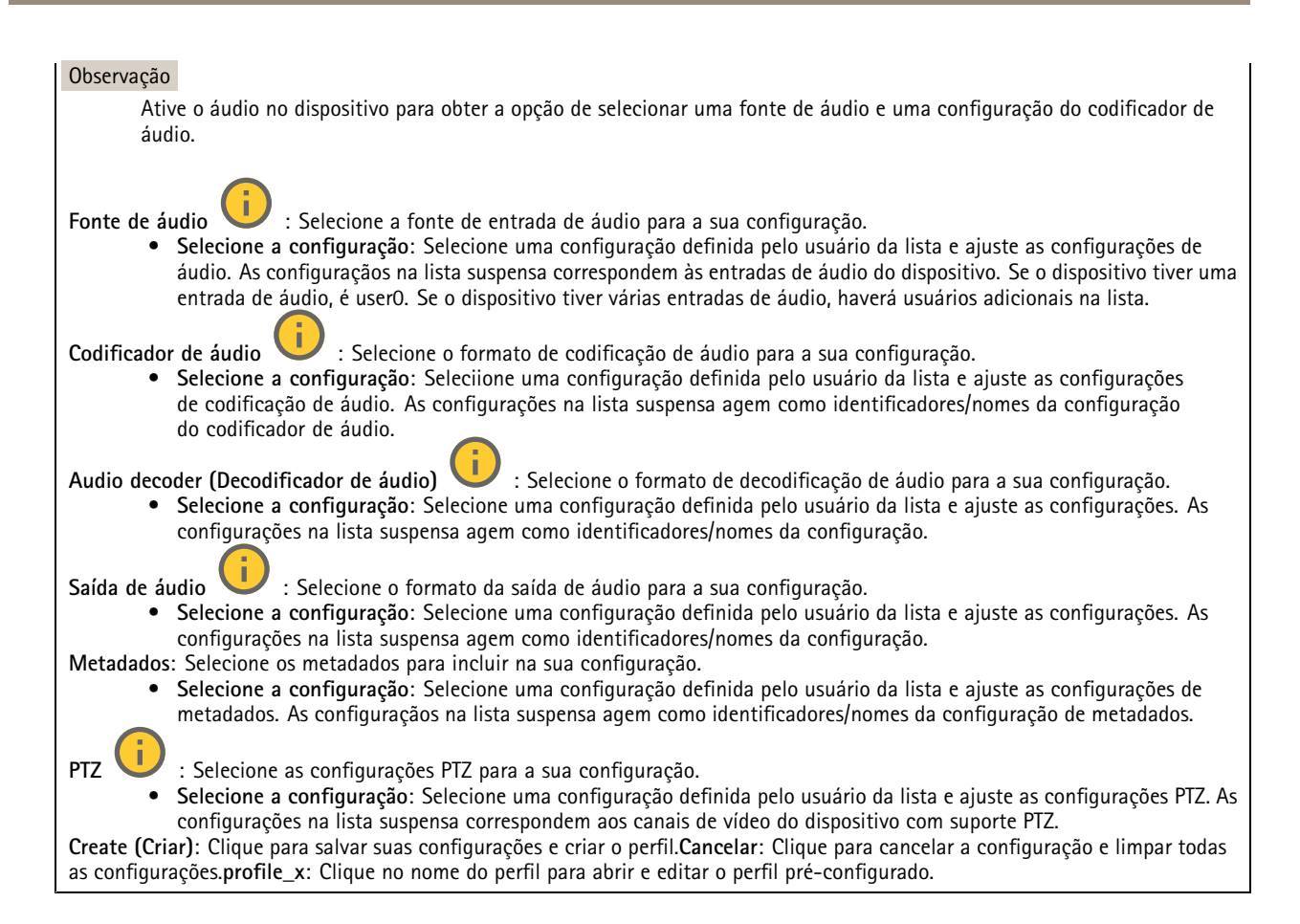

### Detectores

#### Manipulação da câmera

O detector de manipulação da câmera gera um alarme quando a cena mudar, por exemplo, quando a lente foi coberta, borrifada ou gravemente desfocada, e o tempo em **Trigger delay (Retardo do acionador)** se esgotou. O detector de manipulação só será ativado quando a câmera ficar parada por pelo menos 10 segundos. Nesse período, o detector configura um modelo de cena para usar como comparação a fim de detectar manipulação nas imagens atuais. Para que o modelo de cena seja configurado corretamente, verifique se a câmera está focalizada, se as condições de iluminação estão corretas e se a câmera não está apontada para uma cena sem contornos visíveis, por exemplo, uma parede vazia. O aplicativo de manipulação da câmera pode ser usado como condição para disparar ações.

Retardo do acionador: insira o tempo mínimo durante o qual as condições de manipulação deverão ficar ativas para que o alarme seja acionado. Isso pode ajudar a prevenir alarmes falsos causados por condições conhecidas que afetam a imagem.Trigger on dark images (Acionar em imagens escuras): É muito difícil gerar alarmes quando a lente da câmera está borrifada ou pintada, visto que é impossível diferenciar esse evento de outras situações em que a imagem escurece de forma legítima, por exemplo, quando as condições de iluminação mudam. Ative esse parâmetro para gerar alarmes para todos os casos em que a imagem se tornar escura. Quando estiver desativado, o dispositivo não gerará alarmes se a imagem ficar escura.

Para detecção de tentativas de manipulação em cenas estáticas e não lotadas.

#### Saída de vídeo

HDMI™

## A interface Web

| Você pode conectar um monitor externo ao dispositivo via cabo HDMI.Fonte únicaUm stream de uma única câmera é exibido                           |
|----------------------------------------------------------------------------------------------------|
| no monitor externo.                                                                                                    |
| <ul> <li>Source (Fonte): selectore somente uma camera.</li> <li>Botate image 190° (Girar imagem em 190°): clique para girar a imagem</li> </ul> |
| <ul> <li>Mirror image (Espelhar imagem): clique para inverter a imagem</li> </ul>                                                               |
|                                                                                                    |
| • Sobreposições dinâmicas 💛 : clique para sobrepor.                                                                                             |
| Modo de evilição quadrática 🛈 evila streams de quatro câmeras senaradas ao mesmo tempo no monitor externo                                       |
| • Sources (Origens): selecione uma câmera diferente em cada uma das quatro listas suspensas. A imagem ao lado da                                |
| fonte mostra onde o vídeo da câmera será exibido na tela.                                                                                       |
| <ul> <li>Rotate image 180° (Girar imagem em 180°): clique para girar todas as imagens.</li> </ul>                                               |
|                                                                                                    |
| Lista de reprodução 💛 Streams únicos de câmeras múltiplas são alternados no monitor externo.                                                    |
| <ul> <li>Rotate image 180° (Girar imagem em 180°): clique para girar a imagem de todas as origens.</li> </ul>                                   |
| ullet $+$ : Clique para adicionar uma câmera à lista de reprodução.                                                                             |
| • Source (Fonte): Selecione a câmera desejada.                                                                                                  |
| • Duration (Duração): Defina por quanto tempo (em mm:ss) a lista de reprodução transmitirá desta câmera em cada                                 |
| rotação.                                                                                                    |
| • Mirror image (Espelhar imagem): clique para inverter a imagem.                                                                                |
| • Create (Criar): Clique para salvar.                                                                                                    |
| <b>B</b> isture in nisture (i)                                                                                                    |
| outra é uma imagem menor. Position (Posição) nicture size (tamanho da imagem) e borders (bordas)                                                |
| Picture-in-picture                                                                                                    |
| - Source (Fonte): Selecione a câmera que será transmitida como imagem menor.                                                                    |
| - Rotate image 180° (Girar imagem em 180°): clique para girar a imagem.                                                                         |
| - Mirror image (Espelhar imagem): clique para inverter a imagem.                                                                                |
| - <b>Posição</b> : selecione o local na tela em que a imagem deverá ser exibida.                                                                |
| - <b>Picture size (Tamanho da imagem)</b> : arraste o controle deslizante para definir o tamanho (% da tela) da                                 |
| imagem.<br>Porder (Porde): elique para ativar au desetivar es berdes de imagem                                                                  |
| - border (borda): cique para ativar ou desativar as bordas da imagem.                                                                           |
| - Lu : Arraste o controle deslizante para definir a espessura da borda inteira.                                                                 |
| Arraste o controle deslizante para definir a espessura da borda superior.                                                                       |
| · · · · · · · · · · · · · · · · · · ·                                                                                                    |
|                                                                                                    |
| - 🛁 : Arraste o controle deslizante para definir a espessura da borda inferior.                                                                 |
| America a controla de l'estata nome de finite a concensura de la concensión                                                                     |
| - Imme : Arraste o controle deslizante para definir a espessura da borda esquerda.                                                              |
| <ul> <li>Boruer color (cor da borua). Selecione uma cor de borua.</li> <li>Exibicão principal</li> </ul>                                        |
| - Source (Fonte): Selecione a câmera que transmitirá na tela cheia.                                                                             |
| - Rotate image 180° (Girar imagem em 180°): clique para girar a imagem.                                                                         |
| - Mirror image (Espelhar imagem): clique para inverter a imagem.                                                                                |

### Edge-to-edge

#### Pareamento

O pareamento de permite usar um alto-falante ou microfone de rede Axis compatível como se ele fizesse parte da câmera. Uma vez pareado, o alto-falante de rede age como um dispositivo de saída de áudio no qual você pode reproduzir clipes de áudio e transmitir som por meio da câmera. O microfone de rede captará sons da área ao redor e o disponibilizará como um dispositivo de entrada de áudio que pode ser usado em streams de mídia e gravações.

## A interface Web

#### Importante

Para que esse recurso funcione com um software de gerenciamento de vídeo (VMS), você deve primeiro parear a câmera com o alto-falante ou microfone e, em seguida, adicionar a câmera ao seu VMS.

Defina um limiar para "Aguardar entre ações (hh:mm:ss)" na regra do evento quando um dispositivo de áudio pareado em rede é usado na regra de evento com "Detecção de áudio" como condição e "Reproduzir clipes de áudio" como ação. Isso ajudará você a evitar uma detecção de loop se o microfone que captura captar áudio do alto-falante.

Endereço: Insira o nome de host ou endereço IP para o alto-falante de rede.Username (Nome de usuário): Insira o nome de usuário.Senha: Insira a senha do usuário.Speaker pairing (Pareamento de alto-falante): Selecione para parear um alto-falante de

rede.**Pareamento de microfone**  $\bigcirc$  : Selecione para parear um microfone. **Clear fields (Limpar campos)**: Clique para limpar todos os campos.**Connect (Conectar)**: Clique para estabelecer conexão com o alto-falante ou microfone.

#### Logs

#### Relatórios e logs

| Relatórios |                                                                                                    |
|------------|----------------------------------------------------------------------------------------------------|
| •          | View the device server report (Exibir o relatório do servidor de dispositivos): Exiba informações sobre o status do      |
|            | produto em uma janela pop-up. O Log de acesso é incluído automaticamente no Relatório do servidor.                       |
| •          | Download the device server report (Baixar o relatório do servidor de dispositivos): Ele cria um arquivo .zip que         |
|            | contém um arquivo de texto do relatório completo do servidor no formato UIF-8, bem como um instantâneo da imagem         |
| •          | da visualização ao vivo atual. Inclua sempre o arquivo. Zip do relatorio do servidor ao entrar em contato com o suporte. |
| •          | sobre o status do servidor. O relatório de panes contém informações que fazem parte do relatório do servidor além de     |
|            | informações de depuração detalhadas. Esse relatório pode conter informações sensíveis, como rastreamentos de rede.       |
|            | A geração do relatório poderá demorar vários minutos.                                                                    |
| Logs       |                                                                                                    |
| •          | View the system log (Exibir o log do sistema): Clique para mostrar informações sobre eventos do sistema, como            |
|            | inicialização de dispositivos, avisos e mensagens críticas.                                                              |
| •          | View the access log (Exibir o log de acesso): clique para mostrar todas as tentativas de acessar o dispositivo que       |
|            | falharam, por exemplo, quando uma senha de login incorreta é usada.                                                      |

#### Acesse o sistema remotamente

O syslog é um padrão para o registro de mensagens. Ele permite a separação do software que gera mensagens, o sistema que as armazena e o software que as relata e analisa. Cada mensagem é rotulada com um código da instalação que indica o tipo de software que gerou a mensagem e recebe um nível de gravidade.

Servidor: Clique para adicionar um novo servidor.Host: Insira o nome de host ou endereço IP do servidor.Format (Formatar): Selecione o formato de mensagem do syslog que será usado.

- Axis
- RFC 3164
- RFC 5424

**Protocol (Protocolo)**: Selecione o protocolo que a ser usado:

- UDP (a porta padrão é 514)
- TCP (a porta padrão é 601)
- TLS (a porta padrão é 6514)

Porta: Edite o número da porta para usar uma porta diferente. Severity (Severidade): Selecione quais mensagens serão enviadas após o acionamento. CA certificate set (Certificado CA definido): Consulte as configurações atuais ou adicione um certificado.

#### Configuração simples

A configuração simples destina-se a usuários avançados com experiência em configuração de dispositivos Axis. A maioria dos parâmetros podem ser definidos e editados nesta página.

## A interface Web

### Manutenção

### Manutenção

Restart (Reiniciar): Reinicie o dispositivo. Isso não afeta nenhuma das configurações atuais. Os aplicativos em execução reiniciam automaticamente. Restore (Restaurar): Devolve a maioria das configurações para os valores padrão de fábrica. Posteriormente, você deverá reconfigurar o dispositivo e os aplicativos, reinstalar quaisquer apps que não vieram pré-instalados e recriar quaisquer eventos e predefinições.

Importante

As únicas configurações que permanecem salvas após a restauração são:

- Protocolo de inicialização (DHCP ou estático)
- Endereço IP estático
- Roteador padrão
- Máscara de sub-rede
- Configurações 802.1X
- Configurações de O3C
- Endereço IP do servidor DNS

Factory default (Padrão de fábrica): Retorna todos as configurações para os valores padrão de fábrica. Em seguida, você deverá redefinir o endereço IP para tornar o dispositivo acessível.

### Observação

Todo software de dispositivo Axis é digitalmente assinado para garantir que somente software verificado seja instalado em seu dispositivo. Esse procedimento aprimora ainda mais o nível de segurança cibernética mínimo dos dispositivos Axis. Para obter mais informações, consulte o white paper "Axis Edge Vault" em axis.com.

Atualização do AXIS OS: atualize para uma nova versão do AXIS OS. As novas versões podem conter funcionalidades aprimoradas, correções de falhas ou ainda recursos inteiramente novos. Recomendamos sempre utilizar a versão mais recente do AXIS OS. Para baixar a versão mais recente, vá para axis.com/support. Ao atualizar, é possível escolher entre três opções:

- Standard upgrade (Atualização padrão): atualize para a nova versão do AXIS OS.
- Factory default (Padrão de fábrica): Atualize e retorne todas as configurações para os valores padrão de fábrica. Ao • escolher essa opção, você não poderá reverter para a versão anterior do AXIS OS após a atualização.
- Autorollback (Reversão automática): Atualize e confirme a atualização dentro do período definido. Se você não confirmar, o dispositivo reverterá para a versão anterior do AXIS OS.

AXIS OS rollback (Reversão do AXIS OS): reverta para a versão anteriormente instalada do AXIS OS.

#### solução de problemas

Ping: Para verificar se o dispositivo pode alcançar um endereço específico, digite o nome de host ou o endereço IP do host que deseja executar o ping e clique em Start (Iniciar). Verificação da porta: Para verificar a conectividade do dispositivo com um endereço IP e uma porta TCP/UDP específicos, digite o nome do host ou o endereço IP e o número da porta que deseja verificar e clique em Start (Iniciar).Rastreamento de rede

#### Importante

Um arquivo de rastreamento de rede pode conter informações confidenciais, por exemplo, certificados ou senhas.

Um arquivo de trace de rede pode ajudar a solucionar problemas gravando as atividades na rede. Trace time (Tempo de trace): Selecione a duração do trace em segundos ou minutos e clique em Download (Baixar).

### Saiba mais

### Saiba mais

### Conexões de longa distância

Este produto é compatível com instalações de cabos de fibra óptica por meio de um conversor de mídia. As instalações de cabos de fibra óptica oferecem vários benefícios, como:

- Conexão de longa distância
- Alta velocidade
- Vida útil longa
- Grande capacidade de transmissão de dados
- Imunidade a interferência eletromagnética

Saiba mais sobre as instalações de cabos de fibra óptica no white paper "Monitoramento de longa distância – Comunicação por fibra óptica no vídeo em rede" em axis.com/learning/white-papers.

Para obter informações sobre como instalar o conversor de mídia, consulte o guia de instalação do respectivo produto.

## Área de visualização

Uma área de exibição é uma parte recortada da exibição completa. Você pode transmitir e armazenar áreas de exibição em vez da visão total para minimizar as necessidades de largura de banda e armazenamento. Se você ativar o PTZ para uma área de exibição, poderá aplicar pan, tilt e zoom nessa área. Com o uso de áreas de exibição, você pode remover partes da visão total, por exemplo, o céu.

Ao configurar uma área de exibição, recomendamos que você defina a resolução do fluxo de vídeo como o mesmo tamanho ou menor do que o tamanho da área de exibição. Se você definir a resolução do stream de vídeo como maior que o tamanho da área de exibição, isso significa que o vídeo será expandido digitalmente após a captura pelo sensor, o que requer mais largura de banda sem adicionar informações de imagem.

### Modos de captura

O modo de captura a ser escolhido depende dos requisitos da taxa de quadros e resolução para a configuração de monitoramento específica. Para obter especificações sobre os modos de captura disponíveis, consulte a folha de dados em *axis.com*.

### Foco e zoom remotos

A funcionalidade de foco e zoom remotos fazer ajustes de foco e zoom na câmera a partir de um computador. É uma forma conveniente de garantir que o foco da cena, o ângulo de visualização e a resolução sejam otimizados sem que seja necessário visitar o local de instalação da câmera.

### Máscaras de privacidade

Uma máscara de privacidade é uma área definida pelo usuário que impede que os usuários exibam uma parte da área monitorada. No stream de vídeo, máscaras de privacidade são exibidas como blocos de cor sólida.

Você verá a máscara de privacidade em todos os instantâneos, vídeos gravados e streams ao vivo.

Você pode usar a VAPIX® Application Programming Interface (API) para ocultar as máscaras de privacidade.

#### Importante

Se você usar várias máscaras de privacidade, isso poderá afetar o desempenho do produto.

Você pode criar várias máscaras de privacidade. Cada máscara pode ter de 3 a 10 pontos de ancoragem.

## Saiba mais

#### Importante

Ajuste o zoom e o foco antes de criar uma máscara de privacidade.

## Sobreposições

#### Observação

Sobreposições de imagens e textos não serão exibidas no stream de vídeo em HDMI.

Sobreposições são superimposições em stream de vídeo. Elas são usadas para fornecer informações extras durante gravações, como marca de data e hora, ou durante instalação e configuração do produto. Você pode adicionar texto ou uma imagem.

### Streaming e armazenamento

#### Formatos de compressão de vídeo

Decida o método de compactação a ser usado com base em seus requisitos de exibição e nas propriedades da sua rede. As opções disponíveis são:

#### Motion JPEG

Motion JPEG ou MJPEG é uma sequência de vídeo digital composta por uma série de imagens JPEG individuais. Essas imagens são, em seguida, exibidas e atualizadas a uma taxa suficiente para criar um stream que exibe constantemente movimento atualizado. Para que o visualizador perceba vídeo em movimento, a taxa deve ser pelo menos 16 quadros de imagem por segundo. Vídeo com movimento completo é percebido a 30 (NTSC) ou 25 (PAL) quadros por segundo.

O stream Motion JPEG usa quantidades consideráveis de largura de banda, mas fornece excelente qualidade de imagem e acesso a cada imagem contida no stream.

#### H.264 ou MPEG-4 Parte 10/AVC

#### Observação

H.264 é uma tecnologia licenciada. O produto Axis inclui uma licença de cliente de exibição H.264. A instalação de cópias não licenciadas adicionais do cliente é proibida. Para comprar licenças adicionais, entre em contato com seu revendedor Axis.

O H.264 pode, sem compromisso à qualidade da imagem, reduzir o tamanho de um arquivo de vídeo digital em mais de 80% comparado ao formato Motion JPEG e em até 50% comparado a formatos MPEG mais antigos. Isso significa que menos largura de banda de rede e espaço de armazenamento são necessários para um arquivo de vídeo. Ou, veja de outra forma, melhor qualidade de vídeo pode ser obtida para uma determinada taxa de bits.

#### H.265 ou MPEG-H Parte 2/HEVC

O H.265 pode, sem comprometer a qualidade da imagem, reduzir o tamanho de um arquivo de vídeo digital em mais de 25% em comparação com o H.264.

#### Observação

- H.265 é uma tecnologia licenciada. O produto Axis inclui uma licença de cliente de exibição H.265. A instalação de cópias não licenciadas adicionais do cliente é proibida. Para comprar licenças adicionais, entre em contato com seu revendedor Axis.
- A maioria dos navegadores da Web não oferece suporte à decodificação H.265, por isso a câmera não é compatível com ela em sua interface da Web. Em vez disso, você pode usar um aplicativo ou sistema de gerenciamento de vídeo que ofereça suporte à decodificação H.265.

#### Como as configurações de imagem, stream e perfil de stream estão relacionadas entre si?

A guia Image (Imagem) contém configurações da câmera que afetam todos os streams do produto. Se você alterar alguma coisa nesta guia, ela afetará imediatamente todos os streams e gravações de vídeo.

### Saiba mais

A guia Stream contém configurações para os streams de vídeo. Você obterá essas configurações se solicitar um stream de vídeo do produto e não especificar, por exemplo, uma resolução ou taxa de quadros. Se você alterar as configurações na guia Stream, isso não afetará streams contínuos, mas entrará em vigor quando um novo stream for iniciado.

As configurações de **Stream profiles (Perfis de stream)** substituem as configurações da guia **Stream**. Se você solicitar um stream com um perfil de stream específico, o stream conterá as configurações desse perfil. Se você solicitar um stream sem especificar um perfil de stream ou solicitar um perfil de stream que não exista no produto, o stream conterá as configurações da guia **Stream**.

#### Controle de taxa de bits

O controle de taxa de bits ajuda você a gerenciar o consumo de largura de banda do stream de vídeo.

#### Taxa de bits variável (VBR)

A taxa de bits variável permite que o consumo de largura de banda varie com base no nível de atividade na cena. Quanto mais atividade, mais largura de banda será necessária. Com a taxa de bits variável, você garante a qualidade da imagem constante, mas precisa verificar se há margens de armazenamento suficientes.

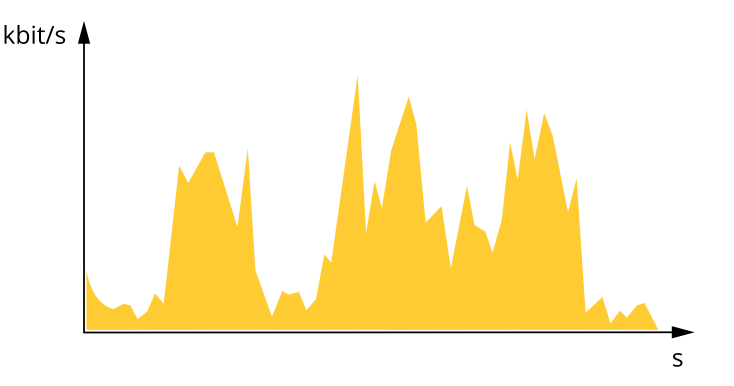

#### Taxa de bits Máxima (MBR)

A taxa de bits máxima permite definir uma taxa de bits para lidar com limitações de taxa de bits em seu sistema. Você pode perceber um declínio na qualidade da imagem ou taxa de quadros quando a taxa de bits instantânea é mantida abaixo da taxa de bits alvo especificada. Você pode optar por priorizar a qualidade da imagem ou a taxa de quadros. Recomendamos configurar a taxa de bits alvo com um valor mais alto do que a taxa de bits esperada. Isso proporciona uma margem no caso de haver um alto nível de atividade na cena.

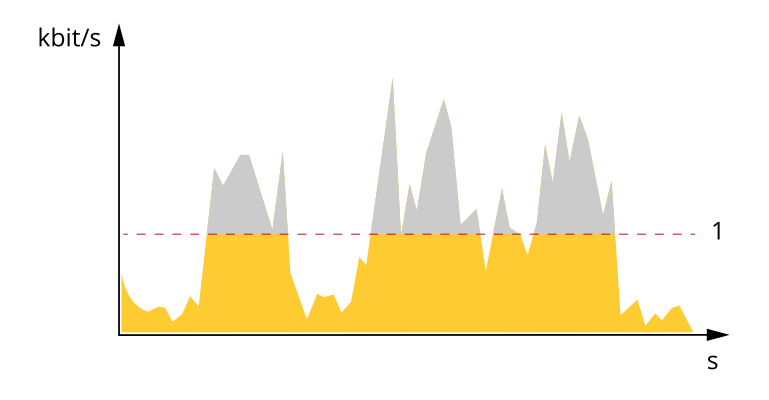

1 Taxa de bits alvo

### Saiba mais

### **Aplicativos**

Usando aplicativos, você pode obter mais do seu dispositivo Axis. A AXIS Camera Application Platform (ACAP) é uma plataforma aberta que permite que qualquer pessoa desenvolva aplicativos de análise e outros aplicativos para dispositivos Axis. Os aplicativos podem ser pré-instalados no dispositivo, disponibilizados para download gratuitamente ou mediante uma tarifa de licença.

Para encontrar manuais de usuário para aplicativos da Axis, vá para help.axis.com.

#### Observação

• É possível executar vários aplicativos ao mesmo tempo, mas alguns aplicativos podem não ser compatíveis uns com os outros. Algumas combinações de aplicativos podem exigir capacidade de processamento ou recursos de memória demais quando executadas em paralelo. Antes da implantação, verifique se todos os aplicativos funcionam juntos.

#### **AXIS People Counter**

O AXIS People Counter é um aplicativo de análise que pode ser instalado em uma câmera de rede. Você pode usar o aplicativo para contar quantas pessoas passam por uma entrada, em qual direção elas passam, e se mais de uma pessoa passa durante um intervalo predefinido. Você também pode usá-lo para estimar quantas pessoas estão ocupando uma área e o tempo médio de visita.

O aplicativo roda integrado à câmera, o que significa que você não precisa de um computador dedicado para executar o aplicativo. O AXIS People Counter é adequado para qualquer área interna, como lojas, bibliotecas ou academias de ginástica.

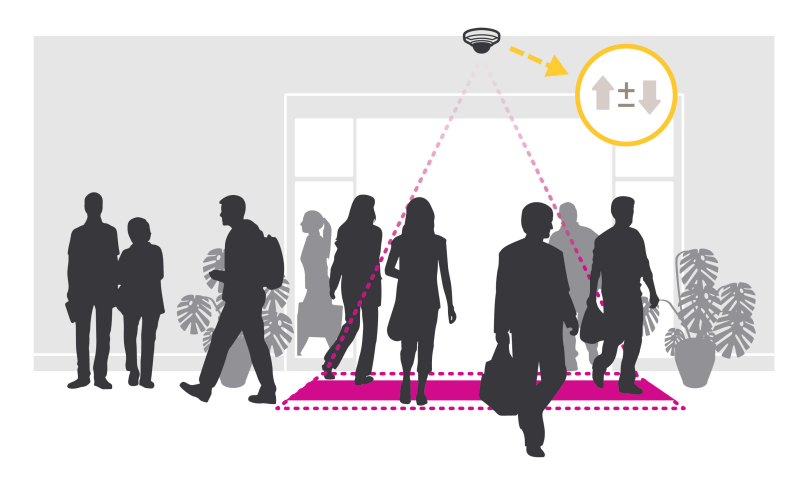

#### Como o estimador de ocupação funciona?

Você pode usar o aplicativo para estimar a ocupação em áreas com uma ou várias entradas e saídas. Cada entrada e saída deve ser equipada com uma câmera de rede com o AXIS People Counter instalado. Se houver várias câmeras, elas se comunicam uma com a outra pela rede num conceito principal e secundário. A câmera principal busca dados continuamente das câmeras secundárias e apresenta os dados à vista ao vivo. A cada quinze minutos, a câmera principal envia dados estatísticos para o Gerente de Dados do AXIS Store Data Manager. Consequentemente, os relatórios gerados pelo AXIS Store Data Manager podem apresentar os dados em um intervalo de tempo mínimo de 15 minutos.

#### Rastreamento automático

#### **AXIS Scream Detection**

O AXIS Scream Detection é um aplicativo que aciona um evento quando um grito é detectado. O evento gerado pode ser usado, por exemplo, para gravar um vídeo ou alertar a equipe de segurança.

Antes de usar o aplicativo, considere o seguinte:

 O aplicativo destina-se principalmente à detecção de gritos em um ambiente geralmente calmo. A diferença entre o nível de som de fundo e o gritos deve ser pelo menos 15 – 20 dB para que o aplicativo funcione de forma eficiente.

## Saiba mais

Considere a proximidade com a fonte de som esperada, o nível de ruído de fundo e o nível de ganho de entrada de áudio ao instalar o produto.

- Ajuste o ganho de entrada de áudio para um nível em que o ruído de fundo cubra aproximadamente 30 50% do gráfico de nível de áudio do aplicativo. Para acessar a configuração Input gain (Ganho de entrada), clique no link Audio Settings (Configurações de áudio) na página do aplicativo.
- Se o intervalo entre gritos for menor que 3 segundos, o aplicativo o considerará um grito.

#### **AXIS Blocked View Detection**

O AXIS Blocked View Detection é um aplicativo que aciona um alarme quando uma manipulação da câmera é detectada, por exemplo, se a lente for coberta ou pintada.

Para otimizar o desempenho, recomendamos que a exibição da câmera contenha objetos, padrões ou linhas que podem ser detectados.

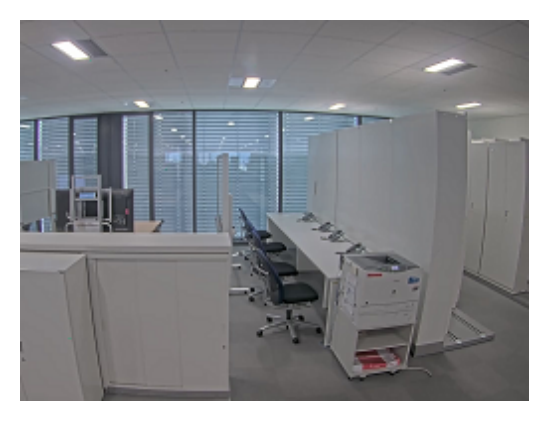

Cena ideal

Evite grandes áreas de piso, paredes e tetos com poucos objetos.

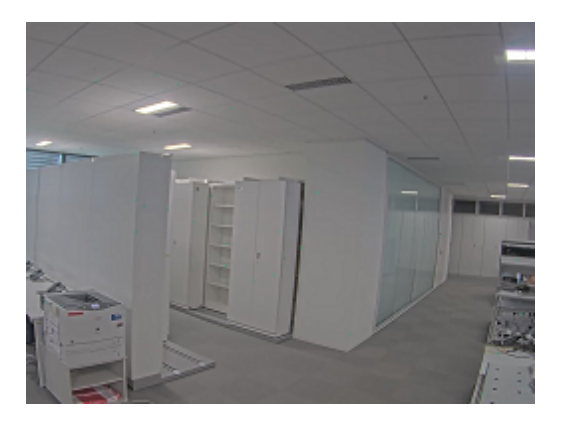

Não é a cena ideal

Você pode definir o nível de acionamento ajustando a sensibilidade e a taxa de variação da detecção de manipulação.

### **AXIS Object Analytics**

O AXIS Object Analytics é um aplicativo de análise que é pré-instalado na câmera. Ele detecta objetos em movimento na cena e os classifica como, por exemplo, pessoas ou veículos. Você pode configurar o aplicativo para enviar alarmes para diferentes tipos de objetos. Para saber mais sobre como o aplicativo funciona, consulte o *manual do usuário do AXIS Object Analytics*.

## Saiba mais

### Visualização de metadados

Os metadados de análise estão disponíveis para objetos móveis na cena. As classes de objetos compatíveis são visualizadas no stream de vídeo por meio de uma caixa delimitadora ao redor do objeto, juntamente com informações sobre o tipo de objeto e o nível de confiança da classificação. Para saber mais sobre como configurar e consumir os metadados de análise, consulte o *Guia de integração do AXIS Scene Metadata*.

### Cibersegurança

Para obter informações específicas do produto sobre segurança cibernética, consulte a folha de dados do produto em axis.com.

Para obter informações detalhadas sobre segurança cibernética no AXIS OS, leia o guia para aumento do nível de proteção do AXIS OS.

#### Módulo TPM

O TPM (Trusted Platform Module) é um componente que fornece recursos de criptografia para proteger informações contra acesso não autorizado. Ele sempre está ativado e não há configurações que possam ser alteradas.

## Especificações

# Especificações

## Visão geral do produto

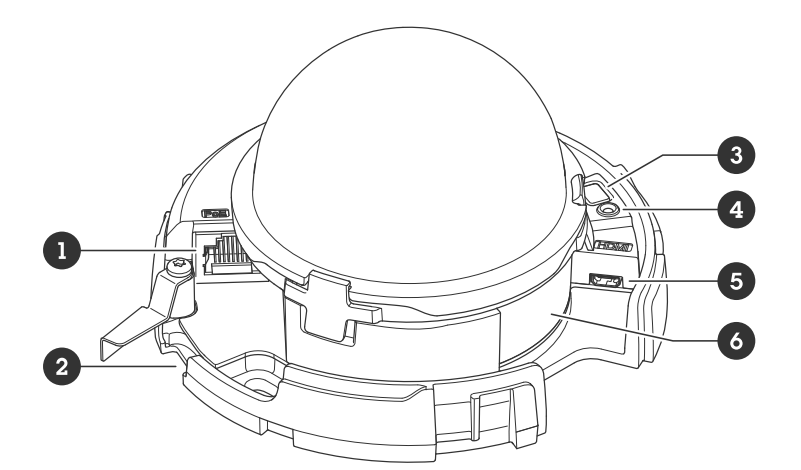

- 1 Conector de rede (PoE)
- 2 Entrada para cartão de memória SD
- 3 Botão de controle
- 4 LED indicador de status
- 5 Conector HDMI
- 6 Número de peça (P/N) e número de série (S/N)

## Indicadores de LED

| LED de estado  | Indicação                                                                                                    |
|----------------|----------------------------------------------------------------------------------------------------|
| Apagado        | Conexão e operação normais.                                                                                                    |
| Verde          | Permanece aceso em verde por 10 segundos para operação normal após a conclusão da inicialização.                                 |
| Âmbar          | Aceso durante a inicialização. Pisca durante uma atualização do software do dispositivo ou redefinição para o padrão de fábrica. |
| Âmbar/Vermelho | Pisca em âmbar/vermelho quando a conexão de rede não está disponível ou foi perdida.                                             |

## Slot de cartão SD

### OBSERVAÇÃO

- Risco de danos ao cartão SD. Não use ferramentas afiadas, objetos de metal ou força excessiva para inserir ou remover o cartão SD. Use os dedos para inserir e remover o cartão.
- Risco de perda de dados ou gravações corrompidas. Desmonte o cartão SD pela interface web do dispositivo antes de removê-lo. Não remova o cartão SD com o produto em funcionamento.

Esse dipositivo é compatível com cartões microSD/microSDHC/microSDXC.

Para obter recomendações sobre cartões SD, consulte axis.com.

## Especificações

Os logotipos microSDHC e microSDXC são marcas comerciais da SD-3C LLC. microSDHC e microSDXC são marcas comerciais ou registradas da SD-3C, LLC nos Estados Unidos e/ou em outros países.

### Botões

#### Botão de controle

O botão de controle é usado para:

- Restaurar o produto para as configurações padrão de fábrica. Consulte *Redefinição para as configurações padrão de fábrica na página 60.*
- Conexão a um serviço de conexão em nuvem com um clique (O3C) via Internet. Para conectar, mantenha o botão pressionado por aproximadamente 3 segundos até o LED de status piscar em verde.

#### Botão liga/desliga

- Pressione e mantenha pressionado o botão liga/desliga para ligar o produto temporariamente quando a cobertura dome for removida.
- O botão liga/desliga também é usado com o botão de controle para redefinir a câmera para as configurações padrão de fábrica. Consulte página 60.

### Conectores

#### **Conector HDMI**

Use oO conector HDMI<sup>TM</sup> para conectar um monitor ou uma tela.

#### Conector de rede

Conector Ethernet RJ45 com Power over Ethernet (PoE).

## Limpeza do dispositivo

## Limpeza do dispositivo

Você pode limpar o dispositivo com água morna.

### OBSERVAÇÃO

- Produtos químicos abrasivos podem danificar o dispositivo. Não use produtos químicos como limpa-vidros ou acetona para limpar o dispositivo.
- Evite limpar o dispositivo sob luz solar direta ou em temperaturas elevadas, visto que isso pode causar manchas.
- 1. Use ar comprimido para remover qualquer poeira e sujeira solta do dispositivo.
- 2. Se necessário, limpe o dispositivo com um pano de microfibra umedecido com água morna.
- 3. Para evitar manchas, seque o dispositivo com um pano limpo e macio.

### Solução de problemas

## Solução de problemas

### Redefinição para as configurações padrão de fábrica

#### Importante

A restauração das configurações padrão de fábrica. deve ser feita com muito cuidado. Uma redefinição para os padrões de fábrica restaura todas as configurações, inclusive o endereço IP, para os valores padrão de fábrica.

#### Observação

Para produtos com vários endereços IP e AXIS OS 11.11 ou anterior, o canal 1 terá o endereço 192.168.0.90, o canal 2 terá o endereço 192.168.0.91 e assim por diante. Os produtos com AXIS OS 12.0 e posterior obterão um endereço IP distinto obtido da sub-rede de endereços locais do link para cada canal (169.254.x.x).

Para redefinir o produto para as configurações padrão de fábrica:

- 1. Desconecte a alimentação do produto.
- 2. Mantenha o botão de controle pressionado enquanto reconecta a alimentação. Consulte *Visão geral do produto na página 57.*
- 3. Mantenha o botão de controle pressionado por cerca de 15 a 30 segundos até que o indicador do LED de estado pisque com a cor âmbar.
- 4. Solte o botão de controle. O processo estará concluído quando o indicador do LED de estado ficar verde. Se nenhum servidor DHCP estiver disponível na rede, o endereço IP do dispositivo terá como padrão um dos seguintes:
  - Dispositivos com AXIS OS 12.0 e posterior: Obtido da sub-rede de endereços locais de link (169.254.0.0/16)
  - Dispositivos com AXIS OS 11.11 e anterior: 192.168.0.90/24
- 5. Use as ferramentas de software de instalação e gerenciamento para atribuir um endereço IP, definir a senha e acessar o dispositivo.

As ferramentas de software de instalação e gerenciamento estão disponíveis nas páginas de suporte em axis.com/support.

6. Reajuste o foco do produto.

Você também pode redefinir os parâmetros para as configurações padrão de fábrica na interface Web do dispositivo. Vá para Maintenance (Manutenção) > Factory default (Padrão de fábrica) e clique em Default (Padrão).

## **Opções do AXIS OS**

A Axis oferece o gerenciamento de software de dispositivo de acordo com a trilha ativa ou com as trilhas de suporte de longo prazo (LTS). Estar na trilha ativa significa que você obtém acesso contínuo a todos os recursos de produtos mais recentes, enquanto as trilhas de LTS fornecem uma plataforma fixa com versões periódicas voltadas principalmente para correções de erros e atualizações de segurança.

Usar os AXIS OS da trilha ativa é recomendado se você deseja acessar os recursos mais recentes ou se você usa as ofertas de sistema ponta a ponta Axis. As trilhas de LTS são recomendados se você usa integrações de outros fabricantes, as quais podem não ser continuamente validadas com a trilha ativa mais recente. Com o LTS, os produtos podem manter a segurança cibernética sem apresentar quaisquer alterações funcionais significativas nem afetar quaisquer integrações existentes. Para obter informações mais detalhadas sobre a estratégia de software de dispositivos Axis, acesse *axis.com/support/device-software*.

### Verificar a versão atual do AXIS OS

O AXIS OS determina a funcionalidade de nossos dispositivos. Durante o processo de solução de um problema, recomendamos que você comece conferindo a versão atual do AXIS OS. A versão mais recente pode conter uma correção que soluciona seu problema específico.

## Solução de problemas

Para verificar a versão atual do AXIS OS:

- 1. Vá para a interface Web do dispositivo > Status.
- 2. Em Device info (Informações do dispositivo), consulte a versão do AXIS OS.

## Atualizar o AXIS OS

#### Importante

- As configurações pré-configuradas e personalizadas são salvas quando você atualiza o software do dispositivo (desde que os recursos estejam disponíveis no novo AXIS OS), embora isso não seja garantido pela Axis Communications AB.
- Certifique-se de que o dispositivo permaneça conectado à fonte de alimentação ao longo de todo o processo de atualização.

#### Observação

Quando você atualiza o dispositivo com a versão mais recente do AXIS OS na trilha ativa, o produto recebe a última funcionalidade disponível. Sempre leia as instruções de atualização e notas de versão disponíveis com cada nova versão antes de atualizar. Para encontrar a versão do AXIS OS e as notas de versão mais recentes, vá para *axis.com/support/device-software*.

- 1. Baixe o arquivo do AXIS OS para seu computador, o qual está disponível gratuitamente em axis.com/support/device-software.
- 2. Faça login no dispositivo como um administrador.
- 3. Vá para Maintenance (Manutenção) > AXIS OS upgrade (Atualização do AXIS OS) e clique em Upgrade (Atualizar).

Após a conclusão da atualização, o produto será reiniciado automaticamente.

Você pode usar o AXIS Device Manager para atualizar vários dispositivos ao mesmo tempo. Descubra mais em axis.com/products/axis-device-manager.

### Problemas técnicos, dicas e soluções

Se você não conseguir encontrar aqui o que está procurando, experimente a seção de solução de problemas em axis.com/support.

Problemas ao atualizar o AXIS OS

| Falha na atualização do<br>AXIS OS         | Se a atualização falhar, o dispositivo recarregará a versão anterior. O motivo mais comum é que o arquivo de incorreto do AXIS OS foi carregado. Verifique se o nome do arquivo do AXIS OS corresponde ao seu dispositivo e tente novamente. |
|--------------------------------------------|----------------------------------------------------------------------------------------------------|
| Problemas após a<br>atualização do AXIS OS | Se você tiver problemas após a atualização, reverta para a versão instalada anteriormente na página Maintenance (Manutenção).                                                                                                    |

#### Problemas na configuração do endereço IP

O dispositivo está localizado em uma sub-rede diferente Entre em contato com o administrador da rede para obter um endereço IP.

## Solução de problemas

| O endereço IP está sendo<br>usado por outro dispositivo                        | <ul> <li>Desconecte o dispositivo Axis da rede. Execute o comando ping (em uma janela de comando/DOS, digite ping e o endereço IP do dispositivo):</li> <li>Se você receber: Responder do <endereço ip=""> bytes=32; time=10, isso significa que o endereço IP já pode estar sendo usado por outro dispositivo na rede. Obtenha um novo endereço IP junto ao administrador da rede e reinstale o dispositivo.</endereço></li> <li>Se você receber: Request timed out, isso significa que o endereço IP está disponível para uso com o dispositivo Axis. Verifique todo o cabeamento e reinstale o dispositivo.</li> </ul> |
|--------------------------------------------------------------------------------|----------------------------------------------------------------------------------------------------|
| Possível conflito de endereço<br>IP com outro dispositivo na<br>mesma sub-rede | O endereço IP estático no dispositivo Axis é usado antes que o DHCP defina um endereço dinâmico.<br>Isso significa que, se o mesmo endereço IP estático padrão também for usado por outro dispositivo,<br>poderá haver problemas para acessar o dispositivo.                                                                                                    |
| O dispositivo não pode ser a                                                   | cessado por um navegador                                                                                                    |
| Não é possível fazer login                                                     | Quando o HTTPS estiver ativado, certifique-se de que o protocolo correto (HTTP ou HTTPS) seja usado ao tentar fazer login. Talvez seja necessário digitar manualmente http ou https no campo de endereço do navegador.Se a senha da conta root for perdida, o dispositivo deverá ser restaurado para as configurações padrão de fábrica. Consulte <i>Redefinição para as configurações padrão de fábrica na página 60.</i>                                                                                                    |
| O endereço IP foi alterado<br>pelo DHCP                                        | Os endereços IP obtidos de um servidor DHCP são dinâmicos e podem mudar. Se o endereço IP tiver sido alterado use o AXIS IP Utility ou o AXIS Device Manager para localizar o dispositivo na rede. Identifique o dispositivo usando seu modelo ou número de série ou nome de DNS (se um nome tiver sido configurado).Se necessário, um endereço IP estático poderá ser atribuído manualmente. Para obter instruções, vá para <i>axis.com/support</i> .                                                                                                    |
| Erro de certificado ao usar<br>IEEE 802.1X                                     | Para que a autenticação funcione corretamente, as configurações de data e hora no dispositivo<br>Axis deverão ser sincronizadas com um servidor NTP. Vá para <b>System &gt; Date and time (Sistema</b>                                                                                                    |

#### O dispositivo está acessível local, mas não externamente

> Data e hora).

Para acessar o dispositivo externamente, recomendamos que você use um dos seguintes aplicativos para Windows®:

- AXIS Camera Station Edge: grátis, ideal para sistemas pequenos com necessidades básicas de vigilância.
  AXIS Camera Station 5: versão de avaliação grátis por 30 dias, ideal para sistemas de pequeno a médio porte.
- AXIS Camera Station Pro: versão de avaliação grátis por 90 dias, ideal para sistemas de pequeno a médio porte. Para obter instruções e baixar o aplicativo, acesse axis.com/vms.

#### Problemas com streaming

| H.264 multicast acessível somente a clientes locais              | Verifique se seu roteador oferece suporte a multicasting ou se as configurações do roteador entre o cliente e o dispositivo precisam ser ajustadas. Poderá ser necessário aumentar o valor do TTL (Time To Live).     |
|------------------------------------------------------------------|----------------------------------------------------------------------------------------------------|
| Sem H.264 multicast exibido<br>no cliente                        | Verifique com seu administrador de rede se os endereços de multicast usados pelo dispositivo Axis<br>são válidos para sua rede.Verifique com seu administrador de rede se há um firewall impedindo<br>a visualização. |
| Renderização ruim de<br>imagens H.264                            | Verifique se sua placa gráfica está usando o driver mais recente. Normalmente, é possível baixar os drivers mais recentes do site do fabricante.                                                                      |
| A saturação de cores é<br>diferente entre H.264 e<br>Motion JPEG | Modifique as configurações da sua placa gráfica. Consulte a documentação da placa para obter informações adicionais.                                                                                                  |

## Solução de problemas

| Taxa de quadros inferior à esperada                                          | <ul> <li>Consulte Considerações sobre desempenho na página 63.</li> <li>Reduza o número de aplicativos em execução no computador cliente.</li> <li>Limite o número de visualizadores simultâneos.</li> <li>Verifique junto ao administrador de rede se há largura de banda suficiente disponível.</li> <li>Reduza a resolução da imagem.</li> </ul> |
|------------------------------------------------------------------------------|----------------------------------------------------------------------------------------------------|
| Não é possível selecionar<br>a codificação H.265 na<br>visualização ao vivo. | Os navegadores da Web não oferecem suporte à decodificação H.265. Use um aplicativo ou sistema<br>de gerenciamento de vídeo que ofereça suporte à decodificação H.265.                                                                                                    |

### Problemas na recuperação de streams de vídeo adicionais

- "Erro de vídeo" exibido no AXIS Companion ou
  "Stream: Erro. Aconteceu algo errado. Talvez haja visualizadores demais" no Chrome/Firefox ou
- o erro "503 serviço indisponível" no Quick Time ou
- "Câmera não disponível" exibido no AXIS Camera Station ou
- a mensagem "Erro ao ler stream de vídeo" no navegador quando o applet Java é usado

Essa câmera foi desenvolvida para fornecer até quatro streams diferentes. Se um quinto stream exclusivo for solicitado, a câmera não conseguirá fornecê-lo e uma mensagem de erro será exibida. A mensagem de erro depende da forma como o stream é solicitado. Os streams são usados na forma "o primeiro a chegar é o primeiro a ser atendido". Exemplos de instâncias que usam um stream são:

- Visualização ao vivo em um navegador da Web ou outro aplicativo
- Durante a gravação gravação contínua ou acionada por movimento
- Um evento que usa imagens na câmera, por exemplo, um evento que envia um email contendo uma imagem a cada hora
  Um aplicativo instalado e em execução, como o AXIS Video Motion Detection, sempre consumirá um stream de vídeo,
- independentemente de ser usado ou não. Um aplicativo parado não consome stream de vídeo.

A câmera pode fornecer mais de quatro streams simultâneos, desde que a configuração de qualquer stream adicional seja idêntica à de qualquer um dos primeiros quatro streams. Uma configuração idêntica implica exatamente a mesma resolução, taxa de quadros, compactação, formato de vídeo, rotação etc. Para obter mais informações, consulte o white paper "Max number of unique video stream configurações exclusivas de stream de vídeo), disponível em *axis.com*.

#### Não é possível conectar através da porta 8883 com MQTT sobre SSL.

| <ul> <li>usando a porta 8883, pois é considerada insegura.</li> <li>MQTT. Ainda é possível usar MQTT em uma porta normalmente usada para tráfego HTTP/HTTP!</li> <li>Se o servidor/broker suporta WebSocket/WebSocket Secure (WS/WSS), geralment na porta 443, use este protocolo em vez do MQTT. Verifique com o provedor do servidor/broker para saber se o WS/WSS é suportado e qual porta e caminho base devem ser usados.</li> <li>Se o servidor/corretor suportar ALPN, o uso do MQTT poderá ser negociado em un porta aberta, como a 443. Verifique com seu provedor de servidor/corretor se há suporte para ALPN e qual protocolo e porta ALPN usar.</li> </ul> | pr/broker pode não fornecer uma porta específica para a comunicação<br>ar MQTT em uma porta normalmente usada para tráfego HTTP/HTTPS.<br>broker suporta WebSocket/WebSocket Secure (WS/WSS), geralmente<br>use este protocolo em vez do MQTT. Verifique com o provedor do<br>er para saber se o WS/WSS é suportado e qual porta e caminho base<br>ados.<br>corretor suportar ALPN, o uso do MQTT poderá ser negociado em uma<br>como a 443. Verifique com seu provedor de servidor/corretor se há<br>ALPN e qual protocolo e porta ALPN usar. | O firewall bloqueia o tráfego Em algu<br>usando a porta 8883, pois é MQTT. A<br>considerada insegura. |
|----------------------------------------------------------------------------------------------------|----------------------------------------------------------------------------------------------------|----------------------------------------------------------------------------------------------------|
|----------------------------------------------------------------------------------------------------|----------------------------------------------------------------------------------------------------|----------------------------------------------------------------------------------------------------|

### Considerações sobre desempenho

Ao configurar seu sistema, é importante considerar como várias configurações e situações afetam o desempenho. Alguns fatores afetam a quantidade de largura de banda (a taxa de bits) necessária, outros podem afetar a taxa de quadros e alguns afetam ambos. Se a carga na CPU atingir o valor máximo, isso também afetará a taxa de quadros.

Os seguintes fatores importantes devem ser considerados:

- Alta resolução de imagem ou níveis de compactação menores geram imagens com mais dados que, por sua vez, afetarão a largura de banda.
- Girar a imagem na GUI poderá aumentar a carga sobre a CPU do produto.
- O acesso por números elevados de clientes H.264/H.265/AV1 unicast ou Motion JPEG pode afetar a largura de banda.
- A exibição simultânea de diferentes streams (resolução, compactação) por diferentes clientes afeta a taxa de quadros e a largura de banda.

## Solução de problemas

Use streams idênticos sempre que possível para manter uma alta taxa de quadros. Perfis de stream podem ser usados para garantir que streams sejam idênticos.

- O acesso a streams de vídeo com codecs diferentes afeta simultaneamente a taxa de quadros e a largura de banda. Para obter o desempenho ideal, use streams com o mesmo codec.
- O uso pesado de configurações de eventos afeta a carga da CPU do produto que, por sua vez, impacta a taxa de quadros.
- Usar HTTPS pode reduzir a taxa de quadros, especificamente se houver streaming de Motion JPEG.
- A utilização pesada da rede devido à infraestrutura ruim afeta a largura de banda.
- A exibição em computadores clientes com desempenho ruim reduz o desempenho percebido e afeta a taxa de quadros.
- Executar vários aplicativos AXIS Camera Application Platform (ACAP) simultaneamente pode afetar a taxa de quadros e o desempenho geral.

### Entre em contato com o suporte

Se precisar de ajuda adicional, acesse axis.com/support.

Manual do Usuário AXIS M4216-V Dome Camera © Axis Communications AB, 2022 - 2025 Ver. M20.2 Data: Janeiro 2025 Nº da peça T10174960

125